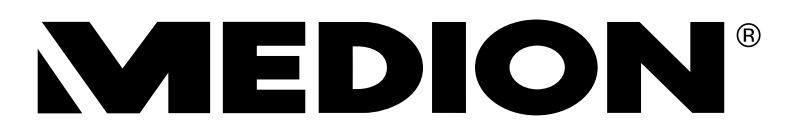

# 101,6 cm / 40" LCD-LED Backlight TV

MEDION® LIFE® P16065 (MD 30809)

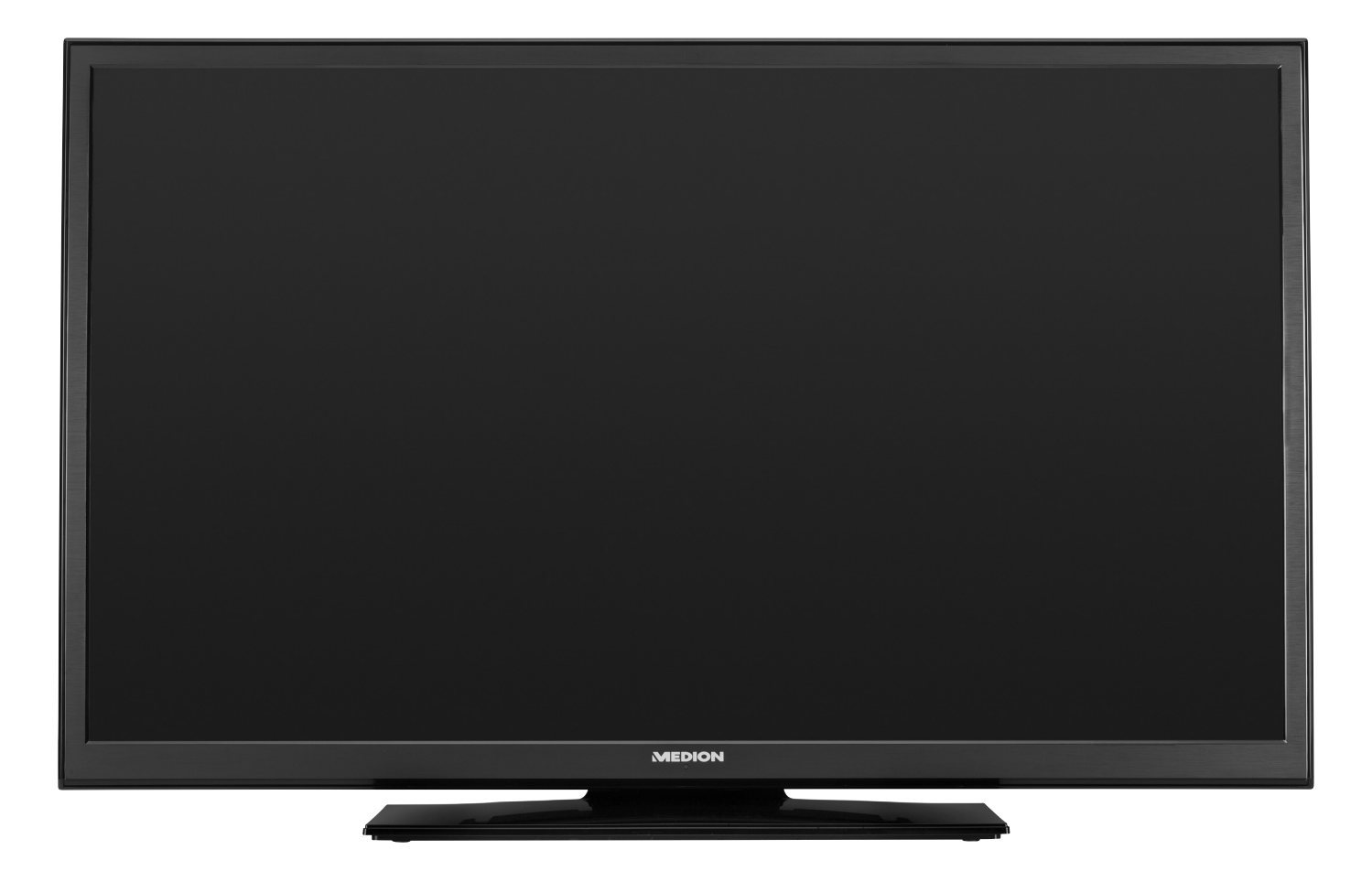

Bedienungsanleitung Mode d'emploi

| alt                  |                                                             |                                        |
|----------------------|-------------------------------------------------------------|----------------------------------------|
| Hinv                 | eise zu dieser Bedienungsanleitung                          |                                        |
| 1.1.                 | In dieser Anleitung verwendete Warnsymbole und Signalwörter |                                        |
| 1.2.                 | Bestimmungsgemäßer Gebrauch                                 |                                        |
| 1.3.                 | Full HD                                                     | 2                                      |
| 1.4.                 | Lieferumfang                                                | 2                                      |
| Sich                 | rheitshinweise                                              | 5                                      |
| 2.1.                 | Betriebssicherheit                                          |                                        |
| 2.2.                 | Aufstellungsort                                             |                                        |
| 2.3.                 | Reparatur                                                   |                                        |
| 2.4.                 | Umgebungstemperatur                                         |                                        |
| 2.5.                 | Sicherheit beim Anschließen                                 |                                        |
| 2.6.                 | Umgang mit Batterien                                        |                                        |
| 2.7.                 | Hinweise zur Konformität                                    |                                        |
| Gerä                 | teübersicht                                                 | 8                                      |
| 3.1.                 | Vorderseite                                                 | 8                                      |
| 3.2.                 | Rückseite und rechte Seite                                  |                                        |
| 3.3.                 | Fernbedienung                                               | 10                                     |
| Inbe                 | riebnahme                                                   |                                        |
| 4.1.                 | Auspacken                                                   |                                        |
| 4.2.                 | Montage                                                     |                                        |
| 4.3.                 | Batterien in die Fernbedienung einlegen                     |                                        |
| 4.4.                 | Antenne anschließen                                         |                                        |
| 4.5.                 | Stromversorgung anschließen                                 |                                        |
| 4.6.                 | LCD-TV ein- und ausschalten                                 |                                        |
| 4.7.                 | Sendersuche nach dem ersten Einschalten                     | 14                                     |
| Bedi                 | enung                                                       | 16                                     |
| 5.1.                 | Programmauswahl                                             | 16                                     |
| 5.2.                 | Toneinstellungen                                            |                                        |
| 5.3.                 | Bildeinstellungen                                           |                                        |
| 5.4.                 | Infos anzeigen lassen                                       |                                        |
| 5.5.                 | Favoritenlisten öffnen                                      |                                        |
| 5.6.                 | Quelle wählen                                               |                                        |
| 5.7.                 | Videotext                                                   | 18                                     |
| Gerä                 | te anschließen                                              |                                        |
| 6.1.                 | Kopfhörer anschließen                                       |                                        |
| 6.2.                 | Digitaler Verstärker über Koaxialanschluss                  |                                        |
| 6.3.                 | Blu-Ray-Player anschließen                                  |                                        |
| 6.4.                 | Videorekorder anschließen                                   | 19                                     |
| 6.5.                 | DVD-Rekorder anschließen                                    |                                        |
| 6.6.                 | Receiver (SAT, DVB-T, Decoder etc.) anschließen             |                                        |
| 6.7.                 | DVD-/Videorekorder und SAT-Receiver anschließen             |                                        |
| 6.8.                 | Camcorder anschließen                                       |                                        |
| 6.9.                 | Gerät mit HDMI- oder DVI-Ausgang                            |                                        |
| 6.10.                | PC anschließen                                              |                                        |
| Ubei                 | das OSD-Menü                                                |                                        |
| 7.1.                 | Im Menü navigieren                                          |                                        |
| 7.2.                 | Menüsystem im Detail                                        |                                        |
| EPG                  | Programmführer                                              |                                        |
| Prob                 | lembehebung                                                 |                                        |
| 9.1.                 | Benötigen Sie weitere Unterstützung?                        |                                        |
| 9.2.                 | Pixelfehler bei LCD-TVs (Full HD)                           |                                        |
| 0.2                  | Reinigung                                                   | 41                                     |
| 9.5.                 |                                                             | 41                                     |
| 9.5.<br>Ents         | , gung                                                      | ······································ |
| 9.5.<br>Ents<br>Tech | nische Daten / Produktdatenblatt                            |                                        |

DE

FR

# 1. Hinweise zu dieser Bedienungsanleitung

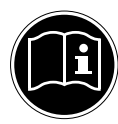

Lesen Sie unbedingt diese Anleitung aufmerksam durch und befolgen Sie alle aufgeführten Hinweise. So gewährleisten Sie einen zuverlässigen Betrieb und eine lange Lebenserwartung Ihres LCD-TVs. Halten Sie diese Anleitung stets griffbereit in der Nähe Ihres LCD-TVs. Bewahren Sie die Bedienungsanleitung gut auf, um sie bei einer Veräußerung des LCD-TVs dem neuen Besitzer weitergeben zu können.

### 1.1. In dieser Anleitung verwendete Warnsymbole und Signalwörter

| Ń     | GEFAHR!<br>Warnung vor unmittelbarer Lebensgefahr!<br>WARNUNG!<br>Warnung vor möglicher Lebensgefahr und/oder schweren irreversiblen Verlet-<br>zungen!<br>VORSICHT!<br>Warnung vor möglichen mittleren und oder leichten Verletzungen! |
|-------|----------------------------------------------------------------------------------------------------|
| 0     | ACHTUNG!<br>Hinweise beachten, um Sachschäden zu vermeiden!                                                                                                    |
| ſ     | HINWEIS!<br>Weiterführende Informationen für den Gebrauch des Gerätes!                                                                                                    |
|       | HINWEIS!<br>Hinweise in der Bedienungsanleitung beachten!                                                                                                    |
|       | WARNUNG!<br>Warnung vor Gefahr durch elektrischen Schlag!                                                                                                    |
| ))))) | WARNUNG!<br>Warnung vor Gefahr durch hohe Lautstärke!                                                                                                    |
| •     | Aufzählungspunkt / Information über Ereignisse während der Bedienung                                                                                                    |
| •     | Auszuführende Handlungsanweisung                                                                                                    |

### 1.2. Bestimmungsgemäßer Gebrauch

- Dieses Gerät dient zum Empfang und zur Wiedergabe von Fernsehprogrammen. Die unterschiedlichen Anschlussmöglichkeiten ermöglichen eine zusätzliche Erweiterung der Empfangs- und Wiedergabequellen (Receiver, DVD-Player, DVD-Recorder, Videorecorder, PC etc.). Ihr Gerät bietet Ihnen vielfältige Möglichkeiten der Nutzung :
- Das Gerät ist nur für den privaten und nicht für den industriellen/kommerziellen Gebrauch bestimmt.
- Bitte beachten Sie, dass im Falle des nicht bestimmungsgemäßen Gebrauchs die Haftung erlischt:
- Bauen Sie das Gerät nicht ohne unsere Zustimmung um und verwenden Sie keine nicht von uns genehmigten oder gelieferten Zusatzgeräte.
- Verwenden Sie nur von uns gelieferte oder genehmigte Ersatz- und Zubehörteile.
- Beachten Sie alle Informationen in dieser Bedienungsanleitung, insbesondere die Sicherheitshinweise. Jede andere Bedienung gilt als nicht bestimmungsgemäß und kann zu Personen- oder Sachschäden führen.
- Nutzen Sie das Gerät nicht unter extremen Umgebungsbedingungen.
- Dieses Gerät ist nur für den Gebrauch in trockenen Innenräumen geeignet.
- Dieses Gerät ist nicht als Datenmonitor für Büroarbeitsplätze geeignet.

# 1.3. Full HD

Ihr LCD-TV ist mit dem Merkmal "Full HD" ausgestattet. Das bedeutet, dass es grundsätzlich hochauflösende Fernsehprogramme (HDTV) wiedergeben kann.

Voraussetzung dafür ist, dass ein HDTV-Signal vom internen Sat- bzw. DVB-C Tuner , alternativ von einem externen HD-Sat-Receiver, HD-Kabelreceiver oder einem Blu-Ray-Player wiedergegeben wird.

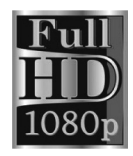

## 1.4. Lieferumfang

Bitte überprüfen Sie die Vollständigkeit der Lieferung und benachrichtigen Sie uns innerhalb von 14 Tagen nach dem Kauf, falls die Lieferung nicht komplett ist.

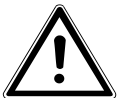

### GEFAHR!

Lassen Sie kleine Kinder nicht mit Folie spielen. Es besteht Erstickungsgefahr!

Mit dem von Ihnen erworbenen Produkt haben Sie erhalten:

- LED-Backlight-TV
- Fernbedienung inkl. 2 Batterien AAA / 1,5V, RC1208
- Standfuß inkl. Schrauben
- Dokumentation

# 2. Sicherheitshinweise

### 2.1. Betriebssicherheit

 Das Gerät ist nicht dafür bestimmt, durch Personen (einschließlich Kinder) mit eingeschränkten physischen, sensorischen oder geistigen Fähigkeiten oder mangels Erfahrung und/oder mangels Wissen benutzt zu werden, es sei denn, sie werden durch eine für ihre Sicherheit zuständige Person beaufsichtigt oder erhielten von ihr Anweisungen, wie das Gerät zu benutzen ist. Kinder sollten beaufsichtigt werden, um sicherzustellen, dass sie nicht mit dem Gerät spielen.

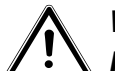

### WARNUNG!

Halten Sie das Verpackungsmaterial, wie z. B. Folien von Kindern fern. Bei Missbrauch könnte Erstickungsgefahr bestehen.

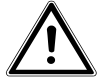

### WARNUNG!

Öffnen Sie niemals das Gehäuse des LCD-TVs (elektrischer Schlag, Kurzschluss- und Brandgefahr)!

### WARNUNG!

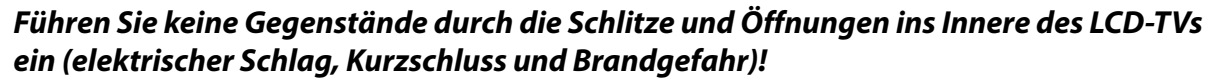

- Schlitze und Öffnungen des LCD-TVs dienen der Belüftung. Decken Sie diese Öffnungen nicht ab (Überhitzung, Brandgefahr)!
- Üben Sie keinen Druck auf das Display aus. Es besteht die Gefahr, dass der Bildschirm bricht.
- Die Fernbedienung besitzt eine Infrarot-Diode der Klasse 1. Betrachten Sie die LED nicht mit optischen Geräten.

### VORSICHT!

Bei gebrochenem Display besteht Verletzungsgefahr. Packen Sie mit Schutzhandschuhen die geborstenen Teile ein. Waschen Sie anschließend Ihre Hände mit Seife, da nicht auszuschließen ist, dass Chemikalien austreten können. Senden Sie die Bruchteile zur fachgerechten Entsorgung an Ihr Service Center.

- Berühren Sie nicht das Display mit den Fingern oder mit kantigen Gegenständen, um Beschädigungen zu vermeiden.
- Wenden Sie sich an den Kundendienst, wenn:
  - das Netzkabel angeschmort oder beschädigt ist
  - Flüssigkeit in das Gerät eingedrungen ist
  - das Gerät nicht ordnungsgemäß funktioniert
  - das Gerät gestürzt, oder das Gehäuse beschädigt ist
  - Rauch aus dem Gerät aufsteigt

### 2.2. Aufstellungsort

- Neue Geräte können in den ersten Betriebsstunden einen typischen, unvermeidlichen aber völlig ungefährlichen Geruch abgeben, der im Laufe der Zeit immer mehr abnimmt. Um der Geruchsbildung entgegenzuwirken, empfehlen wir Ihnen, den Raum regelmäßig zu lüften. Wir haben bei der Entwicklung dieses Produktes Sorge dafür getragen, dass geltende Grenzwerte deutlich unterschritten werden.
- Halten Sie Ihren LCD-TV und alle angeschlossenen Geräte von Feuchtigkeit fern und vermeiden Sie Staub, Hitze und direkte Sonneneinstrahlung. Das Nichtbeachten dieser Hinweise kann zu Störungen oder zur Beschädigung des LCD-TVs führen.
- Betreiben Sie Ihr Gerät nicht im Freien, da äußere Einflüsse wie Regen, Schnee etc. das Gerät beschädigen könnten.
- Das Gerät darf nicht Tropf- oder Spritzwasser ausgesetzt werden. Stellen Sie keine mit Flüssigkeit gefüllten Gefäße (Vasen oder ähnliches) auf das Gerät. Das Gefäß kann umkippen und die Flüssigkeit kann die elektrische Sicherheit beeinträchtigen.

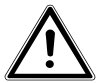

### VORSICHT!

Kerzen und andere offenen Flammen müssen zu jeder Zeit von diesem Produkt fern gehalten werden, um das Ausbreiten von Feuer zu verhindern.

- Achten Sie auf genügend große Abstände in der Schrankwand. Halten Sie einen Mindestabstand von 10 cm rund um das Gerät zur ausreichenden Belüftung ein.
- Betreiben Sie alle Komponenten auf einer stabilen, ebenen und vibrationsfreien Unterlage, um Stürze des LCD-TVs zu vermeiden.
- Vermeiden Sie Blendwirkungen, Spiegelungen und zu starke Hell-Dunkel-Kontraste, um Ihre Augen zu schonen.
- Der optimale Betrachtungsabstand beträgt 3 mal die Bildschirmdiagonale.

### 2.3. Reparatur

- Überlassen Sie die Reparatur Ihres LCD-TVs ausschließlich qualifiziertem Fachpersonal.
- Im Falle einer notwendigen Reparatur wenden Sie sich ausschließlich an unsere autorisierten Servicepartner.
- Stellen Sie sicher, dass bei Ersatzteilen nur die vom Hersteller angegebenen benutzt werden. Die Benutzung von unpassenden Ersatzteilen kann zur Beschädigung des Gerätes führen.

### 2.4. Umgebungstemperatur

- Das Gerät kann bei einer Umgebungstemperatur von +5 °C bis +35 °C und bei einer relativen Luftfeuchtigkeit von 20 % - 85 % (nicht kondensierend) betrieben werden.
- Im ausgeschalteten Zustand kann der LCD-TV bei -20 °C bis +60 °C gelagert werden.
- Wahren Sie mindestens einen Meter Abstand von hochfrequenten und magnetischen Störquellen (Fernsehgerät, Lautsprecherboxen, Mobiltelefon usw.), um Funktionsstörungen zu vermeiden.

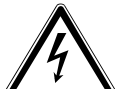

# GEFAHR!

### Warten Sie nach einem Transport des LCD-TVs solange mit der Inbetriebnahme, bis das Gerät die Umgebungstemperatur angenommen hat.

Bei großen Temperatur- oder Feuchtigkeitsschwankungen kann es durch Kondensation zur Feuchtigkeitsbildung innerhalb des LCD-TVs kommen, die einen elektrischen Kurzschluss verursachen kann.

 Ziehen Sie während eines Unwetters oder wenn das Gerät für längere Zeit nicht benutzt wird den Stecker aus der Steckdose und das Antennenkabel aus der Antennenbuchse.

### 2.5. Sicherheit beim Anschließen

### 2.5.1. Stromversorgung

 Auch bei ausgeschaltetem Netzschalter sind Teile des Gerätes unter Spannung. Um die Stromversorgung zu Ihrem LCD-TV zu unterbrechen oder das Gerät gänzlich von Spannung frei zu schalten, trennen Sie das Gerät vollständig vom Netz.

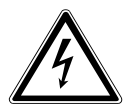

### GEFAHR!

### Öffnen Sie nicht das Gehäuse des Geräts. Bei geöffnetem Gehäuse besteht Lebensgefahr durch elektrischen Schlag. Es enthält keine zu wartenden Teile.

- Betreiben Sie das LCD-TV nur an geerdeten Steckdosen mit 220 240 V ~ 50 Hz. Wenn Sie sich der Stromversorgung am Aufstellort nicht sicher sind, fragen Sie bei Ihrem Energieversorger nach.
- Die Steckdose muss sich in der Nähe des LCD-TVs befinden und leicht erreichbar sein.
- Um die Stromversorgung zu Ihrem Bildschirm zu unterbrechen, ziehen Sie den Netzstecker aus der Steckdose.
- Wir empfehlen zur zusätzlichen Sicherheit die Verwendung eines Überspannungsschutzes, um Ihren LCD-TV vor Beschädigung durch Spannungsspitzen oder Blitzschlag aus dem Stromnetz zu schützen.
- Verlegen Sie die Kabel so, dass niemand darauf treten oder darüber stolpern kann.
- Stellen Sie keine Gegenstände auf die Kabel, da diese sonst beschädigt werden könnten.

### 2.6. Umgang mit Batterien

### WARNUNG!

#### Batterien können brennbare Stoffe enthalten. Bei unsachgemäßer Behandlung können Batterien auslaufen, sich stark erhitzen, entzünden oder gar explodieren, was Schäden für Ihr Gerät und Ihre Gesundheit zur Folge haben könnte.

Befolgen Sie unbedingt folgende Hinweise:

- Halten Sie Kinder von Batterien fern.
- Sollten Batterien verschluckt worden sein, suchen Sie sofort einen Arzt auf.
- Laden Sie Batterien niemals auf (es sei denn, dies ist ausdrücklich angegeben).
- Entladen Sie die Batterien niemals durch hohe Leistungsabgabe.
- Schließen Sie die Batterien niemals kurz.
- Setzen Sie Batterien niemals übermäßiger Wärme wie durch Sonnenschein, Feuer oder dergleichen aus!
- Zerlegen oder verformen Sie die Batterien nicht.
   Ihre Hände oder Finger könnten verletzt werden oder Batterieflüssigkeit könnte in Ihre Augen oder auf Ihre Haut gelangen. Sollte dies passieren, spülen Sie die entsprechenden Stellen mit einer großen Menge klaren Wassers und suchen Sie sofort einen Arzt auf.
- Vermeiden Sie starke Stöße und Erschütterungen.
- Vertauschen Sie niemals die Polarität.
- Achten Sie darauf, dass die Pole Plus (+) und Minus (-) korrekt eingesetzt sind, um Kurzschlüsse zu vermeiden.
- Vermischen Sie keine neuen und alten Batterien oder Batterien unterschiedlichen Typs.
- Dies könnte bei Ihrem Gerät zu Fehlfunktionen führen. Darüber hinaus würde sich die schwächere Batterie zu stark entladen.
- Entfernen Sie verbrauchte Batterien sofort aus dem Gerät.
- Entfernen Sie die Batterien aus Ihrem Gerät, wenn dieses über einen längeren Zeitraum nicht benutzt wird.
- Ersetzen Sie alle verbrauchten Batterien in einem Gerät gleichzeitig mit neuen Batterien des gleichen Typs.
- Isolieren Sie die Kontakte der Batterien mit einem Klebestreifen, wenn Sie Batterien lagern oder entsorgen wollen.
- Bei Bedarf reinigen Sie die Batterie- und Gerätekontakte vor dem Einlegen.

### 2.7. Hinweise zur Konformität

Das LCD-TV erfüllt die Anforderungen der elektromagnetischen Kompatibilität und elektrischen Sicherheit. Ihr Gerät entspricht den grundlegenden Anforderungen und den relevanten Vorschriften der EMV-Richtlinien 2004/108/EG, der Richtlinie für Niederspannungsgeräte 2006/95/EG und der Richtlinie 2011/65/EU (Rohs 2). Ihr Gerät entspricht der europäischen Norm ISO 9241-307 Klasse II (Pixelfehlerklasse).

Dieses Gerät erfüllt die grundlegenden Anforderungen und relevanten Vorschriften der Öko-Design Richtlinie 2009/125/EG (Verordnung 642/2009).

# 3. Geräteübersicht

### 3.1. Vorderseite

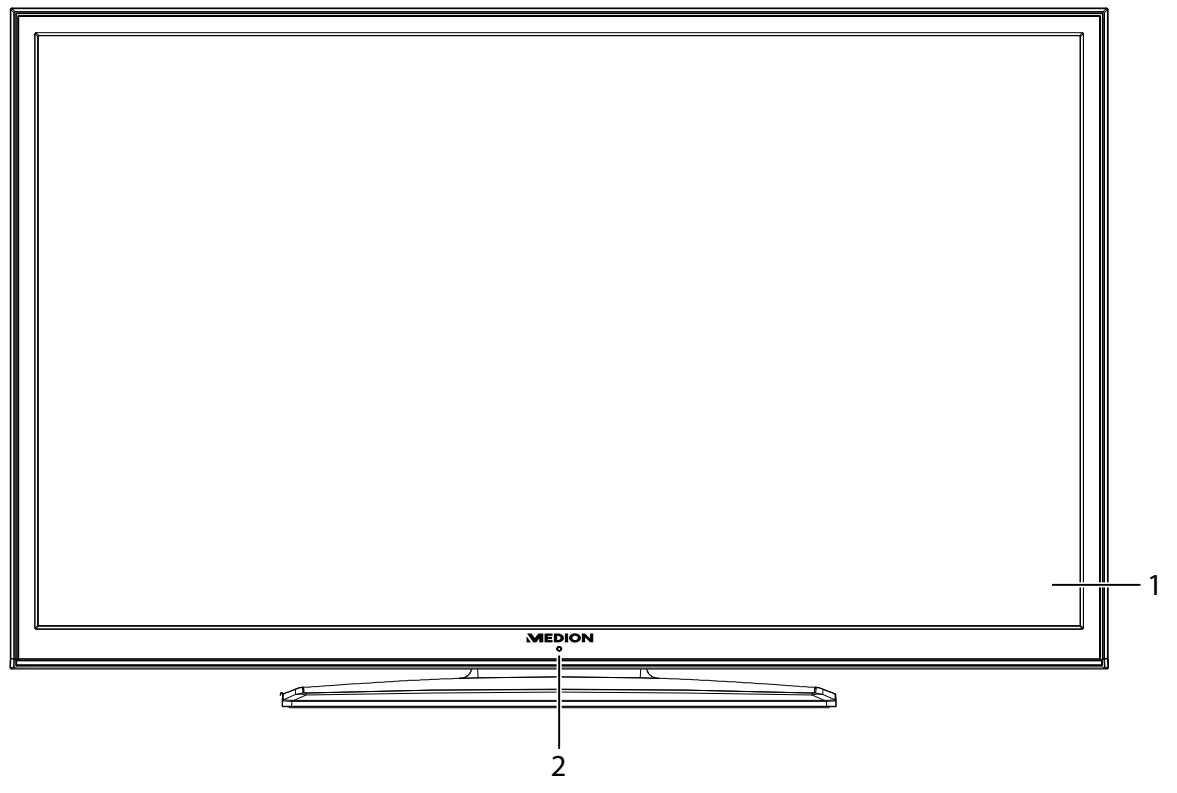

- 1) Bildschirm
- 2) Infrarot-Sensor: Empfangsfeld für die Infrarot-Signale der Fernbedienung. Betriebsanzeige: leuchtet blau, wenn sich das Gerät im Standby-Modus befindet.

### 3.2. Rückseite und rechte Seite

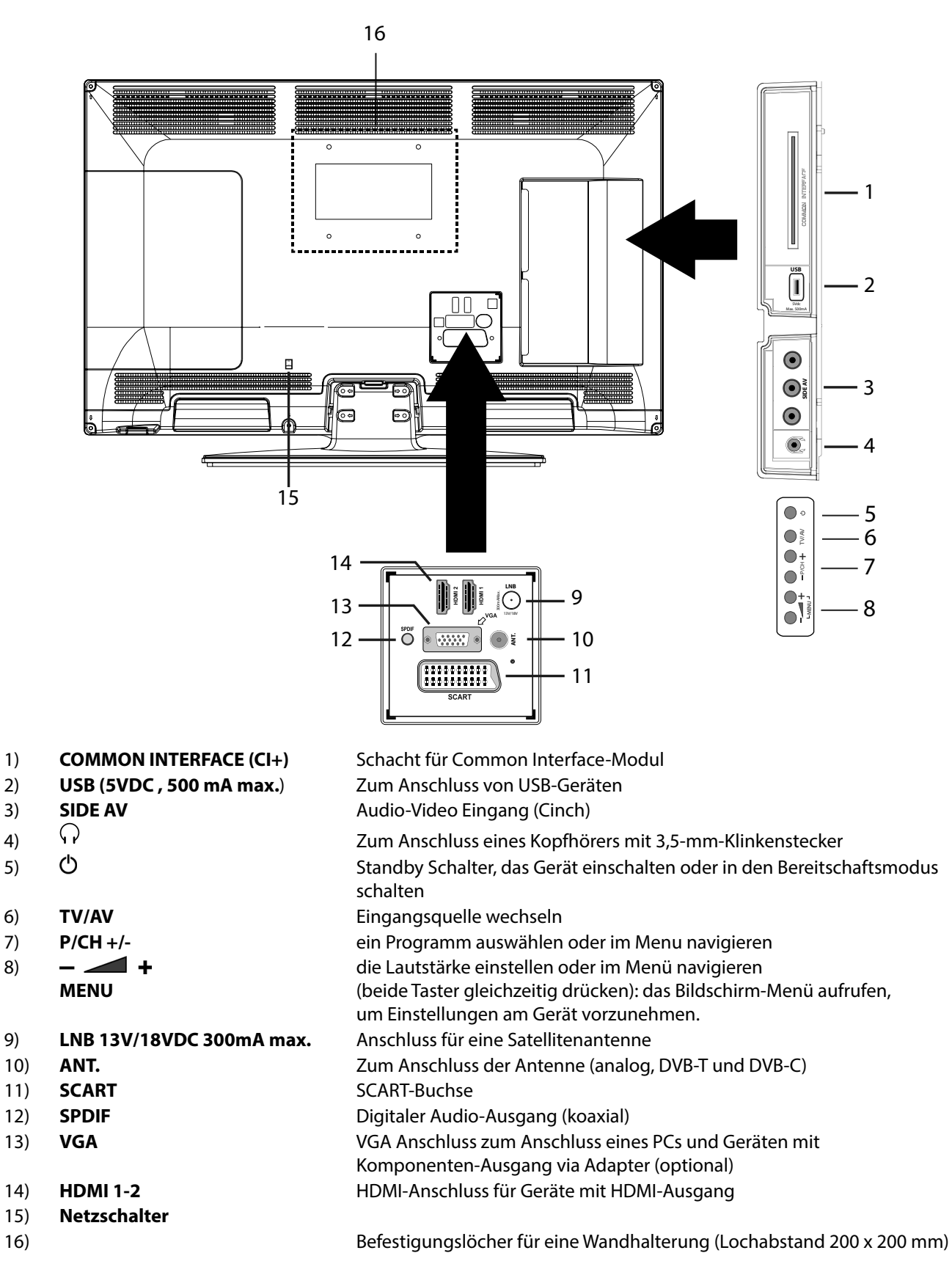

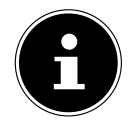

#### HINWEIS!

Achten Sie bei der Montage darauf, dass Schrauben der Größe M6 verwendet werden. Die Länge der Schraube ergibt sich aus der Dicke der Wandhalterung zuzüglich 13 mm.

### 3.3. Fernbedienung

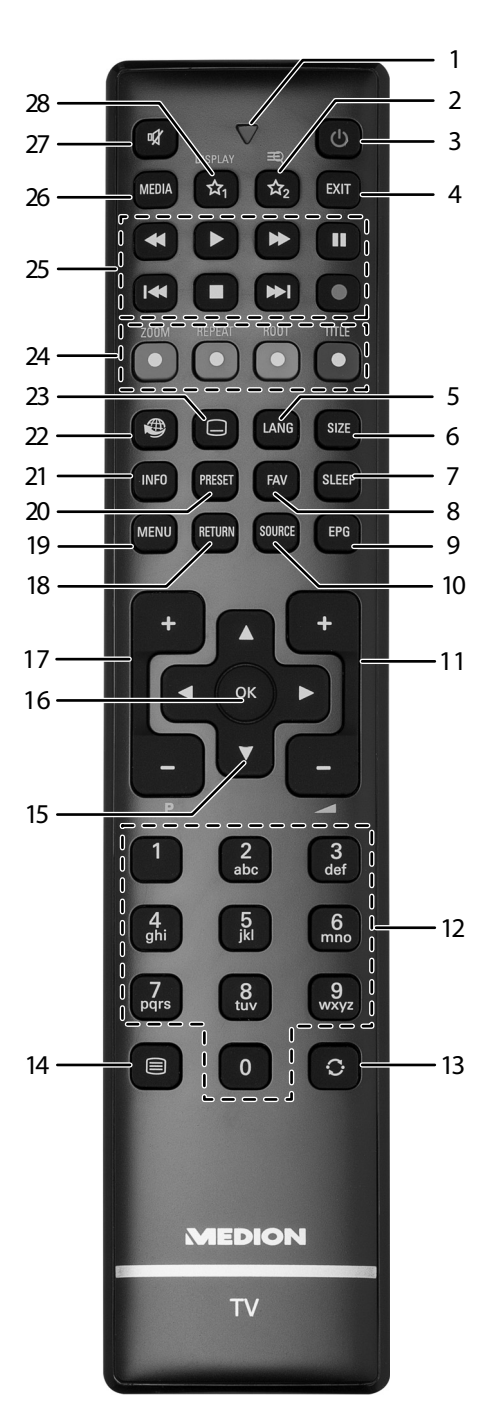

- 1) Leuchtanzeige zur Bestätigung eines Tastendrucks
- 2)  $A_2$ : Umschalten zwischen DVB-T, DVB-C und DVB-S Sendungen /Multifunktionstaste für Programmplatz oder Eingangsquelle
- 4) **EXIT**: Menü verlassen
- 5) **LANG**: Analog-TV: Stereo/Mono;
  - Digital-TV: Audiosprache auswählen (sofern verfügbar)
- 6) **SIZE**: Bildformat auswählen
- 7) **SLEEP**: Sleep-Timer aktivieren/deaktivieren
- 8) **FAV**: Favoritenliste aktivieren
- 9) **EPG**: Digital-TV: elektronisches TV-Programm aufrufen
- 10) **SOURCE**: Eingangssignal angeschlossener Geräte anwählen
- 11) — + : Lautstärke erhöhen (+) oder verringern (-).
- 12) Zifferntasten:
- TV: Programmwahl, Videotext: Seitenwahl
- 13) C: Vorheriges Fernsehprogramm einstellen

| 14) | ≡: Videotext einschalten                                                                                            | DE |
|-----|----------------------------------------------------------------------------------------------------|----|
|     | 2 x drücken = transparent stellen                                                                                   | DE |
|     | 3 x drücken = schließen                                                                                             | FR |
| 15) | Richtungstaste 🔺 : Im Menü nach oben                                                                                |    |
|     | Digital-TV: Infoleiste des aktuellen Programms auswählen, Videotext: die nächste Seite auswählen;                   |    |
|     | Richtungstaste 🔻 : Im Menü nach unten,                                                                              |    |
|     | Digital-TV: Infoleiste des aktuellen Programms auswählen, Videotext: die vorherige Seite auswählen;                 |    |
|     | Richtungstaste 4 : Im Menü nach links                                                                               |    |
|     | Videotext: Unterseite aufrufen;                                                                                     |    |
|     | Richtungstaste 🕨 : Im Menu nach rechts                                                                              |    |
|     | Videotext: Unterseite aufruten                                                                                      |    |
| 16) | <b>OK</b> : In bestimmten Menus Auswahl bestatigen                                                                  |    |
| 17) | $\mathbf{P} - \mathbf{I} + :$ Programmwahltasten                                                                    |    |
| 10) | I V: hachste (+) / vorherige (-) Programm auswahlen; videotext: hachste (+) / vorherige (-) Seite auswahlen         |    |
| 18) | <b>RETURN</b> : In Menus einen Schrift zuruck                                                                       |    |
| 19) | <b>MENU</b> : Menu offnen und schließen                                                                             |    |
| 20) | PRESET: Bildmodus auswählen                                                                                         |    |
| 21) | <b>INFO</b> : Digital-IV: Anzeigen von Informationen (z. B. aktuelle Programmnummer);                               |    |
|     | Anzeige der Zeit des abgelaufenen Titels, Titel Restzeit, abgelaufenes Kapitel, Kapitel Restzeit; gewanite Tonspur, |    |
| 22) | gewanter Untertiter (alle Punkte je nach Medium)                                                                    |    |
| 22) | S : Keine Funktion                                                                                                  |    |
| 23) | E : Untertiter an/aus (solern verlugpar)                                                                            |    |
| 24) | C DÜNE TASTE/ZOOM: Fur Teletext oder Menus                                                                          |    |
|     | GELRE TASTE/REPEAT: Fuil Teletext oder Menus                                                                        |    |
|     | BLALE TASTE/TOUT. Für Teletext oder Menüs                                                                           |    |
| 25) | Medientasten                                                                                                    |    |
| 23) | ••••••••••••••••••••••••••••••••••••••                                                                              |    |
|     | Schneller Vorlauf; Zeitlupenfunktion vorwärts (bei unterbrochener Wiedergabe mit der Taste II);                     |    |
|     | •: Keine Funktion;                                                                                                  |    |
|     | ■: Wiedergabe stoppen;                                                                                              |    |
|     | ▶ : Wiedergabe starten;                                                                                             |    |
|     | II : Wiedergabe unterbrechen;                                                                                       |    |
|     | 🖬: nächster Titel/nächstes Kapitel;                                                                                 |    |

KI: an den Anfang des Titels/Kapitels; vorheriger Titel/vorheriges Kapitel

- 26) **MEDIA**: Aufruf des Medienbrowsers
- 27) 🕅 : Stummschalten
- 28)  $\Lambda_1$  / **DISPLAY**<sup>1</sup>: Multifunktionstaste für Programmplatz oder Eingangsquelle

1 Änderungen der Tastenfunktionen 🖄 1 & 2:

Die Tasten 🔀 1 & 2 können beliebig programmiert werden (Programmplatz oder Eingangsquelle).

#### Hinweis:

<sup>▶</sup> Wählen Sie zuerst die gewünschte Funktion aus und halten danach die entsprechende ☆ Taste für 5 Sekunden gedrückt, bis "FUNKTION GESPEICHERT" erscheint. Dies bestätigt die neue Programmierung.

Nach jeder "**ERSTINSTALLATION**" wird die persönliche Tastenprogrammierung gelöscht und in den Auslieferungszustand zurückgesetzt.

# 4. Inbetriebnahme

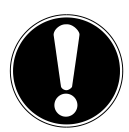

### ACHTUNG!

Lesen Sie vor der Inbetriebnahme bitte unbedingt das Kapitel "Sicherheitshinweise".

### 4.1. Auspacken

- Wählen Sie vor dem Auspacken einen geeigneten Platz zum Aufstellen.
- Öffnen Sie den Karton sehr vorsichtig, um eine mögliche Beschädigung des Gerätes zu verhindern. Dies kann passieren, wenn zum Öffnen ein Messer mit einer langen Klinge verwendet wird.
- In der Verpackung befinden sich verschiedene Kleinteile (Batterien, u. a.). Halten Sie diese von Kindern fern, es besteht Verschluckungsgefahr.
- Bewahren Sie das Verpackungsmaterial gut auf und benutzen Sie ausschließlich dieses, um den Fernseher zu transportieren.

### WARNUNG! Lassen Sie kleine Kinder nicht mit Folie spielen. Es besteht Erstickungsgefahr.

### 4.2. Montage

Befestigen Sie den Fuß wie in der Zeichnung abgebildet. Führen Sie diesen Schritt vor dem Anschluss des LCD-TVs durch.

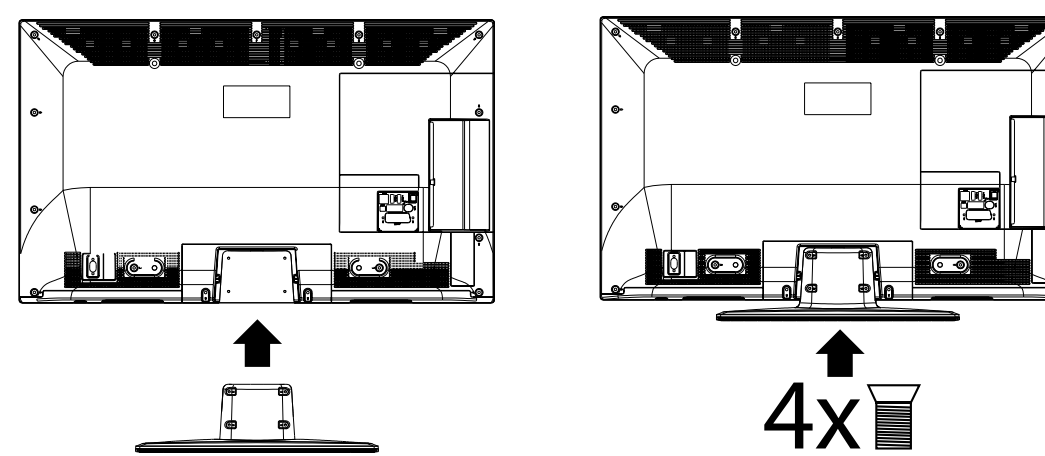

### 4.3. Batterien in die Fernbedienung einlegen

- Entfernen Sie die Batteriefachabdeckung auf der Rückseite der Fernbedienung.
- Legen Sie zwei Batterien vom Typ AAA / 1,5V in das Batteriefach der Fernbedienung ein. Beachten Sie dabei die Polung der Batterien (im Batteriefachboden markiert).
- Schließen Sie das Batteriefach.

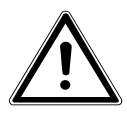

### VORSICHT!

Nehmen Sie die Batterien aus der Fernbedienung heraus, wenn das Gerät längere Zeit nicht benutzt wird. Die Fernbedienung könnte durch auslaufende Batterien beschädigt werden.

### 4.4. Antenne anschließen

Ihr LCD-TV unterstützt unterschiedliche Antennensignale. Nutzen Sie dazu die Anschlüsse **ANT.** und **LNB**. An den Anschluss mit der Bezeichnung **ANT.** können Sie folgende Bildsignale einspeisen:

- über Analog Kabel / eine Analoge Hausantenne,
- über eine DVB-T<sup>2</sup> Antenne oder
- über einen DVB-C<sup>2</sup> Anschluss (digitaler Kabelanschluss)
- Stecken Sie ein Antennenkabel entweder von der Hausantenne / vom analogen Kabelanschluss, von der DVB-T Antenne oder vom DVB-C Anschluss in den Antennenanschluss am LCD-TV.

An den Anschluss mit der Bezeichnung **LNB** haben Sie zusätzlich noch die Möglichkeit eine digitale Satellitenanlage anzuschließen.

Schrauben Sie den F-Stecker eines Koaxialantennenkabels an den Anschluss am LCD-TV fest.

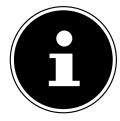

#### HINWEIS!

Um verschlüsselte/kostenpflichtige Programme empfangen zu können, ist der Einsatz einer entsprechenden Karte erforderlich. Setzen Sie dazu ein CAM-Modul (im Fachhandel erhältlich) in den dafür vorgesehenen Schacht an der linken Geräteseite ein (**COMMON INTERFACE**). In das CAM-Modul stecken Sie anschließend die Karte Ihres Anbieters.

### 4.5. Stromversorgung anschließen

Verbinden Sie den Netzstecker am Gerät mit einer gut erreichbaren Netzsteckdose 220 - 240 V ~ 50 Hz.

### 4.6. LCD-TV ein- und ausschalten

- Stellen Sie den Netzschalter auf der Rückseite des Geräts (unten) auf ON. Das Gerät geht in den Standby-Modus und die Anzeige an der Vorderseite leuchtet auf.
- ▶ Um das Gerät einzuschalten, drücken Sie an der Fernbedienung: die Standby/Ein-Taste <sup>(1)</sup>, eine Zifferntaste oder eine der P / + Tasten;
- Mit der Standby/Ein-Taste U der Fernbedienung schalten Sie das Gerät wieder in den Standby-Modus. Das Gerät wird zwar ausgeschaltet, aber es wird weiterhin Strom verbraucht.

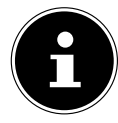

#### HINWEIS!

Bei fehlendem Eingangssignal schaltet das Gerät nach fünf Minuten automatisch in den Standby-Modus. Auf dem Bildschirm wird bis dahin ein Countdown-Timer eingeblendet. Diese Funktion steht nicht bei allen Quellen zur Verfügung.

### 4.7. Sendersuche nach dem ersten Einschalten

Wenn Sie Ihr Gerät zum ersten Mal einschalten, werden Sie durch die Erstinstallation geführt.

- Über die Richtungstasten können Sie im Menü nach oben oder unten springen und die gewünschte Sprache wählen.
   Nachdem Sie die Auswahl der Sprache mit OK bestätigt haben, startet die Erstinstallation.
- Wählen Sie dann mit 

   das gewünschte Land. Die Ländereinstellung hat Einfluss auf die Reihenfolge, in der die Programme gespeichert werden.
- Falls Sie auch die Voreinstellung für die Videotextsprache ändern möchten, wählen Sie mit der Richtungstaste → den Eintrag TELETEXT SPRACHE an und wählen Sie mit den Richtungstasten () den gewünschten Sprachraum WEST, OST, KYRILLISCH, TÜRKISCH/GRIECHISCH oder ARABISCH.
- Wenn Sie nach verschlüsselten Kanälen suchen möchten, stellen Sie die Option auf JA.
- Drücken Sie anschließend auf OK, um fortzufahren. Es erscheint die Abfrage zum digitalen Antennensignal.

| First time installation                        |            |  |
|------------------------------------------------|------------|--|
| Welcome please select your language!           | English    |  |
| Bienvenue ! Veuillez choisir une langue.       | Français   |  |
| Willkommen, Wählen Sie bitte Ihre Sprache aus! | Deutsch    |  |
| Benvenuti, Selezionate la vostra luingua!      | Italiano   |  |
| Bienvenido, seleccione un idioma               | Español    |  |
| Hoş geldiniz, lütfen dil seçimini yapınız!     | Türkçe     |  |
| Dobrodošli, izverite vaš jezik!                | Slovenski  |  |
| Üdvözöljük, kérjük válassza ki a nyelvet!      | Magyar     |  |
| Bem-vindo, favor selecionar seu idioma         | Português  |  |
| Dobro došli, molim izaberite svoj jezik!       | Hrvatski   |  |
| Príjemný deň, zvoľte si jazyk!                 | Slovenčina |  |

| Erste Installation           |                              |               |
|------------------------------|------------------------------|---------------|
| Willkommen!                  |                              |               |
| Land<br>Empfangsart          | < Deutschland<br>Nur Digital | >             |
| Teletext Sprache             | West                         |               |
| Verschlüsselte Kanäle suchen | Ja                           |               |
|                              |                              |               |
|                              |                              |               |
|                              |                              |               |
| Einstellung auswählen        | Wählen Sie Ihr Land aus      | OK Fortsetzen |

- Stellen Sie hier ein, ob das digitale Antennensignal über ANTEN-NE (DVB-T), über KABEL (DVB-C) oder über SATELLIT (DVB-S) eingespeist wird. Je nach vorgenommener Einstellung wird nach Digital-TV Kanälen gesucht.
- Zum Abbrechen der Suche können Sie jederzeit die Taste MENU drücken.

#### Suchtypeinstellung: Antenne

#### Suchtypeinstellung: Kabel

Zum Starten des digitalen Sendersuchlaufs markieren Sie mit den Richtungstasten • JA und drücken Sie OK. Zum Abbrechen markieren Sie mit den Richtungstasten • • **NEIN** und drücken Sie OK.

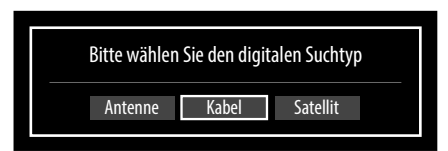

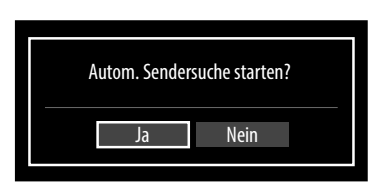

#### Suchtypeinstellung: Satellit

- Um den Antennentyp einzustellen , wählen Sie zwischen einem der nachstehenden Antennentypen:
  - DIREKT: Wenn Sie einen Einzelreceiver und eine Satellitenantenne haben, wählen Sie diesen Antennentyp.
     (Suchvorgang anschließend mit der grünen Taste starten)
  - UNIKABEL: Wenn Sie mehrere Receiver und ein Unikabelsystem haben, wählen Sie diesen Antennentyp. (Suchvorgang anschließend mit der grünen Taste starten)
  - DISEQC-SCHALTER: Wenn Sie mehrere Satellitenantennen und einen DiSEqC-Schalter haben, wählen Sie diesen Antennentyp. (Suchvorgang anschließend mit der gelben Taste für den gewählten Satelliten oder mit der grünen Taste für alle Satelliten starten)

| Erste Installation  |                        |                                 |                              |                  |
|---------------------|------------------------|---------------------------------|------------------------------|------------------|
| Satellit            | < Astra 1 (            | 19.2E) 🔰                        | >                            |                  |
|                     |                        |                                 |                              |                  |
|                     |                        |                                 |                              | _                |
| Referenztransponder | 11597/V/22000          | Signalqualität:<br>Signalpegel: |                              |                  |
| Transponderliste    | Nach Programmen suchen |                                 | <b>OK</b> Speichern und beer | nden MENU Zurück |

Nach Starten des Suchlaufs erscheint zunächst die Abfrage **"WOLLEN SIE DIE PRESET-LISTE LADEN?**". Bestätigen Sie diese mit **JA**, wenn Sie die voreingestellte Programmliste laden wollen. Andernfalls drücken Sie **NEIN**. Im Anschluss startet die Programmsuche.

Nach dem Ende der automatischen Programmspeicherung erscheint die Kanalliste. Wenn die Liste nicht weiter bearbeitet wird, schließt sie sich nach ein paar Minuten.

Sollte sich die Programmtabelle nicht von selbst schließen, drücken Sie die Taste **MENU** zum Beenden der Funktion.

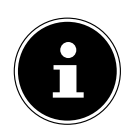

#### HINWEIS!

Die hier beschriebene Erstinstallation entspricht der Option **ERSTE INSTALLATION** im Menü **INSTAL-LATION**.

# 5. Bedienung

### 5.1. Programmauswahl

Um ein Programm auszuwählen, drücken Sie entweder eine der Tasten P +/- an der Fernbedienugn oder am Gerät oder wählen Sie das Programm über eine Zifferntaste direkt an.

Für eine zwei- oder dreistellige Nummer drücken Sie die Zifferntasten in entsprechender Reihenfolge.

- $\blacktriangleright\,$  Mit der Taste  $\odot\,$  wählen Sie das zuletzt wiedergegebene Programm.
- Durch Drücken der Taste OK auf der Fernbedienung können Sie die Programmliste aufrufen, mit den Tasten 

   und
   das Programm auswählen und mit OK aufrufen.

### 5.2. Toneinstellungen

- Mit den Lautstärketasten — + an der Fernbedienung oder am Gerät erhöhen oder verringern Sie die Lautstärke.
- ▶ Um den Ton ganz aus- und wieder einzustellen, drücken Sie die Taste 🕅 Stummschaltung.
- Mit der Taste LANG wird die aktuelle Audiosprache angezeigt.

### 5.3. Bildeinstellungen

- Mit der Taste PRESET wählen Sie zwischen den Bildmodi: NATÜRLICH, KINO, SPIELE, DYNAMISCH.
- Abhängig von der Sendung werden Bilder im Format 4:3 oder 16:9 übertragen. Mit der Taste SIZE können Sie das Bildformat anpassen:

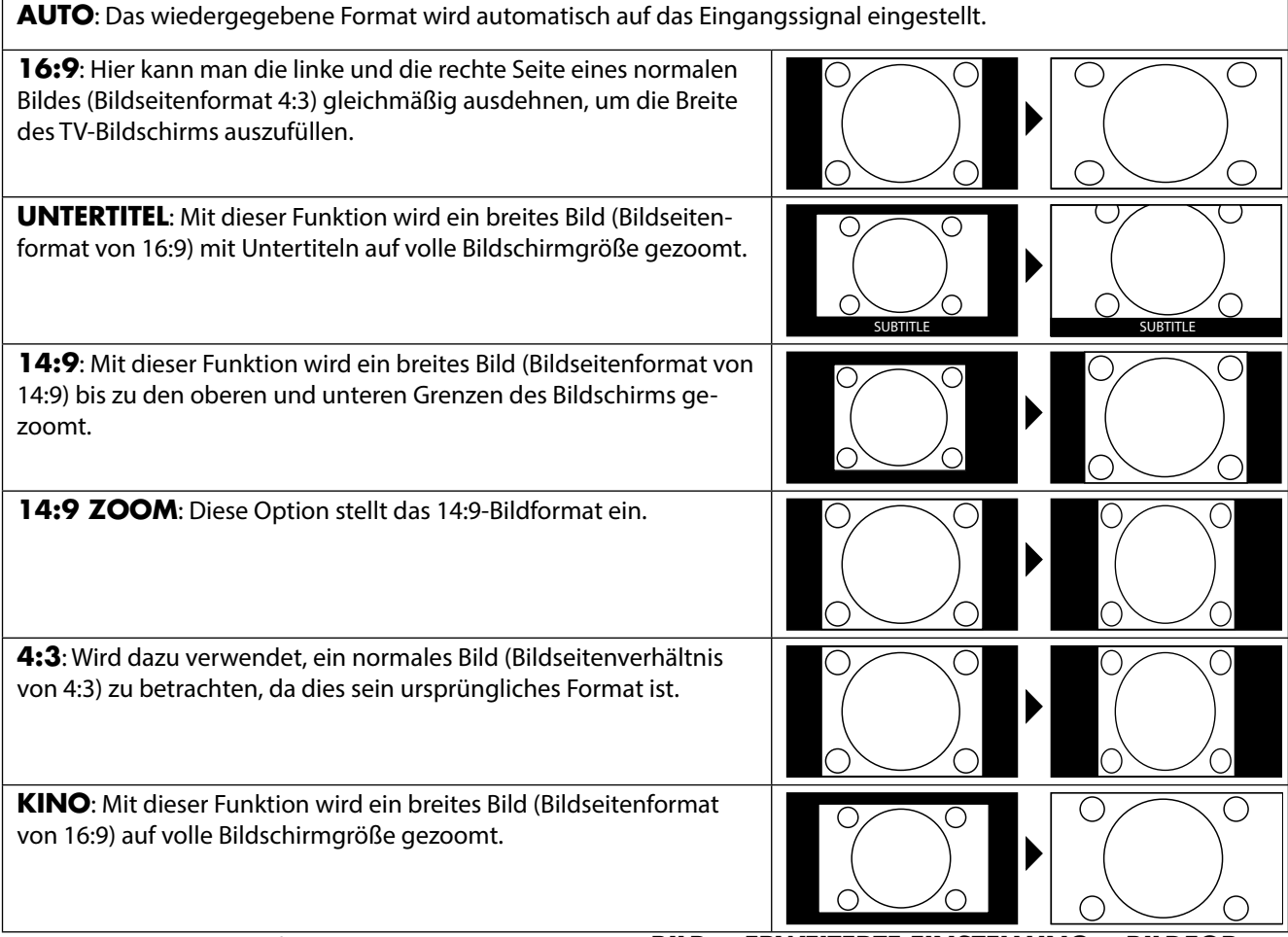

Diese Einstellung der Bildformate können Sie auch im Menü **BILD > ERWEITERTE EINSTELLUNG > BILDFOR-MAT** ändern.

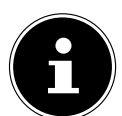

#### **HINWEIS!**

Sie können den Bildschirminhalt nach oben oder unten verschieben, indem Sie die Tasten ▼ ▲ drücken, während als Bildformat **14:9 ZOOM**, **KINO** oder **UNTERTITEL** ausgewählt ist.

#### HINWEIS!

Bitte beachten Sie, dass je nach eingestellter Bildquelle nicht alle Bildformate zur Verfügung stehen.

### 5.4. Infos anzeigen lassen

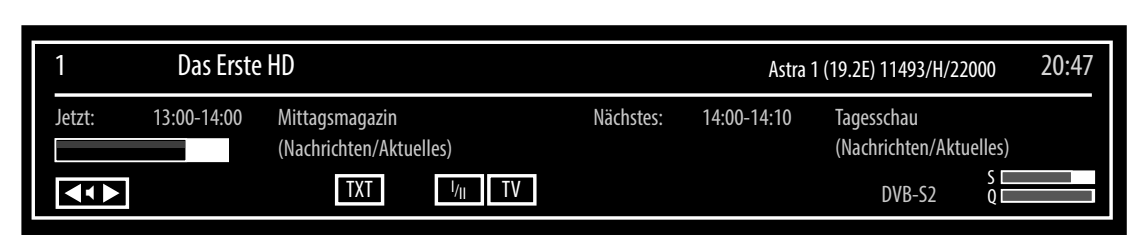

- Drücken Sie die Taste INFO, um sich Informationen zum aktuellen Programm anzuzeigen.
- Dieselben Informationen erhalten Sie beim Umschalten auf ein anderes Programm (Abbildung: Beispiel)

### 5.5. Favoritenlisten öffnen

Im Menü **PROGRAMMLISTE > FAVORITEN** können Sie einzelne Programme in eine Favoritenliste aufnehmen. Sie müssen Programme in der Favoritenliste gespeichert haben, bevor Sie diese wie nachstehend beschrieben öffnen können.

- Öffnen Sie das Menü mit der Taste **MENU**.
- Wählen Sie mit den Richtungstasten den Eintrag **PROGRAMMLISTE** und bestätigen Sie mit **OK**.
- Wählen Sie mit den Richtungstasten den Eintrag **AKTIVE KANALLISTE** und bestätigen Sie mit **OK**.
- Wählen Sie mit den Richtungstasten den Eintrag **FAVORITEN**.

Wenn Sie das Menü nun verlassen, befinden Sie sich in der Favoritenliste.

Um die Favoritenliste wieder zu schließen, stellen Sie den Eintrag ALLE ZEIGEN ein.

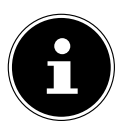

#### **HINWEIS!**

Alternativ können Sie die Favoritenliste mithilfe der Taste FAV öffnen und schließen. Mit den Tasten P+ bzw. P - schalten Sie durch die Programme.

### 5.6. Ouelle wählen

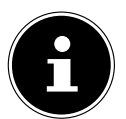

- **TV** 

#### **HINWEIS!**

Bitte beachten Sie, dass die Quelle (das angeschlossene Gerät) beim Durchschalten mit der Taste SOUR-CE nur dann erkannt wird, wenn diese Quelle im Menü EINSTELLUNGEN, Untermenü QUELLEN aktiviert ist.

- Mit der Taste **SOURCE** rufen Sie die Liste der Quellen auf.
  - TV-Betrieb (es werden Antennen-, Kabel- und Satellitensignale wiedergegeben)
  - SCART1 Gerät an der SCART-Buchse
  - **SCART1 (S-VIDEO)** SCART-Eingang für S-Video Signal
  - SIDE AV Audio-/Video-Eingang an der Seite des Gerätes HDMI-Eingang 1
  - HDMI1
  - HDMI2 HDMI-Eingang 2
  - YPBPR Gerät am PC-Eingang mittels Adapterkabel (nicht im Lieferumfang)
  - Gerät am PC-Eingang - VGA/PC
- Über die Richtungstasten 👻 🔺 gehen Sie zur gewünschten Quelle.
- Bestätigen Sie Ihre Wahl mit der Taste **OK**.

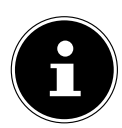

### **HINWEIS!**

Die Quellenauswahl kann auch im Quellenmodus mit dem TV/AV-Schalter am Gerät vorgenommen werden.

### 5.7. Videotext

Videotext ist ein kostenloser Service, der von den meisten Fernsehstationen ausgestrahlt wird und aktuelle Informationen bezüglich Nachrichten, Wetter, Fernsehprogrammen, Aktienkursen, Untertiteln und anderen Themen bietet. Ihr TV-Gerät bietet viele nützliche Funktionen für die Bedienung des Videotexts sowie Multipage-Text, Unterseitenspeicherung oder schnelle Navigation.

### 5.7.1. Die Bedienung des Videotexts

Zur Bedienung des Videotexts besitzt Ihre Fernbedienung spezielle Videotext-Tasten.

- Wählen Sie ein Fernsehprogramm, das Videotext ausstrahlt.
- > Drücken Sie die Taste 🗐 einmal, um die Basis-/Indexseite des Videotexts anzuzeigen.
- Beim zweiten Drücken von 🗐 wird der Text transparent vor das Fernsehbild gestellt.
- Beim dritten Drücken der Taste 🗐 wechselt das Gerät wieder in den TV-Modus.

#### 5.7.2. Videotextseiten auswählen

#### Zifferntasten

- Geben Sie die gewünschte Videotextseite als dreistellige Nummer direkt mit den Zifferntasten ein.
- Die gewählte Seitenzahl wird in der linken oberen Ecke des Bildschirms angezeigt. Der Videotextzähler sucht solange, bis die gewählte Seitennummer gefunden ist.

#### Seiten durchblättern

#### Farbtasten

Wenn am unteren Bildrand farbige Texteinträge eingeblendet sind, können Sie diese Inhalte durch Drücken der entsprechenden Farbtasten ROT [**ZOOM**], GRÜN [**REPEAT**], GELB [**ROOT**] und BLAU [**TITLE**] direkt anwählen.

#### Unterseiten

Manche Videotextseiten beinhalten Unterseiten. Am oberen Bildrand wird z. B. **1/3** angezeigt. Die Unterseiten werden im Abstand von ca. einer halben Minute nacheinander eingeblendet. Sie blättern mit den Richtungstasten **•** durch die Unterseiten.

#### INDEX

Mit der Taste **RETURN** wählen Sie die Indexseite aus, die eine Liste des Videotextinhalts enthält.

# 6. Geräte anschließen

### 6.1. Kopfhörer anschließen

Den Kopfhörer schließen Sie an die Kopfhörerbuchse () an. Die Lautsprecher des Geräts werden daraufhin stummgeschaltet. Die Lautstärketasten und die Taste X regeln nun die Kopfhörerlautstärke. Die Lautstärke des Kopfhörers kann zusätzlich im Menü **TON**, Untermenü **KOPFHÖRER** eingestellt werden.

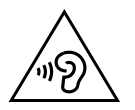

### WARNUNG!

Das Benutzen eines Kopfhörers mit großer Lautstärke kann zu bleibenden Hörschäden führen. Stellen Sie die Lautstärke vor der Wiedergabe auf den niedrigsten Wert ein. Starten Sie die Wiedergabe und erhöhen Sie die Lautstärke auf den Pegel, der für Sie angenehm ist. Durch Verändern der Grundeinstellung des Equalizers kann sich die Lautstärke erhöhen und damit zu bleibenden Hörschäden führen.

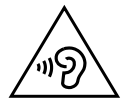

### WARNUNG!

Wenn ein Gerät längere Zeit mit erhöhter Lautstärke über einen Kopfhörer betrieben wird, kann das Schäden am Hörvermögen des Zuhörers verursachen.

### 6.2. Digitaler Verstärker über Koaxialanschluss

Über den **SPDIF** Anschluss haben Sie die Möglichkeit, das Audiosignal Ihres LCD-TVs über einen digitalen Verstärker wiederzugeben.

 Verbinden Sie dazu ein Koaxialkabel mit dem SPDIF-Anschluss am LCD-TV und dem entsprechenden Eingang am Verstärker.

### 6.3. Blu-Ray-Player anschließen

Zum Anschluss eines Blu-Ray-Players haben Sie diverse Möglichkeiten:

#### 6.3.1. Mit einem HDMI-Kabel

Sofern der Blu-Ray-Player über einen **HDMI**-Ausgang verfügt, schließen Sie ein HDMI-Kabel an. Ein zusätzliches Kabel für die Tonübertragung ist nicht erforderlich.

#### 6.3.2. Mit einem Komponenten-Videokabel 3 x Cinch auf VGA

- Sofern der Blu-Ray-Player über YUV-Ausgänge verfügt (Y Pb Pr), ist es empfehlenswert, ihn mit einem Komponentenkabel (Cinch-Kabel grün/blau/rot) an den VGA Anschluss des LCD-TVs anzuschließen.
- Für die Tonübertragung verbinden Sie den Tonausgang des Blu-Ray-Players mit den beiden Toneingängen seitlich am Fernseher (roter und weisser Cinchstecker).
- Verbinden Sie ein Stereo-Cinch-Kabel (roter und weißer Stecker) mit den Audio-Ausgängen des externen Geräts.

### 6.3.3. Mit einem SCART-Kabel

Schließen Sie einen Blu-Ray-Player mit einem SCART-Kabel an die SCART Buchse an.

### 6.4. Videorekorder anschließen

- Verbinden Sie ein Antennenkabel mit der Antennenbuchse des LCD-TVs und dem Antennen-Ausgang des Videorekorders.
- Verbinden Sie ein weiteres Antennenkabel mit dem Antennen-Eingang des Videorekorders und der Antennenbuchse in der Wand.

Zusätzlich können Sie LCD-TV und Videorekorder mit einem SCART-Kabel verbinden. Dies ist für eine hohe Bild- und Tonqualität empfehlenswert. Wenn Sie Stereoton übertragen möchten, ist ein SCART-Anschluss notwendig.

- Schließen Sie ein SCART-Kabel an die **SCART**-Buchse des LCD-TVs an.
- Schließen Sie das andere Ende des SCART-Kabels an die SCART OUT-Buchse des Videorekorders an.

### 6.5. DVD-Rekorder anschließen

- Verbinden Sie ein Antennenkabel mit der Antennenbuchse (ANT.) des LCD-TVs und dem Antennen-Ausgang des DVD-Rekorders.
- Verbinden Sie ein weiteres Antennenkabel mit dem Antennen-Eingang des DVD-Rekorders und der Antennenbuchse in der Wand.

#### 6.5.1. Mit einem HDMI-Kabel

Sofern Ihr DVD-Rekorder über einen HDMI- Ausgang verfügt, schließen Sie ein HDMI-Kabel an den HDMI-Eingang des LCD-TVs und den HDMI-Ausgang des externen Geräts an.

### 6.5.2. Mit einem Komponenten-Videokabel 3 x Cinch auf VGA

- Sofern der DVD-Rekorder über YUV-Ausgänge verfügt (Y Pb Pr), ist es empfehlenswert, ihn mit einem Komponentenkabel (Cinch-Kabel grün/blau/rot) an den V G A Anschluss des LCD-TVs anzuschließen.
- Für die Tonübertragung verbinden Sie den Tonausgang des DVD-Players mit den beiden Toneingängen seitlich am Fernseher (roter und weisser Cinchstecker).
- Verbinden Sie ein Stereo-Cinch-Kabel (roter und weißer Stecker) mit den Audio-Ausgängen des externen Geräts.

### 6.5.3. Mit einem SCART-Kabel

Schließen Sie einen DVD-Rekorder mit einem SCART-Kabel an die SCART Buchse an.

### 6.6. Receiver (SAT, DVB-T, Decoder etc.) anschließen

Sie haben verschiedene Möglichkeiten, ein Gerät, das als Empfänger für das LCD-TV eingesetzt werden soll (z. B. SAT-Receiver, DVB-T-Receiver, Decoder, Set-Top-Box) an Ihr LCD-TV anzuschließen.

#### 6.6.1. Mit einem HDMI-Kabel

Sofern Ihr externes Gerät über einen HDMI- Ausgang verfügt, schließen Sie ein HDMI-Kabel an den HDMI-Eingang des LCD-TVs und den HDMI-Ausgang des externen Geräts an. Ein zusätzliches Kabel für die Tonübertragung ist nicht erforderlich.

#### 6.6.2. Mit einem Komponenten-Videokabel 3 x Cinch auf VGA

- Sofern der Receiver über YUV-Ausgänge verfügt (Y Pb Pr), ist es empfehlenswert, ihn mit einem Komponentenkabel (Cinch-Kabel grün/blau/rot) an den **V G A** Anschluss des LCD-TVs anzu-schließen.
- Für die Tonübertragung verbinden Sie den Tonausgang des DVD-Players mit den beiden Toneingängen seitlich am Fernseher (roter und weisser Cinchstecker)
- Verbinden Sie ein Stereo-Cinch-Kabel (roter und weißer Stecker) mit den Audio-Ausgängen des externen Geräts.

### 6.6.3. Mit einem SCART-Kabel

Schließen Sie einen Receiver mit einem SCART-Kabel an die SCART Buchse an.

### 6.7. DVD-/Videorekorder und SAT-Receiver anschließen

Wenn Sie gleichzeitig einen DVD- oder Videorekorder und einen SAT-Receiver anschließen möchten, können Sie folgende Anschlussart verwenden:

- Schließen Sie den Receiver wie oben beschrieben an.
- Verbinden Sie nun den Receiver mit einem SCART-Kabel am SCART-Ausgang des DVD-Rekorders und den entsprechenden SCART-Eingang des Receivers.
- Verbinden Sie ein Antennenkabel mit der Antennenbuchse (ANT.) des LCD-TVs und dem Antennen-Ausgang des Rekorders.
- Verbinden Sie ein weiteres Antennenkabel mit dem Antennen-Eingang des DVD-Rekorders und dem Antennenausgang des Receivers.
- Schließen Sie den SAT-Receiver an den LNB der Parabolantenne an.

### 6.8. Camcorder anschließen

- Verbinden Sie das AV-Kabel mit dem **Side AV** Anschluss an dem LCD-TV.
- Verbinden Sie ein Stereo-Cinch-Kabel (roter und weißer Stecker) mit dem AV-Kabel und den Audio-Ausgängen des externen Geräts.
- Verbinden Sie ein Video-Cinch-Kabel (gelber Stecker) mit dem AV-Kabel und dem Video-Ausgang des externen Geräts.

### 6.9. Gerät mit HDMI- oder DVI-Ausgang

HDMI ("High Definition Multimedia Interface") ist im Bereich der Unterhaltungselektronik die einzige Schnittstelle, die gleichzeitig Audio- und Videodaten digital überträgt. Sie verarbeitet alle heute bekannten Bild- und Tonformate, einschließlich HDTV (High Definition Television), und kann somit auch die Auflösung von 1080pi ohne Qualitätsverlust darstellen.

Viele Geräte der Unterhaltungselektronik, z. B. DVD-Player, sind heute mit HDMI- oder DVI-Ausgängen ausgestattet.

#### 6.9.1. Externes Gerät mit HDMI-Ausgang anschließen

- Schließen Sie ein HDMI Kabel an den **HDMI** Eingang des LCD TVs und den HDMI Ausgang des externen Geräts an.
- Wenn Sie das HDMI Gerät angeschlossen haben, schalten Sie das LCD TV ein.
- Schalten Sie das externe HDMI Wiedergabegerät ein.

#### 6.9.2. Externes Gerät mit DVI-Ausgang anschließen

Sollte das externe Gerät einen DVI-Ausgang haben, können Sie es ebenfalls an den **H D M I**-Eingang anschließen (HDMI ist abwärtskompatibel zu DVI - "Digital Visual Interface"). Sie benötigen dazu einen Adapter HDMI-DVI.

Da der DVI-Ausgang keinen Ton überträgt, schließen Sie zur Übertragung des Tons zusätzlich ein Audio-Kabel an. Nehmen Sie dafür ein Audio-Cinch-Kabel (rot/weiß), das Sie an die Eingänge AUDIO IN L/R an der linken Seite des Geräts anschließen.

### 6.10. PC anschließen

Der LCD-TV wird wie ein Monitor oder ein zusätzlicher Monitor an Ihren PC oder Ihr Notebook angeschlossen. Das Bild Ihres PCs/Notebooks wird dann auf den LCD-TV übertragen.

So schließen Sie den LCD-TV am PC an:

- Schalten Sie beide Geräte aus.
- Schließen Sie ein VGA-Kabel an den VGA-Eingang des LCD-TVs und an den Grafikkarten-Ausgang des PCs oder Notebooks an.
- > Ziehen Sie die Schrauben des Monitorkabels mit den Fingern fest, so dass die Stecker richtig in den Buchsen sitzen.
- Falls Sie auch den Ton übertragen möchten, verbinden Sie ein Audio-Kabel mit der AUDIO-INBuchse.
- Schalten Sie zuerst das LCD-TV ein.
- Schalten Sie erst danach den PC/das Notebook ein.
- Wählen Sie mit **SOURCE** den PC-Modus aus.

Das PC-Bild erscheint auf dem LCD-TV. Mit der Taste SOURCE kommen Sie in den TV-Modus zurück.

Wenn Sie der LCD-TV als zweiten Monitor an Ihrem PC einsetzen, kann es unter Umständen notwendig sein, dass Sie in den Anzeigeeinstellungen Ihres Betriebssystems Einstellungen ändern müssen. Lesen Sie dazu in der Bedienungsanleitung des PCs/Notebooks nach, was beim Betrieb vom mehreren Monitoren zu beachten ist.

# 7. Über das OSD-Menü

### 7.1. Im Menü navigieren

- > Drücken Sie die Menü-Taste **M E N U**, um das OSD zu aktivieren.
- Mit den Richtungstasten wählen Sie die Optionen aus dem Hauptmenü.
- Drücken Sie die Taste **OK**, um die gewählte Option des Hauptmenüs aufzurufen.
- ▶ Mit den Richtungstasten ▲ ▼ wählen Sie die Optionen aus einem Menü.
- Mit der Taste **RETURN** kommen Sie ins Hauptmenü zurück.
- Mit den Richtungstasten 4 > A stellen Sie einen gewünschten Wert ein oder treffen eine andere Auswahl.
- Mit der Taste **EXIT** oder **MENU** schließen Sie das Menü.

Bitte beachten Sie, dass sich das Menü automatisch schließt, wenn keine Taste gedrückt wird.

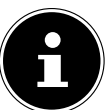

#### **HINWEIS!**

Im OSD-Menü werden zusätzlich an der Unterseite die zur Verfügung stehenden Optionen angezeigt.

Folgende Hauptmenüs können Sie wählen

- Menü BILD
- Menü TON
- Menü EINSTELLUNGEN
- Menü INSTALLATION
- Menü PROGRAMMLISTE
- Menü MEDIENBROWSER

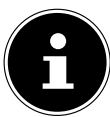

#### **HINWEIS!**

Aufgrund möglicher technischer Änderungen können die hier beschriebenen Menüs von denen auf Ihrem Bildschirm abweichen.

#### **HINWEIS!**

Je nachdem, welche Quelle Sie gewählt haben, sind nicht alle Menüs verfügbar. Wenn als Quelle **VGA/PC** gewählt ist, erscheinen weitere Menüs.

### 7.2. Menüsystem im Detail

### 7.2.1. Menü Bild

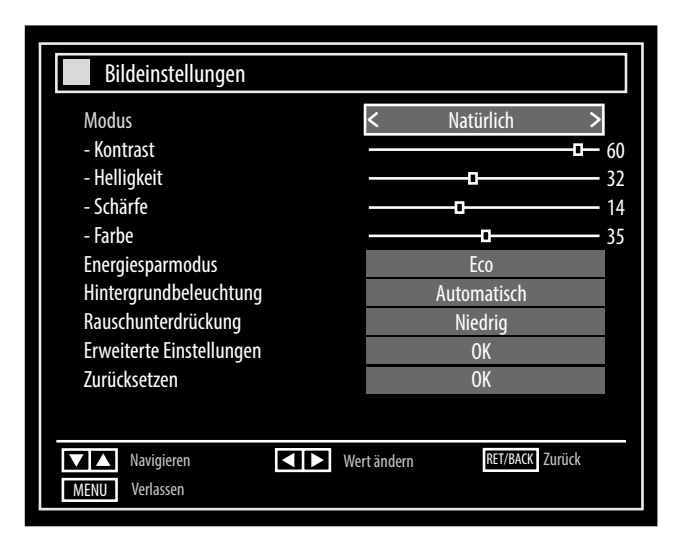

| Menüpunkt                   | Einstellung                                                                                                    |  |  |  |
|-----------------------------|----------------------------------------------------------------------------------------------------|--|--|--|
| MODUS                       | Bildmodus wählen: <b>NATÜRLICH</b> , <b>KINO</b> , <b>SPIELE</b> , <b>DYNAMISCH</b> .<br>Diese Funktion entspricht der Taste <b>P R E S E T</b> .                                                                                                    |  |  |  |
| KONTRAST                    | Kontrast verringern bzw. erhöhen (Skala 0 - 63).                                                                                                    |  |  |  |
| HELLIGKEIT                  | Helligkeit verringern bzw. erhöhen (Skala 0 - 63).                                                                                                    |  |  |  |
| SCHÄRFE                     | Schärfe verringern bzw. erhöhen (Skala 0 - 31).                                                                                                    |  |  |  |
| FARBE                       | Farbstärke verringern bzw. erhöhen (Skala 0 - 63).                                                                                                    |  |  |  |
| ENERGIESPARMODUS            | <ul> <li>Wenn Sie den Energiesparmodus auf ECO setzen, schaltet das TV-Gerät in den Energiesparmodus und der Helligkeitswert des TV-Gerätes wird auf den optimalen Wert abgesenkt.</li> <li>Bei aktiviertem Energiesparmodus steht die Einstellung HINTERGRUNDBE-LEUCHTUNG nicht zur Verfügung.</li> <li>Im Bildmodus BILD AUS erscheint die Meldung BILDSCHIRM SCHALTET IN 15 SEKUNDEN AUS. Sobald Sie eine Taste auf der Fernbedienung drücken, wird das Bild wieder aktiv.</li> <li>Wählen Sie die Einstellung DEAKTIVIERT, um den Energiesparmodus auszuschalten.</li> </ul> |  |  |  |
| HINTERGRUNDBE-<br>LEUCHTUNG | Hier können Sie mittels der Richtungstasten ◀ ➤ die Hintergrundbeleuchtung in den Stufen <b>NIEDRIG</b> , <b>MITTEL</b> , <b>HOCH</b> und <b>AUTOMATISCH</b> wählen.                                                                                                    |  |  |  |
| RAUSCHUNTERDRÜ-<br>CKUNG    | Mit dieser Funktion können Sie das Bildrauschen verringern und die Bildqualität bei schwachem Signal verbessern. Wählen Sie zwischen <b>AUS</b> , <b>NIEDRIG</b> , <b>MITTEL</b> und <b>HOCH</b> .                                                                                                    |  |  |  |

| Menüpunkt                   | Einstellung                                                                                |                                                                                                    |
|-----------------------------|--------------------------------------------------------------------------------------------|----------------------------------------------------------------------------------------------------|
| ERWEITERTE<br>EINSTELLUNGEN | Erwe<br>Dynami<br>Farbten<br>Bildforr<br>Film-M<br>Hauttor<br>Farbver<br>RGB-Ve<br>HDMI Tr | eiterte Bildeinstellungen<br>ischer Kontrast K Mittel Normal<br>mat Vollbild<br>odus Aus<br>n -5 5<br>schiebung R - 5<br>schiebung R - 6<br>rstärkung OK<br>rue Black Aus                                                                                                    |
|                             | DYNAMISCHER<br>KONTRAST                                                                    | Dynamischen Kontrast einstellen: <b>NIEDRIG, MITTEL,</b><br>HOCH, AUS                                                                                                    |
|                             | FARBTEMPERATUR                                                                             | Farbton wählen: NORMAL, WARM, KALT.                                                                                                    |
|                             | BILDFORMAT                                                                                 | Stellen Sie hier das Bildformat ein.<br>Diese Funktion entspricht der Taste <b>SIZE</b> .                                                                                                    |
|                             | FILM-MODUS                                                                                 | Um die mit der Videokamera aufgenommene Filme ruckel-<br>frei abzuspielen, schalten Sie den Film-Modus auf <b>AUTO-</b><br><b>MATISCH</b> .                                                                                                    |
|                             | HAUTTON                                                                                    | Hautton einstellen                                                                                                    |
|                             | FARBVERSCHIE-<br>BUNG                                                                      | Farbverschiebung einstellen.                                                                                                    |
|                             | RGB-<br>VERSTÄRKUNG                                                                        | Farbverstärkung individuell einstellen                                                                                                    |
|                             | HDMI TRUE BLACK                                                                            | HDMI TRUE BLACK (Optional): Sobald das Bildsignal<br>über einen HDMI-Eingang kommt, ist diese Funktion im<br>Bild-Einstellungs-Menü verfügbar.<br>Sie können diese Funktion verwenden, um das Schwarz der<br>Bilder zu verstärken. Sie können diese Funktion auf <b>"EIN</b> "<br>einstellen, um den HDMI-True-Black-Modus zu aktivieren.<br>Die HDMI True Black Ein/Aus Funktion, funktioniert nur,<br>wenn das HDMI Ausgabegerät auf RGB festgelegt ist. |
| ZURÜCKSETZEN                | Setzen Sie mit <b>OK</b> alle Bi                                                           | ildeinstellungen auf die Werkseinstellungen zurück.                                                                                                    |

### 7.2.2. Menü Bild im VGA/PC Modus

| Bildeinstellungen                                                                                                    |                      |
|----------------------------------------------------------------------------------------------------|----------------------|
| Kontrast<br>Helligkeit<br>Farbe<br>Energiesparmodus<br>Hintergrundbeleuchtung<br>Erweiterte Einstellungen<br>PC Lage<br>Zurücksetzen |                      |
| Navigieren Vertän                                                                                                    | dern RET/BACK Zurück |

| Menüpunkt                   | Einstellung                                                   |                                                                                                    |  |  |
|-----------------------------|---------------------------------------------------------------|----------------------------------------------------------------------------------------------------|--|--|
| KONTRAST                    | Kontrast verringern bzw                                       | <i>ı</i> . erhöhen (Skala 0 - 63).                                                                                                    |  |  |
| HELLIGKEIT                  | Helligkeit verringern bz                                      | Helligkeit verringern bzw. erhöhen (Skala 0 - 63).                                                                                                    |  |  |
| FARBE                       | Farbstärke verringern bzw. erhöhen (Skala 0 - 63).            |                                                                                                    |  |  |
| ENERGIESPAR-<br>MODUS       | Ist in diesem Modus dea                                       | aktiviert                                                                                                    |  |  |
| HINTERGRUNDBE-<br>LEUCHTUNG | Hier können Sie mittels<br>Stufen <b>NIEDRIG</b> , <b>MIT</b> | der Richtungstasten 🔹 🕨 die Hintergrundbeleuchtung in den<br>TEL, HOCH und AUTOMATISCH wählen.                                                                                                    |  |  |
| ERWEITERTE<br>EINSTELLUNGEN | Dy<br>Far<br>Bill<br>Filt<br>Ha<br>RG                         | Erweiterte Bildeinstellungen         namischer Kontrast <ul> <li>Mittel</li> <li>Mormal</li> <li>dformat</li> <li>16:9</li> <li>m-Modus</li> <li>Aus</li> <li>utton</li> <li>-5</li> <li>-0</li> <li>5</li> <li>B-Verstärkung</li> <li>Mavigieren</li> <li>Wert ändern</li> <li>RET/BACK</li> <li>Zurück</li> <li>Verlassen</li> <li>Verlassen</li> <li>Mateilieren</li> <li>RET/BACK</li> <li>Zurück</li> <li>Mateilieren</li> <li>Mateilieren</li> <li>Mateil</li></ul> |  |  |
|                             | DYNAMISCHER<br>KONTRAST                                       | Dynamischen Kontrast einstellen                                                                                                    |  |  |
|                             | FARBTEMPERATUR                                                | Farbton wählen: NORMAL, WARM, KALT.                                                                                                    |  |  |
|                             | BILDFORMAT                                                    | Stellen Sie hier das Bildformat ein.<br>Diese Funktion entspricht der Taste <b>SIZE</b> .                                                                                                    |  |  |
|                             | FILM-MODUS                                                    | Um die mit der Videokamera aufgenommene Filme ruckelfrei abzuspielen, schalten Sie den Film-Modus auf <b>AUTO</b> .                                                                                                    |  |  |
| HAUTTON Hautton einstellen  |                                                               | Hautton einstellen                                                                                                    |  |  |
|                             | RGB-<br>VERSTÄRKUNG                                           | Farbverstärkung individuell einstellen                                                                                                    |  |  |

| Menüpunkt    | Einstellung                                                                        |                                                                                                    |
|--------------|------------------------------------------------------------------------------------|----------------------------------------------------------------------------------------------------|
| PC LAGE      | AUTO-<br>POSITION                                                                  | Wenn das Bild verschoben sein sollte, können Sie den Eintrag<br><b>AUTO-POSITION</b> anwählen und <b>OK</b> drücken, um es wieder<br>in die Mitte zu rücken. Diese Funktion sollte mit einem Vollbild<br>vorgenommen werden, damit die Einstellungen stimmen.                                                      |
|              | BILDLAGE<br>HORIZONTAL                                                             | Hier können Sie die horizontale Lage des Bildes mit 4 🕨 verändern.                                                                                                    |
|              | BILDLAGE<br>VERTIKAL                                                               | Hier können Sie die vertikale Lage des Bildes mit 4 🕨 verändern.                                                                                                    |
|              | PIXELFREQUENZ                                                                      | Mit dieser Einstellung wird das Bildsignal mit dem Pixeltakt des<br>Bildschirms synchronisiert. Dieses korrigiert Störungen, die als<br>vertikale Streifen bei pixelintensiven Darstellungen (wie Tabel-<br>len oder Text in kleiner Schrift) auftreten können. Stellen Sie die<br>Bildfrequenz mit <b>()</b> ein. |
|              | PHASE                                                                              | Wenn das Bild des PCs nicht klar erscheint, können Sie das Bild-<br>signal hier mit () mit den Pixeln des LCD-TVs in Deckung<br>bringen. Dadurch ergibt sich ein sauberes Bild mit gleichmäßig<br>scharfer Darstellung.                                                                                            |
| ZURÜCKSETZEN | Setzen Sie mit <b>OK</b> alle Bildeinstellungen auf die Werkseinstellungen zurück. |                                                                                                    |

#### 7.2.3. Menü Ton

| Toneinstellungen                                                                                        |                                                                                                    |
|----------------------------------------------------------------------------------------------------|----------------------------------------------------------------------------------------------------|
| Lautstärke<br>Equalizer<br>Balance<br>Kopfhörer<br>Ton-Modus<br>Lautstärkebegrenzung<br>Digital-Ausgang | Benutzer         0           0         0           0         20           Stereo         Aus           PCM         PCM |
| Navigieren<br>RET/BACK Zurück                                                                           | Wert ändern<br>MENU Verlassen                                                                                          |

| Menüpunkt                 | Einstellung                                                                                                    |                                                                                                |  |  |
|---------------------------|----------------------------------------------------------------------------------------------------|------------------------------------------------------------------------------------------------|--|--|
| LAUTSTÄRKE                | Grundeinstellung der Lautstärke beim Einschalten (Skala 0 - 63). Wählen Sie eine mode-<br>rate Grundlautstärke.                                                                                                    |                                                                                                |  |  |
| EQUALIZER                 | Im Equalizer-Menü kann die Voreinstellung auf <b>MUSIK</b> , <b>FILM</b> , <b>SPRACHE</b> , <b>NORMAL</b> , <b>KLASSIK</b> und <b>BENUTZER</b> eingestellt werden. Die Einstellungen des Menüs Equalizer können nur dann geändert werden, wenn <b>BENUTZER</b> als der Equalizermodus eingestellt ist. |                                                                                                |  |  |
| BALANCE                   | Stellen Sie die Bal<br>31) ein.                                                                                                    | Stellen Sie die Balance zwischen dem linken und rechten Lautsprecher (Skala -31 und + 31) ein. |  |  |
| KOPFHÖRER                 | Stellen Sie hier die Lautstärke des Kopfhörers ein.<br>WARNUNG!<br>Wenn ein Gerät längere Zeit mit erhöhter Lautstärke über ei-<br>nen Kopfhörer betrieben wird, kann das Schäden am Hörver-<br>mögen des Zuhörers verursachen.                                                                        |                                                                                                |  |  |
| TON-MODUS                 | Voreinstellung <b>STEREO</b> . Falls die aktuelle Sendung den DUAL-Modus unterstützt (z. B. bei zweisprachigen Sendungen), können Sie hier außerdem zwischen <b>DUAL-I</b> und <b>DU-AL-II</b> wählen (Originalsprache und Synchronisation).                                                           |                                                                                                |  |  |
| LAUTSTÄRKEBE-<br>GRENZUNG | Die Funktion <b>LAUTSTÄRKEBEGRENZUNG</b> gleicht die unterschiedlichen Lautstärken der verschiedenen Sendungen aus. Stellen Sie auf <b>AUS</b> , so hören Sie die Originallautstärken. Stellen Sie auf <b>EIN</b> , so hören Sie eine gleichmäßige Lautstärke.                                         |                                                                                                |  |  |
| DIGITAL-AUSGANG           | Stellen Sie hier den Audiotyp für den Digitalausgang ein.                                                                                                    |                                                                                                |  |  |
|                           | PCM                                                                                                    | Standardformat zur Ausgabe eines Stereoformats                                                 |  |  |
|                           | KOMPRI-<br>MIERT                                                                                                    | Zur Ausgabe eines digitalen Datenstroms, z. B. an eine Endstufe mit<br>Dolby Digital-Decoder   |  |  |

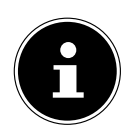

### **HINWEIS!**

Bei eingestecktem Kopfhörer sind die Lautsprecher des Gerätes deaktiviert.

FR

#### 7.2.4. Menü Einstellungen

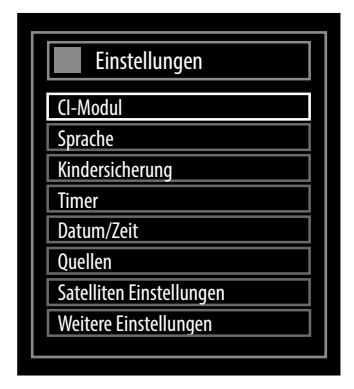

| Menüpunkt | Einstellung                                                                                                    |  |  |
|-----------|----------------------------------------------------------------------------------------------------|--|--|
| CI-MODUL  | <ul> <li>Wenn Sie kostenpflichtige Kanäle anschauen möchten, müssen Sie sich zuvor bei einem ent-<br/>sprechenden Anbieter anmelden. Nach der Anmeldung erhalten Sie von Ihrem Anbieter ein<br/>Conditional Access Module (CI-Modul) und eine spezielle Karte. Hinweise zu den Einstellun-<br/>gen finden Sie in der mit dem Modul gelieferten Dokumentation.</li> <li>Installieren Sie die CI-Komponenten auf folgende Weise in Ihrem Fernsehgerät:</li> <li>Schalten Sie das Fernsehgerät aus und ziehen Sie den Netzstecker.</li> <li>Setzen Sie zunächst das CI-Modul in den Steckplatz an der Seite des LCD-TVs ein. An-<br/>schließend stecken Sie die Karte ein.</li> </ul>                                                                                                    |  |  |
|           | <ul> <li>Setzen Sie zunächst das CI-Modul in den Steckplatz an der Seite des LCD-TVs ein. Anschließend stecken Sie die Karte ein.</li> <li>ACHTUNG!         Beachten Sie, dass Sie das CI-Modul nur einsetzen oder herausnehmen dürfen, wenn das Gerät vom Stromnetz getrennt ist.         Das CI-Modul muss richtig herum eingesetzt werden; falsch herum lässt es sich nicht einschieben. CI-Modul oder Fernsehgerät können beschädigt werden, falls Sie versuchen, das CI-Modul mit Gewalt einzuschieben.     </li> <li>Verbinden Sie das Fernsehgerät mit der Stromversorgung, schalten Sie es ein und warten Sie einen Moment, bis die Karte erkannt wird.</li> <li>Bei manchen CI-Modulen sind zusätzlich einige Einrichtungsschritte erforderlich, die Sie im Menü CONDITIONAL ACCESS ausführen können.     <li>Wenn kein Modul eingesteckt ist, wird "KEIN CI-MODUL ERKANNT" auf dem Bildschirm angezeigt.</li> </li></ul> |  |  |

| Menüpunkt | Einstellung                             |                                                                                                    |                                                                                                    |  |  |
|-----------|-----------------------------------------|----------------------------------------------------------------------------------------------------|----------------------------------------------------------------------------------------------------|--|--|
| SPRACHE   | In dem Menü <b>SP</b><br>und angezeigt. | RACHEINSTELLUNGEN werden alle Spracheinstellungen eingestellt                                                                                                    |                                                                                                    |  |  |
|           |                                         | Spracheinste                                                                                                    | llungen                                                                                                    |  |  |
|           |                                         | Menüsprache                                                                                                    | Deutsch >                                                                                                    |  |  |
|           |                                         | Audio                                                                                                    | Deutsch                                                                                                    |  |  |
|           |                                         | Teletext                                                                                                    | West                                                                                                    |  |  |
|           |                                         | Guide<br>Aktuell                                                                                                    | Deutsch                                                                                                    |  |  |
|           |                                         | Audio                                                                                                    | Deutsch                                                                                                    |  |  |
|           |                                         | Untertitel                                                                                                    | Keine                                                                                                    |  |  |
|           |                                         | Navigieren<br>MENU Verlassen                                                                                                    | Menüsprache einstellen                                                                                                    |  |  |
|           | MENÜSPRA-<br>CHE                        | Hier wählen Sie die Sprache des OSD-Menüs, d. h. für die Einblendungen<br>auf dem Bildschirm.<br>HINWEIS!<br>Die Sprache stellt sich direkt um. Stellen Sie keine Sprache ein,<br>die Sie nicht verstehen. |                                                                                                    |  |  |
|           | BEVORZUGT                               | Sofern verfügbar, werden diese Einstellungen verwendet. Andersfall:<br>den die aktuellen Einstellungen verwendet.                                                                                          |                                                                                                    |  |  |
|           |                                         | AUDIO                                                                                                    | Wird die Sendung, z. B. ein Film, in mehreren Sprachen<br>ausgestrahlt, können Sie hier die gesprochene Sprache<br>wählen (z. B. die Originalsprache).                                                                                                    |  |  |
|           |                                         | UNTERTITEL                                                                                                    | Enthält die Sendung Untertitel für Hörgeschädigte, kann<br>hier die bevorzugte Sprache eingestellt werden.                                                                                                    |  |  |
|           |                                         | TELETEXT                                                                                                    | Die Voreinstellung ist <b>WEST</b> . Falls Sie sich in einem ande-<br>ren Sprachraum befinden, können Sie die Spracheinstel-<br>lung ändern: <b>WEST</b> , <b>OST</b> , <b>KYRILLISCH</b> , <b>TÜRKISCH</b> /<br><b>GRIECHISCH</b> oder <b>ARABISCH</b> . |  |  |
|           |                                         | GUIDE                                                                                                    | Wenn für das TV-Programm (Guide) mehrere Sprachen<br>zur Verfügung stehen, können Sie mit dieser Option Ihre<br>bevorzugte Sprache wählen.                                                                                                    |  |  |
|           | AKTUELL                                 | AUDIO                                                                                                    | Hier können Sie die Audiosprache der aktuellen Sendung<br>umstellen, sofern eine weitere Audiosprache unterstützt<br>wird.                                                                                                    |  |  |
|           |                                         | UNTERTITEL                                                                                                    | Hier können Sie Untertitel für die aktuelle Sendung aus-<br>wählen, sofern sie angeboten werden.                                                                                                    |  |  |

| Menüpunkt            | Einstellung                                                                                                    |                                                                                                    |  |  |
|----------------------|----------------------------------------------------------------------------------------------------|----------------------------------------------------------------------------------------------------|--|--|
| KINDERSICHE-<br>RUNG | Wenn Sie diesen Punkt mit <b>OK</b> bestätigen, öffnet sich ein Dialogfenster. Es wird das<br>Passwort (bzw. der Sperrschlüssel) abgefragt. Bei Auslieferung des Gerätes ist dieses<br>Passwort auf "0000" eingestellt. Bei korrekter Eingabe öffnet sich das Dialogfenster der<br>Schutzeinstellungen.                         |                                                                                                    |  |  |
|                      |                                                                                                    | Kindersicherungseinstellungen         Menüsperre       Aus         Jugendschutz-Sperre       Aus         Kindersicherung       Aus         PIN einstellen       *****         Einstellung auswählen       Wert ändern         RET/BACK       Zurück |  |  |
|                      | MENÜSPER-<br>RE                                                                                                    | Die Einstellung <b>MENÜSPERRE</b> aktiviert oder deaktiviert den Menüzu-<br>griff. Sie können den Zugriff auf das Installationsmenü oder auf das gesam-<br>te Menüsystem deaktivieren.                                                              |  |  |
|                      | JUGEND-<br>SCHUTZ-<br>SPERRE                                                                                                    | Ist diese Option eingestellt, bezieht sie vom Sender Altersinformationen.<br>Ist die entsprechende Altersstufe im Gerät deaktiviert, wird der Zugriff auf<br>die Sendung gesperrt.                                                                  |  |  |
|                      | KINDERSI-<br>CHERUNG                                                                                                    | Wird die Kindersicherung aktiviert, kann das TV-Gerät nur über die Fern-<br>bedienung gesteuert werden. In diesem Fall sind die Tasten am Bedienfeld<br>des TV-Gerätes außer Funktion gesetzt.                                                      |  |  |
|                      | PIN<br>EINSTELLEN                                                                                                    | Legt eine neue PIN-Zahl fest. Geben Sie über die Zifferntasten eine neue<br>PIN-Zahl ein. Sie müssen den neuen Pin-Code zur Bestätigung nochmals<br>eingeben.                                                                                       |  |  |
| TIMER                | Über den <b>AUSSCHALT-TIMER</b> können Sie das Gerät so programmieren, dass es sich selbst-<br>ständig ausschaltet. Sie können die Zeit in 30-Minuten-Schritten einstellen (maximal 2 Stun-<br>den). Sofort nach der Einstellung beginnt die Sleep-Timer-Zeit. Wählen Sie <b>AUS</b> , um die<br>Funktion zu beenden.           |                                                                                                    |  |  |
|                      | <ul> <li>Im Timermenü können Sie Anfang und Ende einer Sendung, die Sie nicht verpassen ten, programmieren. Gehen Sie dazu wie folgt vor:</li> <li>Drücken Sie die gelbe Taste [ROOT], um eine Sendung in den Timer aufzunehm bei einer vorhandenen Sendung die grüne Taste [REPEAT], um die Einstellung bearbeiten.</li> </ul> |                                                                                                    |  |  |

| Menüpunkt  | Einstellung                                                                                                    |                                                                                                    |                                                                                                    |                                                                                                    |  |
|------------|----------------------------------------------------------------------------------------------------|----------------------------------------------------------------------------------------------------|----------------------------------------------------------------------------------------------------|----------------------------------------------------------------------------------------------------|--|
|            | Timerhi                                                                                                    |                                                                                                    |                                                                                                    | Di 19/06 11.42                                                                                                    |  |
|            |                                                                                                    |                                                                                                    | Dac Ersta HD                                                                                                    | DI 18/06 11:42                                                                                                    |  |
|            | Inner                                                                                                    | Fmnfangsart                                                                                                    | Satellit/Analog                                                                                                    | >                                                                                                    |  |
|            |                                                                                                    | Timer-Typ                                                                                                    | Timer                                                                                                    |                                                                                                    |  |
|            |                                                                                                    | Kanal                                                                                                    | 1 - Das Erste HD                                                                                                    |                                                                                                    |  |
|            |                                                                                                    | Aufnahmetyp                                                                                                    | Zeit                                                                                                    |                                                                                                    |  |
|            |                                                                                                    | Datum                                                                                                    | 18/06/2013                                                                                                    |                                                                                                    |  |
|            |                                                                                                    | Beginn                                                                                                    | 20:15                                                                                                    |                                                                                                    |  |
|            |                                                                                                    | Ende                                                                                                    | 21:00                                                                                                    |                                                                                                    |  |
|            |                                                                                                    | Dauer                                                                                                    | 45 min                                                                                                    |                                                                                                    |  |
|            |                                                                                                    | Wiederholen                                                                                                    | Einmal                                                                                                    |                                                                                                    |  |
|            |                                                                                                    | Ändern/Löschen                                                                                                    | Erlaubt                                                                                                    |                                                                                                    |  |
|            | OK Speid                                                                                                    | chern RET/BACK Löschen                                                                                                    |                                                                                                    |                                                                                                    |  |
| -          | Die Timer-Funktio<br>deren Sender um<br>by-Modus, so wir<br>ausgegeben. Das<br>dus eine Sendun                                                                                                    | on kann genutzt werden,<br>izuschalten (bei eingesch<br>d zum eingestellten Zeitp<br>Gerät schaltet sich dabei<br>g beispielsweise mit einer | um zu einem bestimmt<br>altetem Gerät). Befindet<br>unkt das gewünschte S<br>nicht ein. Auf diese Wei<br>n Videorekorder aufger | en Zeitpunkt auf einen an-<br>sich das Gerät im Stand-<br>ignal am SCART-Anschluss<br>ise kann im Standby-Mo-<br>nommen werden. In diesem |  |
| -          | EMPFANGS-                                                                                                    | ED an der Vorderseite des<br>Empfangsart einstellen (                                                                                        | Gerats.<br>DVB-T, DVB-C oder DVB                                                                                                | -S).                                                                                                    |  |
| -          |                                                                                                    | ART                                                                                                    |                                                                                                    |                                                                                                    |  |
| -          | ΚΔΝΔΙ                                                                                                    | Wählen Sie das Programm                                                                                                    |                                                                                                    |                                                                                                    |  |
| -          | AUFNAHME-<br>TYP                                                                                                    | Diese Funktion kann nicht verändert werden                                                                                                   |                                                                                                    |                                                                                                    |  |
| -          | DATUM                                                                                                    | Geben Sie das Datum ei<br>Mit den Zifferntasten än<br>mern.                                                                                  | n.<br>dern Sie jeweils die Ziffe                                                                                                | er in den eckigen Klam-                                                                                                    |  |
|            | BEGINN                                                                                                    | Geben Sie die Startzeit e                                                                                                    | in.                                                                                                    |                                                                                                    |  |
| Ī          | ENDE                                                                                                    | Geben Sie die Endzeit ei                                                                                                    | n.                                                                                                    |                                                                                                    |  |
| Ī          | DAUER                                                                                                    | Die Dauer wird automat                                                                                                    | sch ermittelt.                                                                                                    |                                                                                                    |  |
| -          | WIEDERHO-                                                                                                    | Wählen Sie, in welchen A                                                                                                    | ederholt werden soll.                                                                                                    |                                                                                                    |  |
| -          | ÄNDERN/<br>LÖSCHEN                                                                                                    | Wenn <b>NICHT ERLAUB</b><br>sem Fall können Sie den                                                                                          | <b>T</b> gewählt ist, erscheint<br>Eintrag nur mit der PIN                                                                      | ein Schlosssymbol. In die-<br>öffnen.                                                                                                    |  |
| -          | Löschen Sie den Timer mit der roten Taste [ <b>ZOOM</b> ] bzw. speichern Sie mit der grüne<br>[ <b>REPEAT</b> ].                                                                                                    |                                                                                                    |                                                                                                    |                                                                                                    |  |
| DATUM/ZEIT | Hier können Sie d                                                                                                    | die Zeiteinstellungen änd                                                                                                    | ern.                                                                                                    |                                                                                                    |  |
|            | <b>DATUM / ZEIT</b> : Anzeige des eingestellten Datums und der eingestellten Zeit. Diese Einträge können nicht geändert werden.                                                                                                    |                                                                                                    |                                                                                                    |                                                                                                    |  |
|            | <b>ZEITEINSTELLUNGEN</b> : Wenn Sie den Eintrag von <b>AUTO</b> auf <b>MANUELL</b> ändern, können Sie im folgenden Eintrag die gewählte Zeitzone jeweils um volle Stunden vor oder zurück stellen.                                                             |                                                                                                    |                                                                                                    |                                                                                                    |  |
|            | <b>ZEITZONE</b> : Nur aktiv, wenn der vorherige Punkt auf <b>"MANUELL</b> " steht.<br>Wählen Sie mit • • den Wert. Die aktuelle Zeit wird entsprechend geändert.                                                                                               |                                                                                                    |                                                                                                    |                                                                                                    |  |
| QUELLEN    | In diesem Menü können Sie Quellen deaktivieren und aktivieren und anwählen. Deaktivier<br>Sie eine Quelle, indem Sie sie anwählen und ∢ ▶ drücken. Deaktivierte Quellen erscheiner<br>nicht in der Auswahlliste, die mit der Taste <b>SQURCE</b> geöffnet wird |                                                                                                    |                                                                                                    | nd anwählen. Deaktivieren<br>vierte Quellen erscheinen<br>rd                                                                              |  |

DE

FR

| Menüpunkt                    | Einstellung                                                     |                                                                                                    |                                                                                                    |  |
|------------------------------|-----------------------------------------------------------------|----------------------------------------------------------------------------------------------------|----------------------------------------------------------------------------------------------------|--|
| SATELLITEN<br>EINSTELLUNGEN  | SATELLITENLISTE<br>ANTENNEN-<br>INSTALLATION<br>SAT-SENDERLISTE |                                                                                                    | Satellitenliste anzeigen<br>Mit der gelben Taste fügen Sie einen neuen Satelliten<br>hinzu.<br>Mit der blauen Taste löschen Sie einen Satelliten aus der<br>Liste.<br>Drücken Sie die Taste <b>OK</b> , um den angewählten Satelli-<br>ten zu bearbeiten. |  |
|                              |                                                                 |                                                                                                    | In diesem Bereich können Sie die Antennen-Einstellun-<br>gen verändern und Satelliten auf neue Kanäle hin durch-<br>suchen.                                                                                                    |  |
|                              |                                                                 |                                                                                                    | Über diesen Menüpunkt können Sie die vorhandene Sa-<br>tellitenliste exportieren oder importieren. Schließen Sie<br>einen Wechseldatenträger (USB-Stick) an, um darauf die<br>Satellitenliste zu speichern.                                               |  |
| WEITERE<br>EINSTELLUNGEN     |                                                                 | Weitere Einstellun<br>Menüeinblendung<br>Verschlüsselte Kan<br>Blauer Hintergrund<br>Software-Upgrade<br>Software Version<br>Für Schwerhörige<br>Audio Beschreibun<br>Automatische TV-A<br>Standby-suche<br>Biss-Key Verschlüss<br>Einschaltmodus<br>Dynamisches Upda<br>Land: Deutschla                                                          | ngen<br>sdauer < Aus ><br>äle suchen Ja<br>Aus<br>V.O.7.1 MED<br>V.O.7.1 MED<br>Aus<br>g Aus<br>sbschaltung 4 Stunden<br>Aus<br>selungssystem<br>OK<br>Standby<br>te Aktiviert<br>and<br>Vert ändem Vavigieren                                            |  |
|                              | MENÜEIN-<br>BLEN-<br>DUNGSDAU-<br>ER                            | Hier können Sie c<br>tisch schließt.                                                                                                    | lie Zeit einstellen, nach der das OSD-Menü sich automa-                                                                                                    |  |
|                              | VERSCHLÜS-<br>SELTE KA-<br>NÄLE SU-<br>CHEN                     | Wenn Sie verschl<br>Sie nur freie Senc                                                                                                    | üsselte Sender suchen wollen, stellen Sie <b>JA</b> ein. Wenn<br>ler suchen wollen ("Free-to-Air"), stellen Sie <b>NEIN</b> ein.                                                                                                    |  |
|                              | BLAUER<br>HINTER-<br>GRUND                                      | R       Wenn das LCD-TV kein Signal empfängt, erscheint statt des "Schn<br>des schwarzen Bildes ein blauer Hintergrund.         D       Hier können Sie nach der neuesten Software für das Fernsehgerät<br>und diese aktualisieren.         Das Update dauert ca. 30 Minuten. Unterbrechen Sie den Vorgang<br>Der Suchfortschritt wird angezeigt. |                                                                                                    |  |
|                              | SOFTWARE-<br>UPGRADE                                            |                                                                                                    |                                                                                                    |  |
|                              | SOFTWARE Anzeige der installierten Softwareversion              |                                                                                                    |                                                                                                    |  |
|                              | FÜR<br>SCHWERHÖ-<br>RIGE                                        | Wenn der Sender spezielle Audiosignale für Hörgeschädigte überträg<br>können Sie die Einstellung auf <b>EIN</b> stellen, um diese Signale zu empfä<br>gen.                                                                                                    |                                                                                                    |  |
| AUDIO BE-<br>SCHREI-<br>BUNG |                                                                 | Wenn der Sender spezielle Audiosignale für Sehbehinderte überträgt, können Sie die Einstellung auf <b>EIN</b> stellen, um diese Signale zu empfangen.                                                                                                    |                                                                                                    |  |

| Menüpunkt                                                           | Einstellung                                |                                                                                                    |  |
|---------------------------------------------------------------------|--------------------------------------------|----------------------------------------------------------------------------------------------------|--|
|                                                                     | AUTOMA-<br>TISCHE TV-<br>AUSSCHAL-<br>TUNG | Hier können Sie das Zeitintervall für die Autoabschaltung einstellen. Wird<br>das TV-Gerät im gewählten Zeitraum nicht benutzt (keine Taste gedrückt),<br>schaltet es automatisch ab.                                                                                                    |  |
|                                                                     | STANDBY-<br>SUCHE                          | Ist die <b>STANDBY-SUCHE</b> auf <b>EIN</b> eingestellt, werden verfügbare Sender gesucht, wenn das TV-Gerät sich im Standby-Modus befindet. Wenn das Gerät neue oder noch nicht vorhandene Sender findet, wird ein Menü eingeblendet, in dem Sie die Änderungen annehmen oder verwerfen können. |  |
| BISS-KEY<br>VERSCHLÜS-<br>SELUNGS-<br>SYSTEM<br>EINSCHALT-<br>MODUS |                                            | Manuelle Freischaltung von Programmen. Einstellung nur für Satelliten-<br>programme verfügbar.                                                                                                    |  |
|                                                                     |                                            | Wählen Sie den Einschaltmodus <b>STANDBY</b> oder <b>LAST STATE</b> . Bei Betäti-<br>gen des Netzschalters schaltet das Gerät dann in den Standby-Modus oder<br>ruft die zuletzt gewählte Einstellung auf.                                                                                       |  |
|                                                                     | DYNAMI-<br>SCHES UP-<br>DATE               | Ist diese Funktion aktiviert, wird die Senderliste nach Vorgabe des Kabel-<br>netzbetreibers automatisch aktualisiert. (nur DVB-C)                                                                                                    |  |

### 7.2.5. Menü Installation

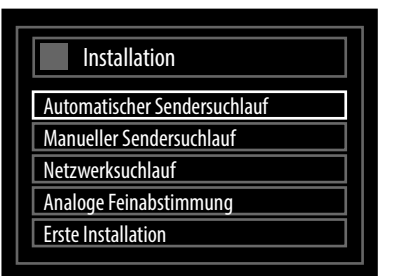

| Menüpunkt                       | Einstellung                                                                                                    |  |  |
|---------------------------------|----------------------------------------------------------------------------------------------------|--|--|
| AUTOMATISCHER<br>SENDERSUCHLAUF | Die Funktion Automatischer Sendersuchlauf hilft Ihnen, die Sender des TV-Geräts neu zu suchen und neue Sender zu speichern.                                                                                                    |  |  |
|                                 | <ul> <li>Es stehen Ihnen unterschiedliche Suchoptionen zur Verfügung. Wählen Sie aus, ob der<br/>Suchlauf über eine angeschlossene DVB-T-Antenne, digitalen oder analogen Kabelan-<br/>schluss oder kombiniert mit mehreren Empfangsarten durchgeführt werden soll.</li> <li>Wenn Sie die Suchoption ausgewählt haben, drücken Sie OK. Bestätigen Sie die Abfrag<br/>mit JA und drücken Sie OK, um die Sendersuche zu starten.</li> <li>Mit MENU können Sie die Suche vorzeitig abbrechen. In diesem Fall werden die gefun<br/>denen Kanäle nicht gespeichert.</li> </ul> |  |  |
| MANUELLER<br>SENDERSUCHLAUF     | Diese Funktion wird zur direkten Eingabe von Sendern verwendet.<br>Es stehen Ihnen unterschiedliche Suchoptionen zur Verfügung. Wählen Sie hier den di-<br>rekten Kanal oder die Frequenz eines Senders bzw. einer Sendergruppe aus.<br>Wenn Sie die Suchoption ausgewählt haben, drücken Sie <b>OK</b> .<br>Mit <b>MENU</b> können Sie die Suche vorzeitig abbrechen. In diesem Fall werden die gefun-<br>denen Kanäle nicht gespeichert.                                                                                                    |  |  |
| NETZWERKSUCH-<br>LAUF           | Manueller Suchlauf nach Netzwerk.                                                                                                    |  |  |
| ANALOGE FEINAB-<br>STIMMUNG     | Hier können Sie die Feinabstimmung analoger Kanäle durchführen.<br><b>HINWEIS!</b><br>Die bestehende Kanalliste wird bei Starten der Netzwerksuche ersetzt.                                                                                                    |  |  |

33

DE

FR

| Menüpunkt             | Einstellung                                                                                                    |
|-----------------------|----------------------------------------------------------------------------------------------------|
| ERSTE<br>INSTALLATION | Diese Funktion entspricht den ersten Installationsschritten wie nach dem ersten Ein-<br>schalten.                                |
|                       | HINWEIS!<br>Durch eine erneute Erstinstallation werden alle Einstellungen auf den Werks-<br>zustand zurückgesetzt, auch die PIN. |

#### 7.2.6. Menü Programmliste

| Programmliste         | ] |
|-----------------------|---|
| Kanalliste bearbeiten |   |
| Favoriten             |   |
| Aktive Kanalliste     |   |

Die Programmliste ist der Ort, an dem Sie Ihre Kanäle verwalten. In diesem Menü stehen Ihnen folgende Optionen zur Verfügung:

- KANALLISTE BEARBEITEN
- · FAVORITEN
- AKTIVE KANALLISTE

#### Kanalliste bearbeiten

| Kanalliste bearbeiten      |                               |         |                           |                  |
|----------------------------|-------------------------------|---------|---------------------------|------------------|
| 1. Das Erste HD            |                               |         |                           | DTV TV           |
| 2. ZDF HD                  |                               |         |                           | DTV TV           |
| 3. RTL Televisi            |                               |         |                           | DTV TV           |
| 4. SAT.1                   |                               |         |                           | DTV TV           |
| 5. kabel eins              |                               |         |                           | DTV TV           |
| 6. ProSieben               |                               |         |                           | DTV TV           |
| 7. RTL2                    |                               |         |                           | DTV TV           |
| 8. VOX                     |                               |         |                           | DTV TV           |
| 9. SUPER RTL               |                               |         |                           | DTV TV           |
| ОК                         | Bewegen                       | Löschen | Umbenennen                | Sperren          |
| Funktion<br>MENU Verlassen | Navigieren<br>RET/BACK Zurück | Filter  | OK Anseh<br>Igen P+ P- Se | en<br>ite AUF/AB |

#### Gesamte Programmliste durchblättern

- ▶ Mit den Richtungstasten 🗸 🔺 wählen Sie das vorherige oder nächste Programm.
- Um eine Seite nach oben oder unten zu blättern, können Sie die Taste **P** + oder die Taste **P** benutzen.

#### Programme in der Programmliste bewegen

- ▶ Mit den Richtungstasten 🕶 🔺 wählen Sie das zu bewegende Programm.
- ▶ Wählen Sie mit den Richtungstasten ◀ ▶ die Funktion **BEWEGEN**.
- Die Funktion **BEWEGEN** wird in der unteren Menüleiste neben dem Eintrag **OK** angezeigt.
- Drücken Sie **OK**, es öffnet sich ein Dialogfenster.
- Geben Sie die gewünschte Programmnummer ein und drücken Sie **OK**. Wenn der Programmplatz bereits belegt ist, werden Sie gefragt, ob Sie das Programm trotzdem verschieben möchten.
- Wählen Sie **JA** und bestätigen Sie mit **OK**. Das Programm wird eingefügt und die anderen Programme verschoben.
- Wählen Sie **NEIN** und bestätigen Sie mit **OK**. Die Programme behalten ihren Platz.

#### Programme aus der Programmliste löschen

- ▶ Mit den Richtungstasten 🕶 🔺 wählen Sie das zu löschende Programm.
- ➤ Wählen Sie mit den Richtungstasten ◀ ➤ die Funktion LÖSCHEN im Programmliste-Menü. Die Funktion LÖSCHEN wird in der unteren Menüleiste neben dem Eintrag OK angezeigt.
- Drücken Sie O K, um das markierte Programm aus der Programmliste zu löschen.
   Anschließend erscheint die nachstehende Meldung auf dem Bildschirm:
   "DER AUSGEWÄHLTE SENDER/KANAL WIRD GELÖSCHT (AUCH IN DER FAVORITENLISTE!).
   WEITER?".
- Wählen Sie **JA** und bestätigen Sie mit **OK**. Das Programm wird gelöscht und die Programmliste wird aktualisiert.
- Wählen Sie **NEIN** und bestätigen Sie mit **OK**. Der Löschvorgang wird abgebrochen.

#### Programme umbenennen

- ▶ Mit den Richtungstasten 🕶 🔺 wählen Sie das Programm, das Sie umbenennen möchten.
- ▶ Wählen Sie mit den Richtungstasten ◀ ▶ die Funktion **UMBENENNEN** im Programmliste-Menü.
- Die Funktion NAMEN BEARBEITEN wird in der unteren Menüleiste neben dem Eintrag OK angezeigt.
- > Drücken Sie **OK**, um das markierte Programm umzubenennen.
- Nun können Sie mit den Richtungstasten 4 > zum vorherigen oder nächsten Zeichen springen. Durch ein-/mehrmaliges Drücken der Zifferntasten können Sie alternativ die Zeichen direkt eingeben.
- ▶ Mit den Richtungstasten 🕶 🔺 können Sie nun durch den Zeichensatz springen (scrollen).
- Mit der Taste **OK** bestätigen Sie die Änderung und aktualisieren die Programmliste.
- Zum Abbrechen der Bearbeitung drücken Sie die Taste MENU, mit der Taste OK speichern Sie den neuen Namen ab.

#### Programme sperren

Durch die Sperre können Sie den Zugriff auf bestimmte Programme durch ein Kennwort schützen. Um ein Programm zu sperren, müssen Sie das Passwort kennen (Passwort bei Auslieferung: 0000, im Menü **EINSTELLUNGEN > KIN-DERSICHERUNG** kann es geändert werden).

- ▶ Markieren Sie das zu sperrende Programm mit den Richtungstasten 💌 🔺 .
- ▶ Wählen Sie dann die Option **SPERREN** mit den Richtungstasten ◀ ▶.
- Drücken Sie nun OK; ein Kennwort-Fenster wird angezeigt. Es erscheint die Meldung: PIN EINGEBEN.
- Geben Sie die PIN ein. Hinter dem gesperrten Programm erscheint ein Schlosssymbol in der Programmliste. Die Sperre wird daraufhin sofort aktiv.
- Um das Programm wieder freizugeben, gehen Sie bitte genauso vor, wie beim Sperren.

#### Kanallisten-Filter setzen

Mit Hilfe eines Filters haben Sie die Möglichkeit, gezielt nach speziellen Programmen zu suchen oder sortieren.

- Drücken Sie die blaue Taste [TITLE], um den Kanallisten-Filter zu öffnen. Es stehen Ihnen nun diverse Filterkriterien zur Verfügung.
- Je nach ausgewähltem Filter wird in der Kanalliste das entsprechende Ergebnis angezeigt.

DE

FR
#### Favoriten

| Favoritenliste          |                                     |                |
|-------------------------|-------------------------------------|----------------|
| 1. Das Erste HD         |                                     |                |
| 2. ZDF HD               |                                     |                |
| 3. RTL Televisi         |                                     |                |
| 4. SAT.1                |                                     |                |
| 5. kabel eins           |                                     |                |
| 6. ProSieben            |                                     |                |
| 7. RTL2                 |                                     |                |
| 8.VOX                   |                                     |                |
| 9. SUPER RTL            |                                     |                |
|                         |                                     |                |
|                         |                                     |                |
| OK Hinzufügen/Entfernen | Markieren/Markierung aufheben       | MENU Verlassen |
| Kanal auswählen         | Alles markieren/Markierung aufheben | Filter         |

Sie können verschiedene Programme als Favoriten festlegen; auf diese Weise können Sie beim Durchblättern der Kanäle lediglich Ihre Lieblingsprogramme anzeigen lassen.

- Um einen Favoriten festzulegen, markieren Sie im Menü **PROGRAMMLISTE** den Eintrag **FAVORITEN**.
- Drücken Sie nun die Taste **OK**; das Menü **FAVORITENLISTE** wird auf dem Bildschirm angezeigt.

#### So fügen Sie ein Programm zu einer Favoritenliste hinzu

- ▶ Wählen Sie mit den Richtungstasten 🕶 🔺 das Programm, welches Sie in die Favoritenliste aufnehmen möchten.
- Drücken Sie die Taste OK, um das Programm zur Favoritenliste hinzuzufügen. Bei jedem Programm wird durch ein Symbol angezeigt, ob es in der Favoritenliste abgespeichert wurde.
- Wiederholen Sie die Schritte, bis die gewünschten Programme der Favoritenliste hinzugefügt wurden.

#### Programm aus der Favoritenliste entfernen

- ▶ Wählen Sie mit den Richtungstasten 🕶 🔺 das Programm, welches Sie aus der Favoritenliste entfernen möchten.
- Drücken Sie die Taste OK, um das markierte Programm aus der Favoritenliste zu entfernen. Das Symbol, das die Platzierung des Programms in der Liste anzeigt, verschwindet aus dem Menü.

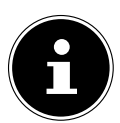

#### HINWEIS!

Bei aktivierter Programmliste werden beim Senderlistenaufruf nur die Favoriten-Programme in einer Liste angezeigt.

#### **Aktive Kanalliste**

Sie können die Sender auswählen, die in der Programmliste aufgelistet sind. Im Untermenü **AKTIVE KANALLISTE** stellen Sie die Sendertypen ein.

#### 7.2.7. Menü Medienbrowser

Wenn Sie einen USB-Datenträger an den LCD-TV anschließen, können Sie Musikdateien, Bilder und Videos wiedergeben.

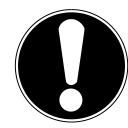

#### ACHTUNG!

#### Hinweise zur USB Nutzung

Unter Umständen sind bestimmte Arten von USB-Geräten (MP3-Player) mit diesem LCD-TV nicht kompatibel.

Schließen Sie das USB-Gerät direkt an. Benutzen Sie kein separates Kabel, da Kompatibilitätsprobleme entstehen können.

Ziehen Sie das USB-Gerät nicht ab, während eine Datei wiedergegeben wird. Schnelles An- und Abstecken von USB-Geräten ist gefährlich. Sie sollten insbesondere nicht mehrmals schnell hintereinander das USB-Gerät ein- und wieder abstecken. Dadurch könnten physische Schäden am USB-Gerät und besonders am LCD-TV selbst entstehen.

Sobald Sie einen USB-Datenträger an den Fernseher angeschlossen haben, erscheint der Medienbrowserbildschirm. Sie öffnen den Medienbrowser über die gleichnamige Funktion im Hauptmenü.

Alternativ können Sie diesen auch mit der Taste MEDIA öffnen.

Die nachstehenden Auswahlmöglichkeiten stehen Ihnen zur Verfügung:

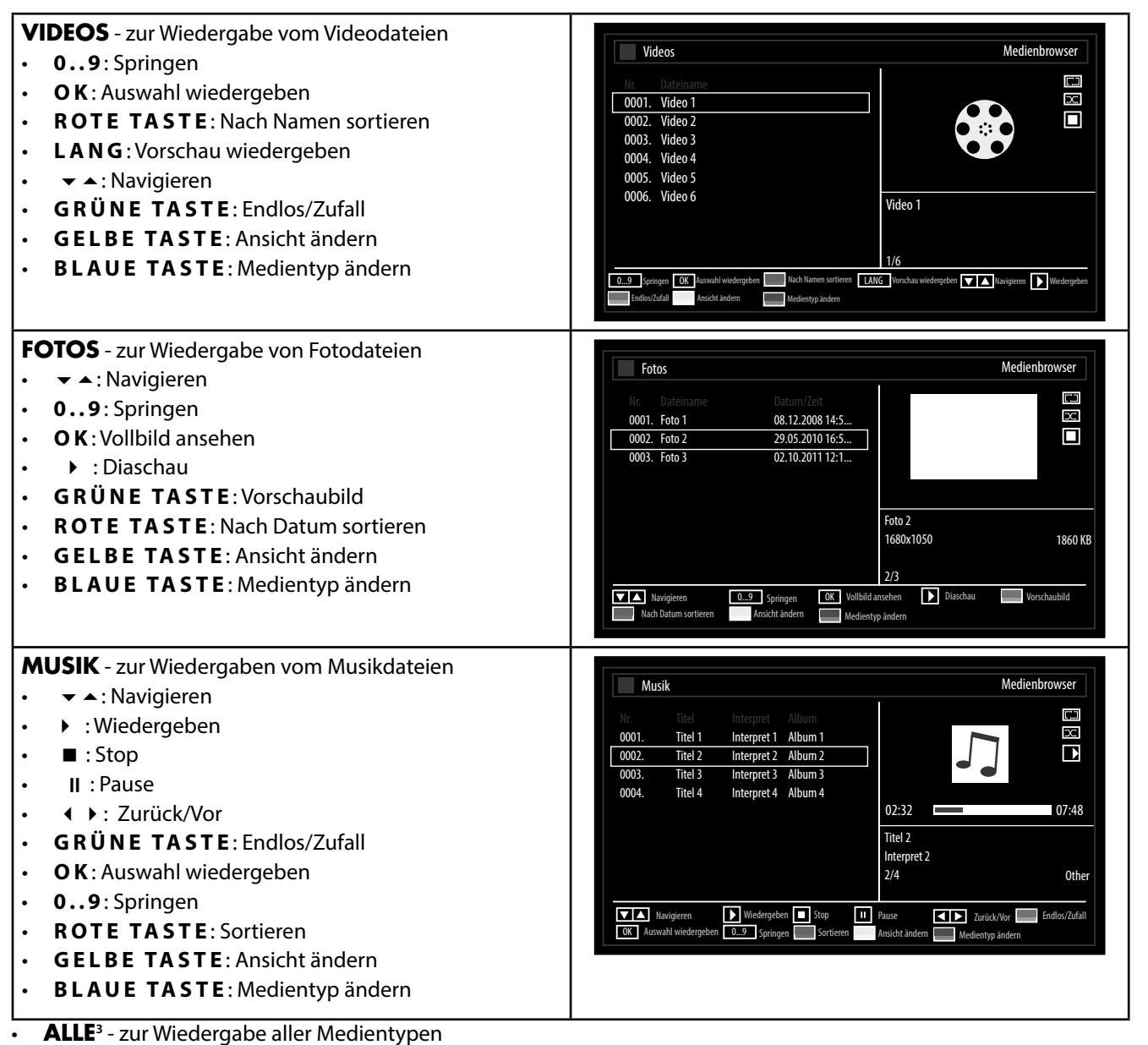

EINSTELLUNGEN - zur Einstellung des Medienbrowsers

Je nach ausgewählter Option stehen Ihnen unterschiedliche Funktionen zur Verfügung. Diese werden im unteren Teil des Bildschirms dargestellt.

Um den Medienbrowser zu verlassen, drücken Sie die Taste **M E N U**.

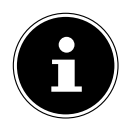

#### **HINWEIS!**

Wenn auf dem USB-Datenträger ein bestimmter Dateityp nicht vorhanden ist, wird ein entsprechender Hinweis angezeigt DE

FR

<sup>&</sup>lt;sup>3</sup> Dieses Auswahlmenü erscheint, wenn im Menü **EINSTELLUNGEN** unter **WIEDERGABESTIL** die Option **VERZEICHNIS** eingestellt wurde.

# 8. EPG - Programmführer

Mit der Taste **EPG** öffnen Sie das "elektronische TV-Programm".

In der Tabelle sehen Sie die aktuelle sowie die nächste Sendung für die verfügbaren Sender.

Wählen Sie mit ▼ ▲ ein Programm und blättern Sie mit ◀ ▶ durch das Programm.

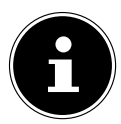

#### HINWEIS!

Die angezeigten Programminformationen werden von den Sendeanstalten erstellt. Falls keine Programminformation dargestellt wird, ist dies kein Fehler Ihres LCD-TVs.

Die folgende Tabelle zeigt die Optionen für den **PROGRAMMFÜHRER**:

| Taste                             | Eintrag               | Funktion                                                                                                    |
|-----------------------------------|-----------------------|----------------------------------------------------------------------------------------------------|
| <b>▲ ▼ ( )</b>                    | NAVIGIEREN            | Mit den Richtungstasten bewegen Sie sich innerhalb des Programm-<br>führers.                                                                                                    |
| Rote Taste<br>[ <b>Z O O M</b> ]  | TAG -                 | Das Programm des vorherigen Tages wird aufgerufen.<br>Dies ist nur bis zum aktuellen Tag möglich. Das Programm der Vergan-<br>genheit wird nicht angezeigt.                                                                                                    |
| Grüne Taste<br>[ <b>REPEAT</b> ]  | TAG +                 | Das Programm des nächsten Tages wird aufgerufen.                                                                                                    |
| Gelbe Taste<br>[ <b>R O O T</b> ] | ZOOM                  | Zeitfenster verkleinern.                                                                                                    |
| Blaue Taste<br>[ <b>TITLE</b> ]   | FILTER                | Wenn Sie nach einer speziellen Sendung suchen, können Sie hierüber<br>einen Filter setzen, der die Auswahl eingrenzt.                                                                                                    |
|                                   | SPARTE WÄHLEN         | Sparte der angezeigten Sendungen einstellen.                                                                                                    |
| INFO                              | SENDUNGS-DE-<br>TAILS | Zeigt eine detaillierte Beschreibung der markierten Sendung (falls ver-<br>fügbar).<br>Drücken Sie <b>INFO</b> noch einmal, um die Beschreibung auszublenden.                                                                                                    |
| 09                                | SPRINGEN              | Wählen Sie ein anderes Programm mit den Zifferntasten.                                                                                                    |
| ок                                | OPTIONEN              | Wenn das markierte Programm läuft, steht Ihnen nur die Option <b>KA-NAL WÄHLEN</b> zu Verfügung. Drücken Sie die Taste <b>O K</b> , um auf das Programm umzuschalten.<br>Wenn die markierte Sendung in der Zukunft liegt, steht Ihnen noch zusätzlich die Option <b>TIMER FÜR SENDUNG EINSTELLEN</b> zur Verfügung. Wählen Sie diese Option, um das Programm in den Timer aufzunehmen. |
|                                   | SUCHE                 | Suche nach Sendungen. Stellen Sie hier den Tag sowie die Sparte ein.                                                                                                    |
| 0                                 | JETZT                 | Springt zur aktuellen Zeitleiste zurück.                                                                                                    |

# 9. Problembehebung

Fehlfunktionen können manchmal banale Ursachen haben, aber manchmal auch von defekten Komponenten ausgehen. Wir möchten Ihnen hiermit einen Leitfaden an die Hand geben, um das Problem zu lösen. Wenn die hier aufgeführten Maßnahmen keinen Erfolg bringen, helfen wir Ihnen gerne weiter. Rufen Sie uns an!

| Fehler                                                                 | Maßnahmen                                                                                                    |
|------------------------------------------------------------------------|----------------------------------------------------------------------------------------------------|
| Es erscheint kein Bild und es ist<br>kein Ton zu hören.                | <ul> <li>Überprüfen Sie, ob das Netzkabel richtig an der Steckdose angeschlossen ist.</li> <li>Überprüfen Sie, ob der Signalempfang auf <b>TV</b> eingestellt ist.</li> <li>Kontrollieren Sie, ob der Netzschalter auf der Unterseite des Geräts eingeschaltet ist.</li> </ul>                                                                                                    |
| Es erscheint kein Bild von AV.                                         | <ul> <li>Überprüfen Sie, ob Kontrast und Helligkeit korrekt eingestellt sind.</li> <li>Überprüfen Sie, ob alle externen Geräte korrekt angeschlossen sind.</li> <li>Überprüfen Sie, ob die richtige AV-Quelle angewählt ist.</li> <li>Eine Eingangsquelle, die Sie mit TV/AV oder INPUT anwählen möchten,<br/>muss im Menü QUELLE markiert sein.</li> </ul>                                                                                                    |
| Es ist kein Ton zu hören.                                              | <ul> <li>Vergewissern Sie sich, dass die Lautstärke nicht auf Minimum steht.</li> <li>Vergewissern Sie sich, dass die Stummschaltung nicht aktiviert ist. Drücken Sie dazu die Taste oben links auf der Fernbedienung mit dem durchgestrichenen Lautsprechersymbol.</li> <li>Prüfen Sie, ob ein Kopfhörer angeschlossen ist.</li> <li>Haben Sie einen Sat-Receiver oder DVD-Player über einen Scartkabel am Fernseher angeschlossen, prüfen Sie, ob das Kabel fest in der Scartbuchse sitzt.</li> </ul> |
| Es gibt kein Bild oder keinen Ton.<br>Es sind aber Geräusche zu hören. | <ul> <li>Der Empfang ist möglicherweise schlecht. Kontrollieren Sie, ob die Antenne<br/>angeschlossen ist.</li> </ul>                                                                                                    |
| Das Bild ist nicht deutlich.                                           | <ul><li>Der Empfang ist möglicherweise schlecht.</li><li>Kontrollieren Sie, ob die Antenne angeschlossen ist.</li></ul>                                                                                                    |
| Das Bild ist zu hell oder zu dunkel.                                   | Überprüfen Sie die Einstellungen von Kontrast und Helligkeit.                                                                                                    |
| Das Bild ist nicht scharf.                                             | <ul> <li>Der Empfang ist möglicherweise schlecht.</li> <li>Kontrollieren Sie, ob die Antenne angeschlossen ist.</li> <li>Überprüfen Sie die Einstellungen der Schärfe und Rauschreduktion im Menü<br/>BILD.</li> </ul>                                                                                                    |
| Es erscheint ein Doppel- oder Drei-<br>fachbild.                       | <ul><li>Kontrollieren Sie, ob die Antenne richtig ausgerichtet ist.</li><li>Es gibt möglicherweise von Bergen oder Gebäuden reflektierte Wellen.</li></ul>                                                                                                    |
| Das Bild ist gepunktet.                                                | <ul> <li>Es liegen möglicherweise Interferenzen von Autos, Zügen, Leitungen, Neon-<br/>leuchten, etc. vor.</li> <li>Es besteht möglicherweise eine Interferenz zwischen dem Antennen- und<br/>Stromkabel. Legen Sie die Kabel weiter auseinander.</li> </ul>                                                                                                    |
| Es erscheinen Streifen am Bild-<br>schirm oder die Farben verblassen.  | <ul> <li>Liegt eine Interferenz von einem anderen Gerät vor?</li> <li>Übertragungsantennen von Radiostationen oder Antennen von Funkamateu-<br/>ren und tragbare Telefone können auch Interferenzen verursachen.</li> <li>Betreiben Sie das Gerät so weit weg wie möglich von dem Gerät, das die Inter-<br/>ferenz möglicherweise verursacht.</li> </ul>                                                                                                    |
| Die Tasten am Gerät funktionie-<br>ren nicht                           | Eventuell ist die Kindersicherung aktiviert.                                                                                                    |
| Die Fernbedienung funktioniert<br>nicht.                               | <ul> <li>Überprüfen Sie, ob die Batterien in der Fernbedienung geladen und richtig<br/>eingelegt sind.</li> <li>Vergewissern Sie sich, dass das Sensorfenster nicht starker Lichteinstrahlung<br/>ausgesetzt ist.</li> <li>Schalten Sie das Gerät mit dem Netzschalter an der Unterseite des Gerätes aus<br/>und wieder ein.</li> </ul>                                                                                                    |

# FR

# 9.1. Benötigen Sie weitere Unterstützung?

Wenn die Vorschläge in den vorangegangenen Abschnitten Ihr Problem nicht behoben haben, nehmen Sie bitte Kontakt mit uns auf. Sie würden uns sehr helfen, wenn Sie uns folgende Informationen zur Verfügung stellen:

- Welche externen Geräte sind angeschlossen?
- Welche Meldungen erscheinen auf dem Bildschirm?
- Bei welchem Bedienungsschritt ist das Problem aufgetreten?
- Falls Sie einen PC an das Gerät angeschlossen haben:
  - Wie sieht Ihre Rechnerkonfiguration aus?
- Welche Software haben Sie beim Auftreten des Fehlers verwendet?
- Welche Schritte haben Sie zur Lösung des Problems bereits unternommen?
- Wenn Sie bereits eine Kundennummer erhalten haben, teilen Sie uns diese mit.

# 9.2. Pixelfehler bei LCD-TVs (Full HD)

Trotz modernster Fertigung kann es auf Grund der hochkomplexen Technik in seltenen Fällen zu Ausfällen von einzelnen oder mehreren Leuchtpunkten kommen.

Bei Aktiv Matrix TFTs mit einer Auflösung von **1920 x 1080 Pixel**, welche sich aus je drei Sub-Pixel (Rot, Grün, Blau) zusammensetzen, kommen insgesamt **ca. 6,2 Mio.** Ansteuerelemente zum Einsatz. Aufgrund dieser sehr hohen Anzahl von Transistoren und des damit verbundenen äußerst komplexen Fertigungsprozesses kann es vereinzelt zu einem Ausfall oder zur fälschlichen Ansteuerung von Pixel bzw. einzelnen Sub-Pixel kommen.

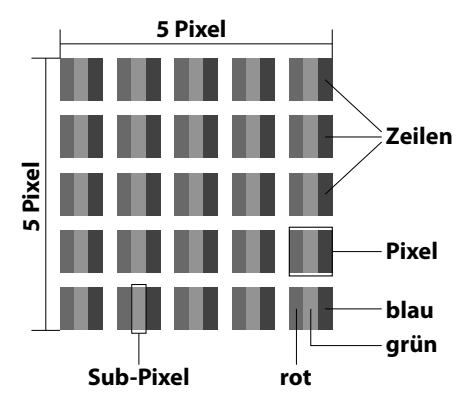

| Pixelfehlerklasse | Fehlertyp 1<br>ständig leuchtender | Fehlertyp 2<br>ständig schwarzer | Fehlertyp 3<br>defekter Subpixel |         |
|-------------------|------------------------------------|----------------------------------|----------------------------------|---------|
|                   | Pixel                              | Pixel                            | leuchtend                        | schwarz |
| 0                 | 0                                  | 0                                | 0                                | 0       |
| I                 | 1                                  | 1                                | 2                                | 1       |
|                   |                                    |                                  | 1                                | 3       |
|                   |                                    |                                  | 0                                | 5       |
|                   | 2                                  | 2                                | 5                                | 0       |
|                   |                                    |                                  | 5-n*                             | 2xn*    |
|                   |                                    |                                  | 0                                | 10      |
|                   | 5                                  | 15                               | 50                               | 0       |
|                   |                                    |                                  | 50-n*                            | 2xn*    |
|                   |                                    |                                  | 0                                | 100     |
| IV                | 50                                 | 150                              | 500                              | 0       |
|                   |                                    |                                  | 500-n*                           | 2xn*    |
|                   |                                    |                                  | 0                                | 1000    |

n\*=1,5

Die erlaubte Anzahl von Fehlern der o.g. Typen in jeder Fehlerklasse bezieht sich auf eine Million Pixel und muss entsprechend der physikalischen Auflösung der Displays umgerechnet werden. Ihr Gerät entspricht der europäischen Norm ISO 9241-307 Klasse II (Pixelfehlerklasse).

# 9.3. Reinigung

Die Lebensdauer des LCD-TVs können Sie durch folgende Maßnahmen verlängern:

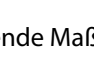

# WARNUNG!

Ziehen Sie vor dem Reinigen immer den Netzstecker und alle Verbindungskabel.

- Auf der Hochglanzpolierung befinden sich Schutzfolien, um das Fernsehgerät vor Kratzern zu schützen. Ziehen Sie die Folien ab, nachdem Sie das TV- Gerät korrekt aufgestellt haben.
- Falls die Hochglanzpolierung schmutzig wird, wischen Sie zunächst den Staub ab. Wischen Sie dann sanft mit einem Reinigungstuch nach. Wenn Sie nicht erst den Staub abwischen, oder Sie die Hochglanzpolierung zu stark abwischen, könnte die Hochglanzpolierung zerkratzt werden
- Verwenden Sie keine Lösungsmittel, ätzende oder gasförmige Reinigungsmittel.
- Reinigen Sie den Bildschirm mit einem weichen, fusselfreien Tuch.
- Achten Sie darauf, dass keine Wassertröpfchen auf dem LCD-TV zurückbleiben. Wasser kann dauerhafte Verfärbungen verursachen.
- Setzen Sie den Bildschirm weder grellem Sonnenlicht noch ultravioletter Strahlung aus.
- Bitte bewahren Sie das Verpackungsmaterial gut auf und benutzen Sie ausschließlich dieses, um den LCD-TV zu transportieren.

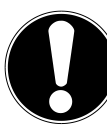

#### ACHTUNG!

Es befinden sich keine zu wartenden oder zu reinigenden Teile innerhalb des Bildschirmgehäuses.

# 10. Entsorgung

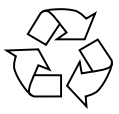

#### Verpackung

Ihr Gerät befindet sich zum Schutz vor Transportschäden in einer Verpackung. Verpackungen sind aus Materialien hergestellt, die umweltschonend entsorgt und einem fachgerechten Recycling zugeführt werden können.

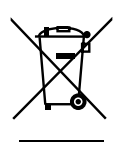

#### Gerät

Werfen Sie das Gerät am Ende seiner Lebenszeit keinesfalls in den normalen Hausmüll. Entsprechend gesetzlicher Regelungen sind Altgeräte einer geordneten Entsorgung zuzuführen. Dabei werden im Gerät enthaltene Wertstoffe der Wiederverwertung zugeführt und die Belastung der Umwelt vermieden. Geben Sie das Altgerät an einer Sammelstelle für Elektroschrott oder einem Wertstoffhof ab. Wenden Sie sich für nähere Auskünfte an Ihr örtliches Entsorgungsunternehmen oder Ihre kommunale Verwaltung.

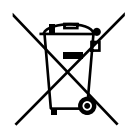

#### Batterien

Verbrauchte Batterien gehören nicht in den Hausmüll! Sie müssen bei einer Sammelstelle für Altbatterien abgegeben werden

# 11. Technische Daten / Produktdatenblatt

| LCD-TV                           | MEDION                                                        |
|----------------------------------|---------------------------------------------------------------|
| Gerätebezeichnung                | P16065 (MD 30809)                                             |
| Nennspannung                     | 220 - 240 V ~ 50 Hz                                           |
| Bildschirmgröße                  | 101,6 cm (40") LCD; 16:9-Display                              |
| Leistungsaufnahme                | max. 95 Watt                                                  |
| Leistungsaufnahme Standby        | < 0,5 W                                                       |
| Leistungsaufnahme im Aus-Zustand | 0 W                                                           |
| Ausgangsleistung Lautsprecher    | 2 x 8 W RMS                                                   |
| Physikalische Auflösung          | 1920 x 1080                                                   |
| TV-System                        | PAL, SECAM, B/G, D/K, I, L/L'                                 |
| Programmplätze                   | 199 (ATV), 10.000 (DTV)                                       |
| Kanäle                           |                                                               |
|                                  | VHF (Band I/III)                                              |
|                                  | UHF (BAND U)                                                  |
|                                  | HYPERBAND                                                     |
|                                  | KABEL-TV (S1-S20) / (S21-S41)                                 |
|                                  | DVB-T (free to air)                                           |
|                                  | HD DVB-C                                                      |
|                                  | DVB-S2                                                        |
| Apsohlüsso                       |                                                               |
| Alischlusse                      | Antennenanschluss                                             |
|                                  | (analog TV, DVB-T oder DVB-C)                                 |
|                                  | Satellitenanschluss                                           |
|                                  | 1 x USB Anschluss                                             |
|                                  | Common Interface (CI+) Slot                                   |
|                                  | Video                                                         |
|                                  | 2 x HDMI® In mit HDCP-Entschlüsselung                         |
|                                  | 1 x SCART                                                     |
|                                  | 1 x VGA (15 Pin D-Sub, YUV)                                   |
|                                  | Composite Video In (Cinch)                                    |
|                                  | Audio                                                         |
|                                  | Audio<br>Storog Audio In für Composite Video VIIV VCA (Cinch) |
|                                  |                                                               |
|                                  | Kopthörerausgang (3,5 mm Klinke)                              |
|                                  | Digital Audio Out (SPDIF) (koaxial)                           |

| Laufwerke / Speichermedien                 |                                           |
|--------------------------------------------|-------------------------------------------|
| Laufwerke                                  | USB, Common Interface (CI+) Slot          |
| Unterstützte Formate über USB <sup>4</sup> | Foto: JPG, JPEG, BMP, PNG                 |
|                                            | Musik: MP3, WMA                           |
|                                            | Film: MPEG 1/2/4, MKV, Xvid, MOV, TS, AVI |
| Kapazitätsgrößen                           | USB max. 1 TB                             |
| Fernbedienung                              |                                           |
| Übertragungsart                            | Infrarot                                  |
| LED-Klasse                                 | 1                                         |
| Batterientyp                               | 2 x 1,5V AAA                              |

| Abmessungen / Umgebungstemperaturen |                                          |
|-------------------------------------|------------------------------------------|
| Zulässige Umgebungstemperatur       | +5 ℃ - +35 ℃                             |
| Zulässige relative Luftfeuchtigkeit | 20 % - 85 %                              |
| Abmessungen ohne Fuß (B x H x T)    | ca. 941 x 567 x 94 mm                    |
| Abmessungen mit Fuß (B x H x T)     | ca. 941 x 603 x 220 mm                   |
| Gewicht ohne Fuß                    | ca. 9,5 Kg                               |
| Gewicht mit Fuß                     | ca. 10,3 Kg                              |
| Wandmontage                         | Vesa Standard, Lochabstand 200 x 200 mm⁵ |

# CE

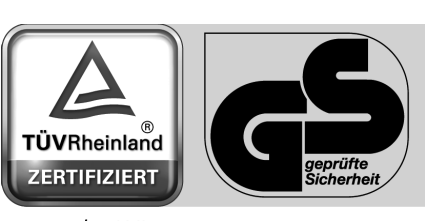

www.tuv.com ID 1000000000 DE

FR

 <sup>&</sup>lt;sup>4</sup> Aufgrund der Vielzahl unterschiedlicher Codecs, kann die Wiedergabe aller Formate nicht gewährleistet werden.
 <sup>5</sup> Wandhalterung nicht im Lieferumfang enthalten. Achten Sie bei der Montage darauf, dass Schrauben der Größe M6

verwendet werden. Die Länge der Schraube ergibt sich aus der Dicke der Wandhalterung zuzüglich 13 mm.

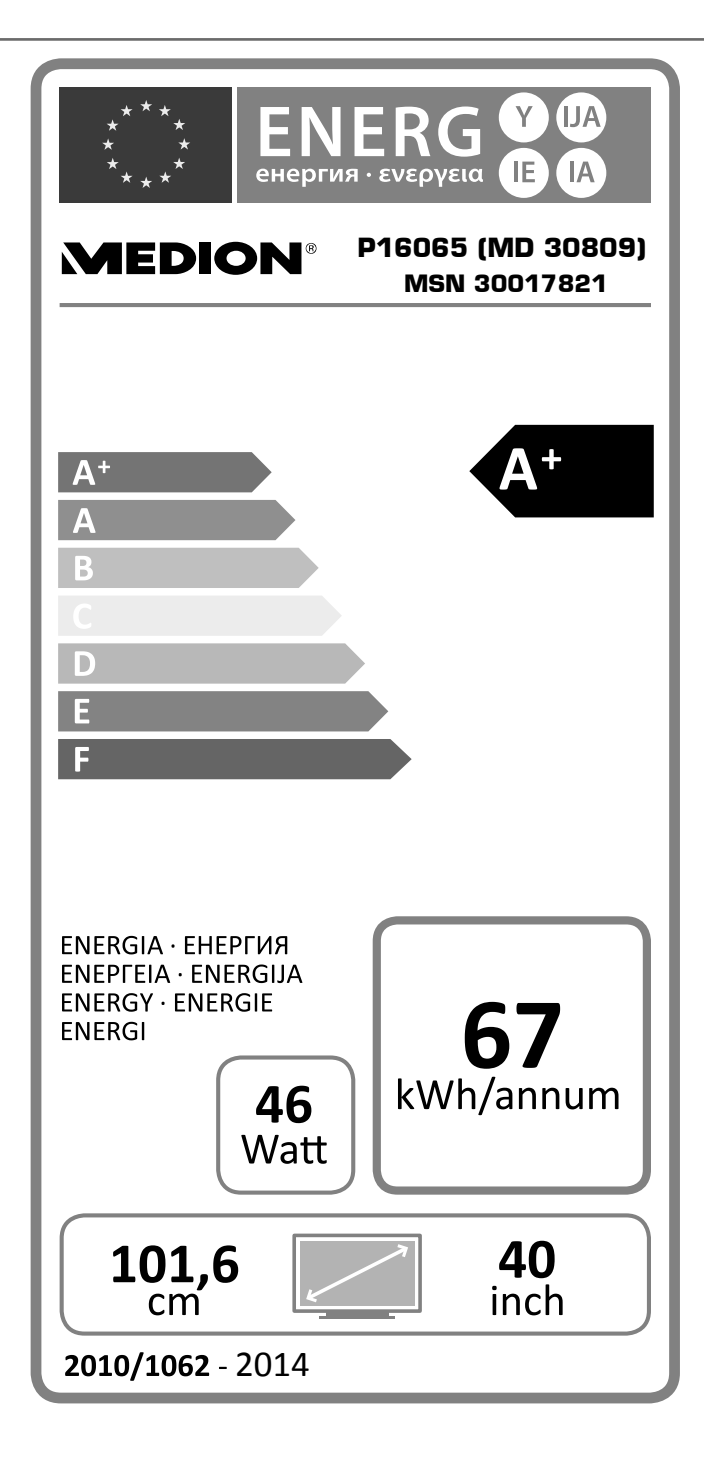

# 12. Impressum

Copyright © 2014 Alle Rechte vorbehalten. Diese Bedienungsanleitung ist urheberrechtlich geschützt. Vervielfältigung in mechanischer, elektronischer und jeder anderen Form ohne die schriftliche Genehmigung des Herstellers ist verboten Das Copyright liegt bei der Firma: **Medion AG** 

# Am Zehnthof 77 45307 Essen

#### Deutschland

Die Anleitung kann über die Service Hotline nachbestellt werden und steht über das Serviceportal www.medionservice.de zum Download zur Verfügung.

Sie können auch den oben stehenden QR Code scannen und die Anleitung über das Serviceportal auf Ihr mobiles Endgerät laden.

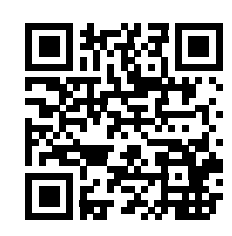

FR

# 13. Index

A

| Anschließen     | 6  |
|-----------------|----|
| Antenne         | 13 |
| DVD-Player      | 19 |
| DVD-Rekorder    | 20 |
| Gerät mit DVI   | 21 |
| Gerät mit HDMI  | 21 |
| Kopfhörer       | 19 |
| Receiver        | 20 |
| SAT-Receiver    | 20 |
| Stromversorgung | 13 |
| Videorekorder   |    |
| Aufstellort     | 5  |
| Aufstellungsort | 5  |

#### В

| Batterien          | 7, 12, 41 |
|--------------------|-----------|
| Bedienung          | 16        |
| Betriebssicherheit | 5         |
| Bildeinstellungen  | 16        |
|                    |           |

# C

| Camcorder                | 21 |
|--------------------------|----|
| Common Interface-Modul   | 9  |
| D                        |    |
|                          |    |
| DVD-Player               |    |
| DVD-Rekorder             | 20 |
| E                        |    |
| Entrorgung               | 41 |
| Entsorgung               |    |
| F                        |    |
| Favoriten                | 17 |
| Fehler 39                |    |
| _                        |    |
| G                        |    |
| Gerät mit HDMI           |    |
| ц                        |    |
|                          |    |
| Hinweise zur Konformität | 7  |
| I                        |    |
|                          | 45 |
| Impressum                |    |
| Infos anzeigen           |    |
| К                        |    |
| Kopfhörer                | 19 |
| _                        |    |
| Р                        |    |
| Pixelfehler              | 40 |
| Problembehebung          |    |
| Programmauswahl          | 16 |
| Programmliste            | 16 |

## Receiver......20 Reinigung......41 Reparatur.......6

R

#### S

| Satellitenantenne   |    |
|---------------------|----|
| SAT-Receiver        | 20 |
| Sicherheitshinweise |    |
| Anschließen         | 6  |
| Aufstellungsort     | 5  |
| Betriebssicherheit  | 5  |
| Stromversorgung     | 6  |
| Störung             | 39 |
| Stromversorgung     | 6  |
| anschließen         | 13 |

# Т

| Technische Daten | 42 |
|------------------|----|
| Toneinstellungen | 16 |

#### V

| Video-Eingang     | 9      |
|-------------------|--------|
| Videorekorder     | 19, 20 |
| Videotext         | 18     |
| Farbtasten        | 18     |
| Programmwahltaste | 18     |
| Unterseiten       |        |
| Zifferntasten     | 18     |

46 von 46

| 30         | nima<br>-                |                                                                           |    |  |
|------------|--------------------------|---------------------------------------------------------------------------|----|--|
| 1.         | Rema                     | rques concernant le présent mode d'emploi                                 |    |  |
|            | 1.1.                     | Symboles et avertissements utilises dans ce mode d'emploi                 |    |  |
|            | 1.2.                     | Utilisation conforme                                                      |    |  |
|            | 1.3.                     | Full HD                                                                   |    |  |
|            | 1.4.                     | Contenu de l'emballage                                                    |    |  |
| 2.         | Consi                    | gnes de securite                                                          |    |  |
|            | 2.1.                     | Securite de fonctionnement                                                |    |  |
|            | 2.2.                     | Lieu d'Installation                                                       |    |  |
|            | 2.3.                     | Reparation                                                                |    |  |
|            | 2.4.                     | remperature amplante                                                      |    |  |
|            | 2.5.                     | Securite fors du branchement                                              |    |  |
|            | 2.0.                     | Informations relatives à la conformité                                    |    |  |
| ,          | 2./.<br>Vuo d            | Informations relatives a la comornite                                     |    |  |
| ••         | 2 1                      | Vuo avant                                                                 |    |  |
|            | 5.1.<br>2 1              | Vue avrière et cêté droit                                                 |    |  |
|            | 2.2.<br>2.2              | Vue amere et cole urbit                                                   |    |  |
|            | J.J.<br>Mico             |                                                                           |    |  |
| r.         | // 1                     |                                                                           |    |  |
|            | 4.1.                     | Deballage                                                                 |    |  |
|            | ч.2.<br>4 З              | Insertion des niles dans la télécommande                                  |    |  |
|            | ч.э.<br>ДД               | Raccordement de l'antenne                                                 |    |  |
|            | ч. <del>ч</del> .<br>4 5 | Raccordement au secteur                                                   |    |  |
|            | ч.э.<br>46               | Allumer et éteindre le téléviseur I CD                                    | 59 |  |
|            | 4.0.                     | Recherche des chaînes anrès la première mise en marche                    | 60 |  |
|            | Utilis                   | ation                                                                     |    |  |
| •          | 5 1                      | Sélection de chaînes                                                      | 62 |  |
|            | 5.7                      | Béalages du son                                                           | 62 |  |
|            | 53                       | Réglages de l'image                                                       | 62 |  |
|            | 5.3.<br>5.4              | Affichage d'informations                                                  | 63 |  |
|            | 55                       | Ouvrir la liste de favoris                                                | 63 |  |
|            | 5.5.                     | Sélectionner la source                                                    | 63 |  |
|            | 5.7.                     | Télétexte                                                                 |    |  |
|            | Racco                    | rdement d'appareils                                                       |    |  |
| •          | 6.1.                     | Raccordement d'un casque                                                  |    |  |
|            | 6.2.                     | Amplificateur numérique via la prise coaxiale                             |    |  |
|            | 6.3.                     | Raccordement d'un lecteur Blu-ray                                         |    |  |
|            | 6.4.                     | Raccordement d'un magnétoscope                                            |    |  |
|            | 6.5.                     | Raccordement d'un graveur de DVD                                          |    |  |
|            | 6.6.                     | Raccordement d'un récepteur (SAT, DVB-T, décodeur, etc.)                  |    |  |
|            | 6.7.                     | Raccordement d'un graveur de DVD/magnétoscope et d'un récepteur satellite |    |  |
|            | 6.8.                     | Raccordement d'un caméscope                                               | 67 |  |
|            | 6.9.                     | Appareil avec sortie HDMI ou DVI                                          | 67 |  |
|            | 6.10.                    | Raccordement d'un ordinateur                                              | 67 |  |
| <b>'</b> . | Le me                    | enu OSD                                                                   | 68 |  |
|            | 7.1.                     | Naviguer dans le menu                                                     |    |  |
|            | 7.2.                     | Système de menus dans le détail                                           |    |  |
| 3.         | EPG -                    | Guide des Programmes                                                      |    |  |
| ).         | Dépannage rapide         |                                                                           |    |  |
|            | 9.1.                     | Vous avez besoin d'une aide supplémentaire ?                              |    |  |
|            | 9.2.                     | Pixels défectueux avec les téléviseurs LCD (Full HD)                      |    |  |
|            | 9.3.                     | Nettoyage                                                                 |    |  |
| 0.         | Recyc                    | lage                                                                      |    |  |
| 1.         | Carac                    | téristiques techniques/fiche technique                                    | 90 |  |
| 2.         | Menti                    | ions légales                                                              | 93 |  |
| 3.         | Index                    | ,                                                                         |    |  |

# 1. Remarques concernant le présent mode d'emploi

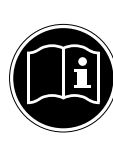

Veuillez lire attentivement le présent mode d'emploi dans son intégralité et respecter toutes les consignes indiquées. Vous garantirez ainsi un fonctionnement fiable et une longue durée de vie de votre téléviseur LCD. Gardez toujours ce mode d'emploi accessible à proximité de votre téléviseur LCD. Conservez soigneusement le mode d'emploi afin de pouvoir le remettre au nouveau propriétaire si vous donnez ou vendez ce téléviseur LCD.

#### 1.1. Symboles et avertissements utilisés dans ce mode d'emploi

| À     | DANGER !<br>Avertissement d'un risque vital immédiat !<br>AVERTISSEMENT !<br>Avertissement d'un risque vital possible et/ou de blessures graves irréversibles !<br>PRUDENCE !<br>Avertissement d'un risque possible de blessures moyennes à légères ! |
|-------|----------------------------------------------------------------------------------------------------|
|       | <b>ATTENTION !</b><br>Respecter les consignes pour éviter tout dommage matériel !                                                                                                    |
| ß     | <b>REMARQUE !</b><br>Informations supplémentaires pour l'utilisation de l'appareil !                                                                                                    |
|       | <b>REMARQUE !</b><br>Respecter les consignes du mode d'emploi !                                                                                                    |
|       | AVERTISSEMENT !<br>Avertissement d'un risque d'électrocution !                                                                                                    |
| (Clin | AVERTISSEMENT !<br>Avertissement d'un risque en cas d'écoute à un volume trop élevé !                                                                                                    |
| •     | Énumération / information sur des événements se produisant en cours d'utilisation                                                                                                    |
| •     | Action à exécuter                                                                                                    |

# 1.2. Utilisation conforme

- Le présent appareil sert à la réception et à la diffusion de programmes télévisés. Les différents branchements possibles permettent une extension supplémentaire des sources de réception et de diffusion (récepteur, lecteur de DVD, graveur de DVD, magnétoscope, ordinateur, etc.). Votre appareil vous offre de multiples possibilités d'utilisation.
- L'appareil est destiné exclusivement à un usage privé et non à une utilisation industrielle/commerciale.
- · Veuillez noter qu'en cas d'utilisation non conforme, la garantie est annulée.
- Ne transformez pas l'appareil sans notre accord et n'utilisez pas de périphériques autres que ceux que nous avons nous-mêmes autorisés ou livrés.
- Utilisez uniquement des pièces de rechange et accessoires que nous avons livrés ou autorisés.
- Tenez compte de toutes les informations contenues dans le présent mode d'emploi, en particulier des consignes de sécurité. Toute autre utilisation est considérée comme non conforme et peut entraîner des dommages corporels ou matériels.
- N'utilisez pas l'appareil dans des conditions ambiantes extrêmes.
- Cet appareil est destiné uniquement à un usage à l'intérieur de pièces sèches.
- Cet appareil ne convient pas comme écran de données pour des postes de travail de bureau.

# 1.3. Full HD

Votre téléviseur LCD est doté du label « Full HD ». Cela signifie qu'il peut par principe diffuser la télévision à haute définition (HDTV).

À condition qu'un signal HDTV soit envoyé au téléviseur LCD par le tuner satellite ou DVB-C interne ou, autre alternative, par un récepteur satellite HD externe, un récepteur de câble HD ou un lecteur Blu-ray.

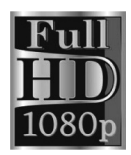

# 1.4. Contenu de l'emballage

Veuillez vérifier si la livraison est complète et nous informer dans un délai de deux semaines à compter de la date d'achat si ce n'est pas le cas.

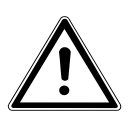

#### DANGER ! Ne laissez pas les jeunes enfants jouer avec les plastiques : risque d'asphyxie !

Avec le produit que vous venez d'acheter, vous recevez :

- Téléviseur à rétro-éclairage LED
- Télécommande avec 2 piles AAA / 1,5 V, RC1208
- Pied avec vis de fixation
- Documentation

# 2. Consignes de sécurité

# 2.1. Sécurité de fonctionnement

 Cet appareil n'est pas destiné à être utilisé par des personnes (y compris les enfants) dont les capacités physiques, sensorielles ou mentales sont limitées ou qui manquent d'expérience et/ou de connaissances, sauf si elles sont surveillées par une personne responsable de leur sécurité ou ont reçu de cette personne les instructions pour utiliser l'appareil. Surveillez les enfants afin de garantir qu'ils ne jouent pas avec l'appareil.

# AVERTISSEMENT !

Conservez les emballages, p. ex. les plastiques, hors de portée des enfants : risque d'asphyxie !

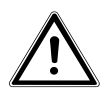

# AVERTISSEMENT !

N'ouvrez jamais le boîtier du téléviseur LCD (danger d'électrocution, de court-circuit et d'incendie) !

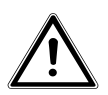

# AVERTISSEMENT !

N'introduisez aucun objet à l'intérieur du téléviseur LCD par les fentes et ouvertures (risque d'électrocution, de court-circuit et d'incendie) !

- Les fentes et ouvertures du téléviseur LCD servent à la ventilation. Ne recouvrez pas ces ouvertures (risque de surchauffe et d'incendie) !
- N'exercez aucune pression sur l'écran : il pourrait se briser !
- La télécommande contient une diode infrarouge de catégorie 1. N'observez pas la LED avec des appareils optiques.

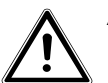

#### ATTENTION !

Un écran brisé représente un danger de blessure. Portez des gants de protection pour ramasser les débris. Lavez-vous ensuite les mains au savon, il se peut que des produits chimiques se soient échappés de l'appareil. Envoyez les débris au service après-vente (SAV) afin qu'ils soient recyclés correctement.

- Ne touchez pas l'écran avec les doigts ou avec des objets contondants pour éviter tout dommage.
- Adressez-vous au service après-vente si :
  - le cordon d'alimentation a fondu ou est endommagé,
  - du liquide s'est infiltré dans l'appareil,
  - l'appareil ne fonctionne pas correctement,
  - l'appareil est tombé ou le boîtier, endommagé,
  - de la fumée s'échappe de l'appareil.

# 2.2. Lieu d'installation

- Durant les premières heures d'utilisation, les appareils neufs peuvent dégager une odeur typique inévitable, mais totalement inoffensive s'estompant progressivement au fil du temps. Pour combattre cette formation d'odeur, nous vous conseillons d'aérer régulièrement la pièce. Lors du développement de ce produit, nous avons tout mis en œuvre pour que les taux restent largement inférieurs aux taux limites en vigueur.
- Ne laissez pas votre téléviseur LCD ni les appareils raccordés exposés à l'humidité et protégez-les de la poussière, de la chaleur et de tout rayonnement solaire direct. Le non-respect de ces consignes peut entraîner des dysfonctionnements ou un endommagement du téléviseur LCD.
- N'utilisez jamais votre appareil en plein air, des facteurs externes (pluie, neige, etc.) pourraient l'endommager.
- L'appareil ne doit pas être exposé à des gouttes d'eau ou éclaboussures. Ne placez pas de récipients remplis de liquide, p. ex. un vase, sur l'appareil. Le récipient pourrait se renverser et le liquide porter atteinte à la sécurité électrique.

# ATTENTION !

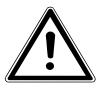

# Toujours tenir éloignées de l'appareil les bougies et autres sources de feu nu pour éviter un incendie.

- Si vous installez le téléviseur LCD dans un élément mural, veillez à laisser des écarts suffisamment grands : prévoyez une distance minimum de 10 cm tout autour de l'appareil afin de garantir une aération suffisante.
- Faites fonctionner tous les composants sur un support stable, plan et exempt de vibrations afin d'éviter toute chute de votre téléviseur LCD.
- Évitez les effets d'éblouissement, les reflets et les contrastes clair/foncé trop forts afin de ménager vos yeux.
- La distance optimale par rapport à l'appareil est de 3 fois la diagonale d'écran.

# 2.3. Réparation

- Faites réparer votre téléviseur LCD uniquement par un personnel qualifié.
- Si une réparation est nécessaire, adressez-vous uniquement à l'un de nos partenaires agréés pour le SAV.
- Veillez à utiliser exclusivement des pièces de rechange fournies par le fabricant. L'utilisation de pièces de rechange inadaptées peut endommager l'appareil.

# 2.4. Température ambiante

- L'appareil peut être utilisé à une température ambiante de +5 à +35° C et avec une humidité relative de l'air de 20 à 85 % (sans condensation).
- Lorsqu'il est éteint, le téléviseur LCD peut être stocké à une température de -20 à +60° C.
- Prévoyez au moins un mètre de distance entre l'appareil et les sources de brouillage haute fréquence et magnétiques éventuelles (autre téléviseur, haut-parleurs, téléphone portable, etc.) afin d'éviter tout dysfonctionnement.

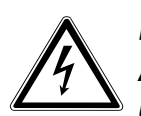

# DANGER!

# Après tout transport du téléviseur LCD, attendez que l'appareil soit à température ambiante avant de l'allumer.

En cas de fortes variations de température ou d'humidité, il est possible que, par condensation, de l'humidité se forme à l'intérieur du téléviseur LCD, pouvant provoquer un court-circuit électrique.

 Pendant un orage ou si vous n'utilisez pas votre téléviseur pendant une période prolongée, débranchez la fiche de la prise de courant et le câble d'antenne de la prise d'antenne.

# 2.5. Sécurité lors du branchement

# 2.5.1. Alimentation

• Certaines pièces de l'appareil restent sous tension même si l'interrupteur d'alimentation est éteint. Pour interrompre l'alimentation de votre téléviseur LCD ou pour le mettre totalement hors tension, débranchez-le complètement du courant secteur.

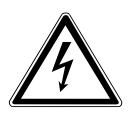

# DANGER!

# N'ouvrez pas le boîtier de l'appareil. Il y a danger de mort par électrocution lorsque le boîtier est ouvert. Celui-ci ne contient aucune pièce à entretenir.

- Branchez le téléviseur LCD uniquement sur des prises mises à la terre de 220 240 V ~ 50 Hz. Si vous n'êtes pas sûr que l'alimentation du lieu d'installation soit correcte, interrogez votre fournisseur d'énergie.
- La prise doit se trouver à proximité du téléviseur LCD et être facile d'accès.
- Pour couper l'alimentation en courant de votre téléviseur, débranchez la fiche d'alimentation de la prise de courant.

- Pour une sécurité supplémentaire, nous conseillons l'utilisation d'une protection contre les surtensions pour éviter que le téléviseur LCD ne soit endommagé par des pics de tension ou la foudre à travers le réseau électrique.
- Disposez les câbles de manière à ce que personne ne puisse marcher ou trébucher dessus.
- Ne posez aucun objet sur les câbles, ils pourraient être endommagés.

# 2.6. Manipulation des piles

## AVERTISSEMENT !

Les piles peuvent contenir des substances inflammables. En cas de manipulation incorrecte, les piles peuvent fuir, chauffer fortement, s'enflammer, voire même exploser, ce qui pourrait endommager votre appareil et nuire à votre santé.

Respectez impérativement les consignes générales suivantes :

- Conservez les piles hors de la portée des enfants.
- En cas d'ingestion d'une pile, contactez immédiatement un médecin.
- Ne rechargez jamais des piles (sauf si cela est indiqué expressément).
- Ne déchargez jamais les piles par une puissance trop élevée.
- Ne court-circuitez jamais les piles.
- N'exposez jamais les piles à une chaleur excessive, p. ex. rayonnement solaire, feu ou similaire !
- Ne démontez pas les piles et n'essayez pas de les déformer.
   Vous risqueriez de vous blesser aux mains/doigts ou le liquide qui se trouve à l'intérieur des piles pourrait entrer en contact avec vos yeux ou votre peau. Si cela devait se produire, rincez les parties affectées abondamment à l'eau claire et consultez immédiatement un médecin.
- Évitez tout choc brutal et toute secousse.
- N'inversez jamais la polarité.
- Veillez à respecter le pôle plus (+) et le pôle moins (-) afin d'éviter tout court-circuit.
- Ne mélangez jamais des piles neuves avec des piles usées ni de piles de type différent.
   Cela pourrait entraîner des dysfonctionnements de votre appareil. De plus, la pile la plus faible se déchargerait trop fortement.
- Si les piles sont usées, retirez-les immédiatement de l'appareil.
- Retirez les piles d'un appareil si vous n'avez pas l'intention de l'utiliser pendant une période prolongée.
- Remplacez simultanément toutes les piles usées d'un appareil par des piles neuves du même type.
- Pour entreposer ou recycler des piles, isolez les contacts avec du ruban adhésif.
- Si nécessaire, nettoyez les contacts des piles et de l'appareil avant d'insérer les piles.

# 2.7. Informations relatives à la conformité

Ce téléviseur LCD respecte les exigences de compatibilité électromagnétique et de sécurité électrique.

Votre appareil satisfait aux exigences essentielles et prescriptions pertinentes de la directive CEM 2004/108/CE, de la directive « Basse tension » 2006/95/CE et de la directive 2011/65/UE (RoHS 2). Votre appareil est conforme à la norme européenne ISO 9241-307, classe II (classe d'erreurs de pixels).

Cet appareil satisfait aux exigences essentielles et prescriptions pertinentes de la directive sur l'écoconception 2009/125/CE (Règlement n° 642/2009).

# 3. Vue d'ensemble de l'appareil

# 3.1. Vue avant

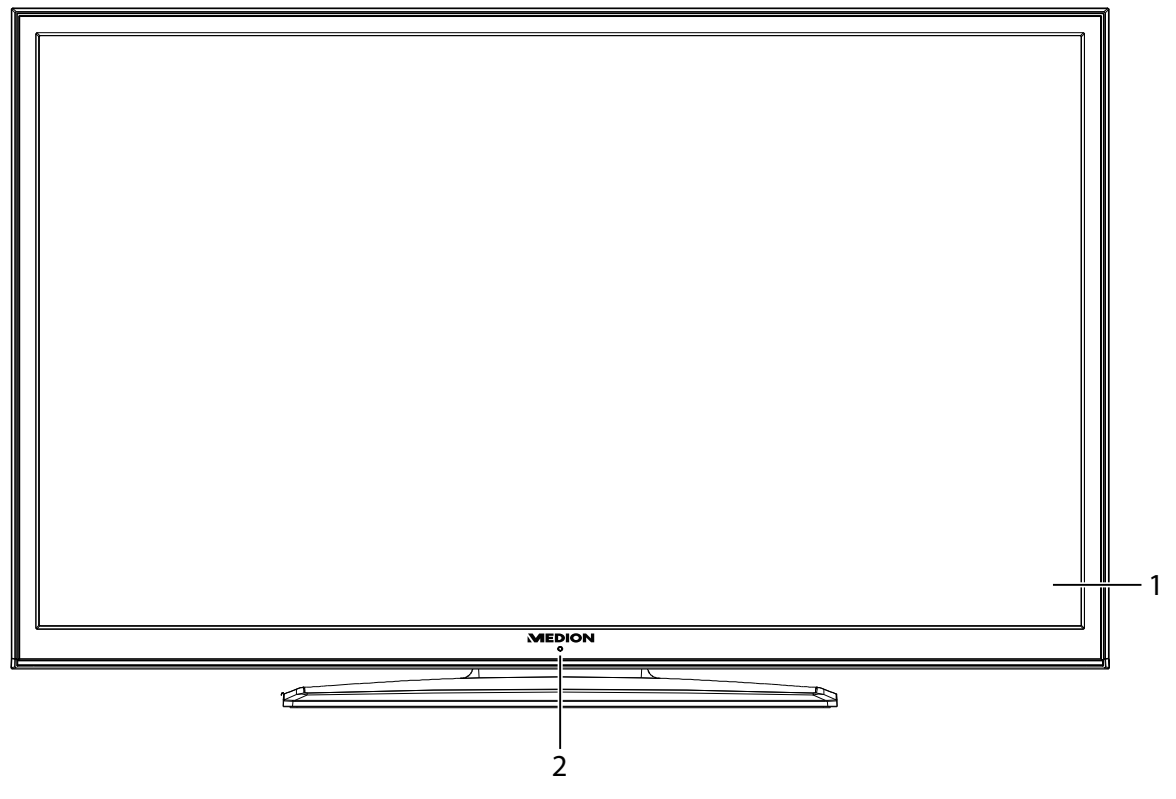

- 1) **Écran**
- 2) Capteur infrarouge : Champ de réception pour les signaux infrarouges de la télécommande Voyant de fonctionnement : Est allumé en bleu lorsque l'appareil se trouve en mode Veille

# 3.2. Vue arrière et côté droit

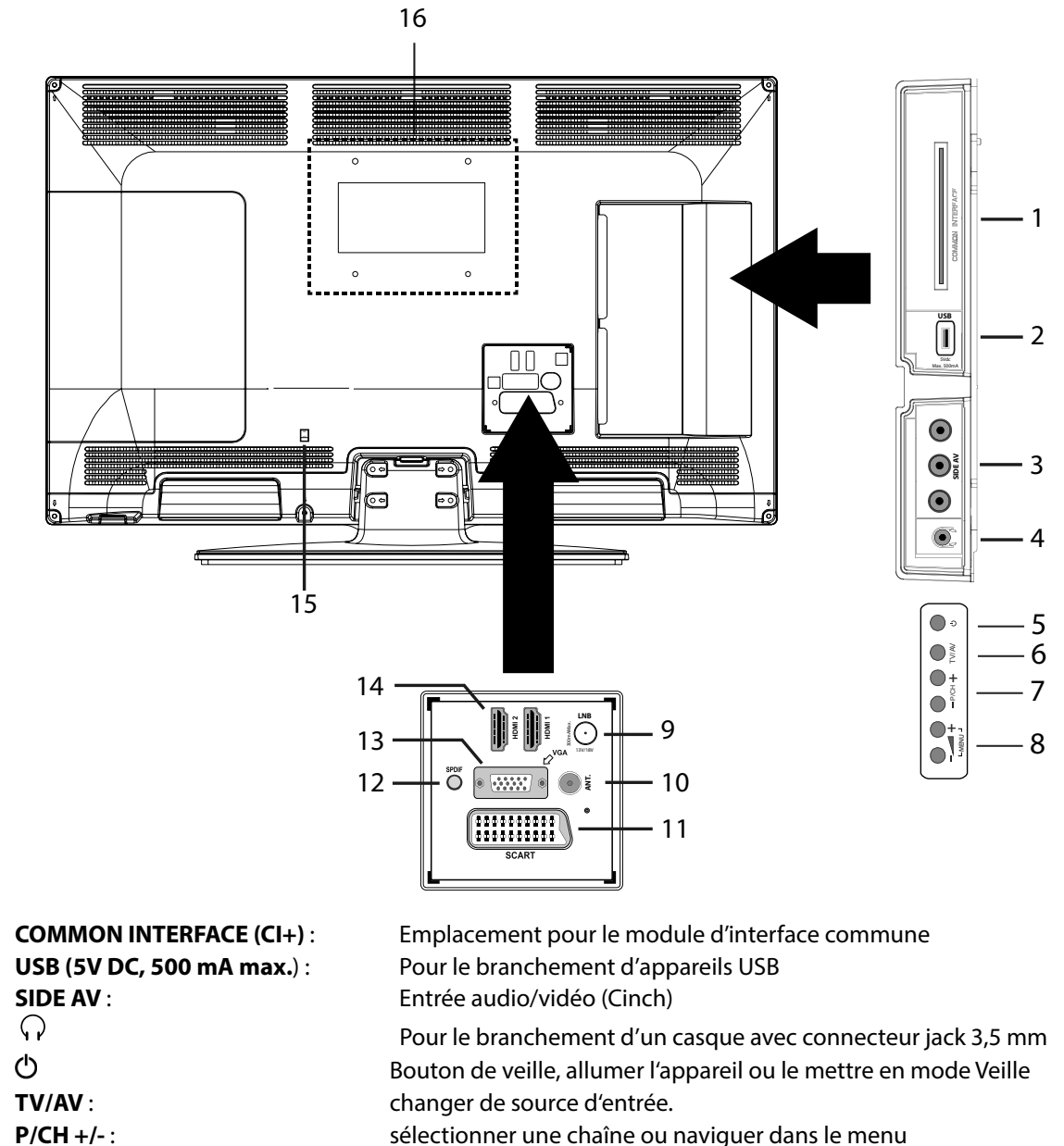

6) P/CH +/-: 7)

1) 2)

3)

4)

5)

- 🚄 +: 8) MENU
- 9) LNB (13 Vdc/18 Vdc, 300mA Max.)
- 10) ANT.:
- 11) SCART :
- 12) SPDIF :
- 13) VGA :
- 14) HDMI 1-2 :
- 15) Interrupteur de l'alimentation 16)

Trous de fixation pour un montage mural (distance entre les trous 200 x 200 mm).

Port HDMI pour appareils avec sortie HDMI

Sortie audio numérique (coaxiale)

régler le volume ou naviguer dans le menu

Prise péritel

pour procéder aux réglages de votre appareil.

Prise VGA pour le branchement d'un ordinateur

(appuyer en même temps sur les deux boutons): afficher le menu à l'écran

Pour le branchement sur une installation satellite numérique

Pour le branchement de l'antenne (analogique, DVB-T et DVB-C)

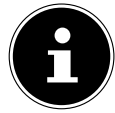

#### **REMARQUE!**

Lors du montage, veillez à utiliser des vis de la taille M6. La longueur de la vis résulte de l'épaisseur du support mural plus 13 mm.

DE FR

#### 3.3. Télécommande

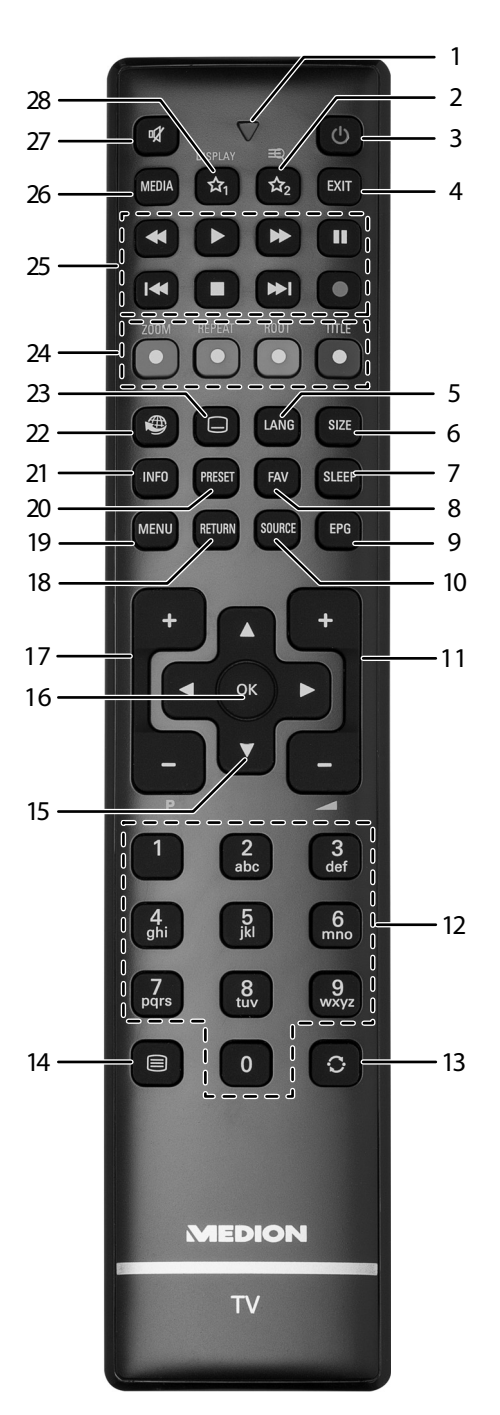

- 1) Voyant lumineux confirmant la pression d'une touche
- 2)  $\swarrow_2$ : commuter entre émissions DVB-T, DVB-C et DVB-S / touche multifonctions pour emplacement de programme ou source d'entrée
- 3) 🛛 🖞 : allumer/éteindre le téléviseur LCD (allumer/éteindre le mode Veille)
- 4) **EXIT** : quitter un menu
- 5) **LANG** : TV analogique : stéréo/mono ;
- TV numérique : sélectionner la langue audio (si disponible)
- 6) **SIZE** : sélectionner le format d'image
- 7) **SLEEP** : activer/désactiver le sleeptimer
- 8) **FAV** : activer la liste de favoris
- 9) **EPG** : TV numérique : ouvrir le guide électronique des programmes
- 10) **SOURCE** : sélectionner le signal d'entrée d'appareils raccordés
- 11) – + : augmenter (+) ou réduire (-) le volume
- 12) Touches numériques :
  - TV : sélection de chaîne, télétexte : sélection de page
- 13) O : revenir à la chaîne précédente

14) : activer le télétexte DE Appuyer 2 x = mettre en transparenceAppuyer 3 x = fermer FR Touche directionnelle ▲ : vers le haut dans le menu 15) TV numérique : sélectionner la barre d'informations de la chaîne en cours, télétexte : sélectionner la page suivante Touche directionnelle - : vers le bas dans le menu TV numérique : sélectionner la barre d'informations de la chaîne en cours, télétexte : sélectionner la page précédente Télétexte : afficher la sous-page Touche directionnelle ▶ : à droite dans le menu Télétexte : afficher la sous-page 16) **OK** : confirmer une sélection dans certains menus P -/+ : touches de sélection des chaînes 17) TV : sélectionner la chaîne suivante (+)/précédente (-) ; télétexte : sélectionner la page suivante (+)/précédente (-) 18) **RETURN** : un niveau en arrière dans les menus MENU : ouvrir et fermer un menu 19) 20) **PRESET** : sélectionner le mode d'image INFO: TV numérique : affichage d'informations (p. ex. numéro de la chaîne en cours); 21) affichage de durée du titre écoulé, durée restante du titre, chapitre écoulé, durée restante du chapitre ; piste sonore sélectionnée, sous-titres sélectionnés (toutes options selon le média) aucune fonction 22) □: activer/désactiver les sous-titres (si disponibles) 23) **TOUCHE ROUGE/ZOOM** : pour télétexte ou menus 24) TOUCHE VERTE/REPEAT : pour télétexte ou menus TOUCHE JAUNE/ROOT : pour télétexte ou menus **TOUCHE BLEUE/TITLE** : pour télétexte ou menus 25) Touches média ➤: avance rapide ; fonction ralenti en avant (si lecture interrompue, avec la touche II) • : aucune fonction ■ : arrêter la lecture ▶ : démarrer la lecture II: interrompre la lecture H : titre suivant/chapitre suivant
 📢 : aller au début du titre/chapitre ; titre précédent/chapitre précédent **MEDIA** : afficher le navigateur de médias 26)

Modifications des touches de fonction 🗚 1 & 2 :

X : désactivation du haut-parleur

27)

28)

Les touches 🔀 1 & 2 peuvent être programmées librement (emplacement de programme ou source d'entrée).

🖄 , / DISPLAY<sup>1</sup>: touche multifonctions pour emplacement de programme ou source d'entrée

Sélectionnez tout d'abord la fonction souhaitée puis maintenez la touche A correspondante enfoncée pendant 5 secondes jusqu'à ce que « MON BOUTON EST RÉGLÉ » apparaisse. Cela confirme la nouvelle programmation.
 Remargue :

Après chaque « **INSTALLATION INITIALE** », la programmation personnelle des touches est supprimée et la fonction des touches par défaut est restaurée.

# 4. Mise en service

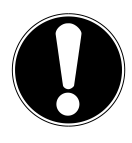

#### ATTENTION !

Avant de mettre l'appareil en marche, lisez impérativement le chapitre « Consignes de sécurité ».

# 4.1. Déballage

- Avant le déballage, choisissez un endroit adapté pour l'installation de l'appareil.
- Ouvrez le carton avec précaution pour éviter d'endommager l'appareil, par exemple avec un couteau à longue lame.
- L'emballage contient différentes petites pièces (piles, etc.). Conservez-les hors de la portée des enfants : ils pourraient s'étouffer !
- Conservez soigneusement les emballages et utilisez uniquement ceux-ci pour transporter le téléviseur.

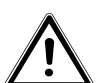

#### PRUDENCE ! Ne laissez pas les jeunes enfants jouer avec les plastiques : ils pourraient s'étouffer !

# 4.2. Montage

Fixez le pied sur l'appareil comme illustré ci-dessous avant de procéder au branchement du téléviseur LCD.

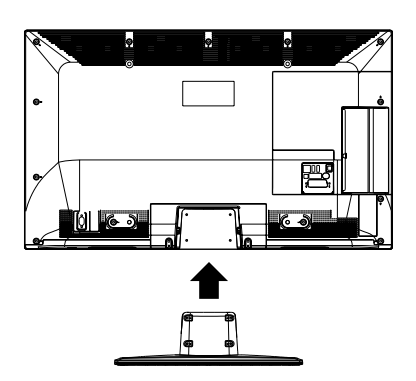

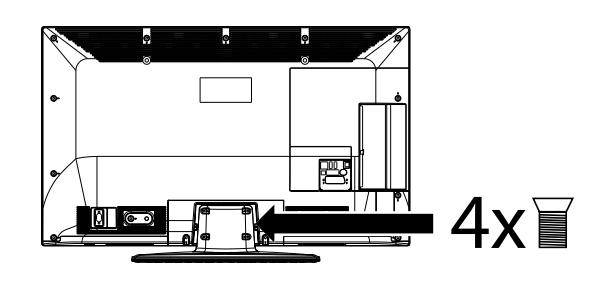

#### 4.3. Insertion des piles dans la télécommande

- Retirez le couvercle du compartiment à piles au dos de la télécommande.
- Insérez deux piles de type AAA / 1,5 V dans le compartiment à piles de la télécommande. Prenez soin de bien respecter la polarité (indiquée au fond du compartiment à piles).
- Remettez le couvercle du compartiment à piles en place.

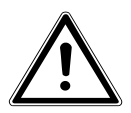

#### PRUDENCE!

Retirez les piles de la télécommande si vous n'utilisez pas l'appareil pendant une période prolongée. La télécommande pourrait être endommagée par des piles qui fuient.

# 4.4. Raccordement de l'antenne

Votre téléviseur LCD supporte différents signaux d'antenne. Utilisez pour cela la prise **ANT.** et **LNB**. Sur la prise avec la désignation **ANT.**, vous pouvez capter les signaux d'image suivants :

- via câble analogique/une antenne domestique analogique,
- via une antenne DVB-T<sup>2</sup> ou
- via une prise DVB-C<sup>2</sup>.
- Branchez un câble d'antenne de l'antenne domestique, de l'antenne DVB-T ou de la prise DVB-C sur la prise d'antenne du téléviseur LCD.

Sur la prise avec la désignation **L N B**, vous avez en plus la possibilité de raccorder une installation satellite numérique. Vissez le connecteur F d'un câble antenne coaxial sur la prise du téléviseur LCD.

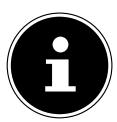

#### REMARQUE !

Pour pouvoir capter les chaînes cryptées/payantes, vous devez utiliser la carte correspondante requise. Pour cela, introduisez un module CA (disponible dans le commerce) dans l'emplacement prévu à cet effet sur le côté droit du téléviseur (**COMMON INTERFACE**). Ensuite, introduisez la carte de votre prestataire dans le module CA.

#### 4.5. Raccordement au secteur

Branchez la fiche d'alimentation de l'appareil sur une prise de courant de 220 - 240 V ~ 50 Hz facilement accessible.

# 4.6. Allumer et éteindre le téléviseur LCD

- Mettez l'interrupteur d'alimentation situé sur le panneau arrière (en bas) sur ON. L'appareil passe en mode Veille et le voyant sur la face avant s'allume.
- Pour allumer l'appareil, appuyez sur la télécommande : sur la touche Standby/ON <sup>⊕</sup>, une touche numérique ou une des touches P / + ;
- ► La touche Standby/ON <sup>(1)</sup> de la télécommande vous permet de remettre l'appareil en mode Veille. L'appareil est certes éteint, mais continue à consommer du courant.

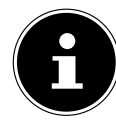

#### **REMARQUE!**

En l'absence d'un signal d'entrée, l'appareil passe automatiquement en mode Veille au bout de cinq minutes. Un compte à rebours est affiché à l'écran jusqu'au passage en mode Veille. Cette fonction n'est pas disponible avec toutes les sources. FR

<sup>&</sup>lt;sup>2</sup> Ce service doit être disponible dans votre région.

# 4.7. Recherche des chaînes après la première mise en marche

Lorsque vous allumez votre appareil pour la première fois, vous êtes guidé à travers l'installation initiale.

- Utilisez les touches directionnelles ▼▲ pour faire défiler le menu vers le haut ou vers le bas et pour sélectionner la langue souhaitée.
   Une fois que vous avez confirmé la sélection de la langue en appuyant sur OK, l'installation initiale démarre.
- Sélectionnez alors le pays souhaité avec ◄ ►. Le réglage du pays influence l'ordre de mémorisation des chaînes.
- Si vous souhaitez également modifier le réglage par défaut de la langue du télétexte, sélectionnez avec la touche directionnelle ▼ l'option LANGUE TÉLÉTEX-TE puis sélectionnez avec les touches directionnelles ◄
   la zone linguistique souhaitée OUEST, EST, CYRIL-LIQUE, TURC/GREC ou ARABE.
- Pour rechercher des chaînes cryptées, réglez l'option sur OUI.
- Puis appuyez sur **OK** pour continuer. L'écran passe à l'interrogation du signal d'antenne numérique.
- SAISIR UN CODE PIN: si l'appareil vous demande de saisir un mot de passe pour accéder aux autres options de menu, veuillez utiliser le mot de passe maître 4725 ou définissez un mot de passe de 4 caractères de votre choix. Veuillez noter que le mot de passe 0000 ne fonctionne pas dans ce cas..

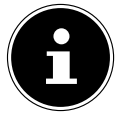

#### **REMARQUE!**

Si vous deviez oublier le mot de passe, veuillez utiliser le mot de passe maître **4725**.

- Réglez ici si le signal d'antenne numérique doit être capté via ANTENNE (DVB-T), CÂBLE (DVB-C) ou SATELLITE (DVB-C). Selon le réglage effectué, l'appareil recherche les chaînes de télévision numériques.
- Pour interrompre la recherche, vous pouvez appuyer à tout moment sur la touche MENU.

#### Réglage du type de recherche : antenne

Pour lancer la recherche des chaînes numériques/analogique, sélectionnez à l'aide des touches directionnelles 

 Pour lancer la recherche des chaînes numériques/analogique, sélectionnez à l'aide des touches directionnelles 

 Pour annuler l'opération, sélectionnez avec les touches directionnelles 
 Pour annuler l'opération, sélectionnez avec les touches directionnelles 
 Pour annuler l'opération, sélectionnez avec les touches directionnelles

#### Réglage du type de recherche : câble

Pour lancer la recherche des chaînes numériques/analogique, sélectionnez à l'aide des touches directionnelles ◀ ► l'option **OUI** et appuyez sur **OK**. Pour annuler l'opération, sélectionnez avec les touches directionnelles ◀ ► l'option **NON** et appuyez sur **OK**.

| First time installation           |                  |             |    |
|-----------------------------------|------------------|-------------|----|
| Welcome please select your land   | juage!           | English     |    |
| Bienvenue ! Veuillez choisir une  | langue.          | Français    |    |
| Willkommen, Wählen Sie bitte l    | hre Sprache aus! | Deutsch     |    |
| Benvenuti, Selezionate la vostra  | luingua!         | Italiano    |    |
| Bienvenido, seleccione un idiom   | a                | Español     | T. |
| Hoş geldiniz, lütfen dil seçimini | yapınız!         | Türkçe      |    |
| Dobrodošli, izverite vaš jezik!   |                  | Slovenski   |    |
| Üdvözöljük, kérjük válassza ki a  | nyelvet!         | Magyar      |    |
| Bem-vindo, favor selecionar seu   | idioma           | Português   |    |
| Dobro došli, molim izaberite svo  | Hrvatski         |             |    |
| Príjemný deň, zvoľte si jazyk!    |                  | Slovenčina  |    |
| Sélectionner une langue           | OK Active        | r la langue |    |
|                                   |                  |             |    |
|                                   |                  |             |    |
| Installation Initiale             |                  |             |    |
| Bienvenue!                        |                  |             |    |
| Pays                              | < Fran           | ce >        |    |
| Le type de recherche              | Numérique u      | niquement   |    |
| Langue Télétexte                  | Oue              | st          |    |
| Pocharcha chaîna cadáac           | 0                |             |    |

Sélectionner le réglage Pour choisir vortre pays

| Installation Initiale         |  |  |
|-------------------------------|--|--|
| Saisir le code PIN            |  |  |
| Nouveau code PIN<br>Confirmer |  |  |
| • • Saisir code PIN           |  |  |

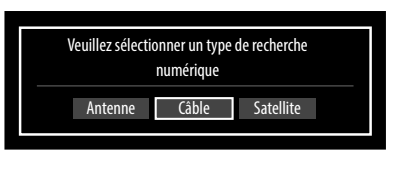

OK Commencez la rect

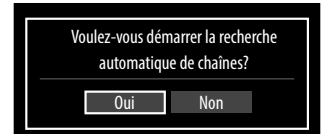

# DE FR

# Réglage du type de recherche : satellite

• Régler le type d'antenne.

Sélectionnez l'un des types d'antenne suivants :

- DIRECT : si vous avez un récepteur individuel et une antenne satellite, sélectionnez ce type d'antenne. (Lancer ensuite la recherche avec la touche verte).
- UNICÂBLE : si vous avez plusieurs récepteurs et un système à un seul câble, sélectionnez ce type d'antenne.
   (Lancer ensuite la recherche avec la touche verte).
- COMMUTATEUR DISEQC : si vous avez plusieurs antennes satellites et un commutateur DiSEqC, sélectionnez ce type d'antenne. (Lancer ensuite la recherche avec la touche jaune pour le satellite sélectionné ou avec la touche verte pour tous les satellites).

| Installation Initiale  |                                                                                                 |
|------------------------|-------------------------------------------------------------------------------------------------|
| Satellite              | < Astra 1 (19.2E) >                                                                             |
|                        |                                                                                                 |
|                        |                                                                                                 |
| Transpondeur de référe | 11597/V/22000 Qualité de signal:                                                                |
|                        | Niveau de signal:                                                                               |
|                        |                                                                                                 |
| Liste de transpondeur  | Rechercher les chaines / Charger la liste présélectionnée OK Enregistrer et quitter MENU Retour |

Une fois la recherche lancée, vous voyez tout d'abord apparaître la question « **VOULEZ-VOUS CHARGER LA LISTE PRÉRÉGLÉE ?** ». Confirmez avec **OUI** si vous voulez charger la liste des chaînes préétablie. Dans le cas contraire, appuyez sur **NON**. La recherche des chaînes commence.

Une fois les chaînes enregistrées de façon automatique, la liste des chaînes apparaît à l'écran. Si aucun changement n'est apporté à la liste, elle se referme au bout de quelques minutes.

Si le tableau de programmation ne se ferme pas, appuyez sur la touche **MENU** pour terminer la recherche automatique..

#### **REMARQUE!**

L'installation initiale décrite ici correspond à l'option **INSTALLATION INITIALE** du menu **INSTALLATION**.

# 5. Utilisation

# 5.1. Sélection de chaînes

Pour sélectionner une chaîne, appuyez sur une des touches **P** +/- de la télécommande ou de l'appareil ou sélectionnez directement la chaîne à l'aide d'une touche numérique.

Pour un numéro à deux ou trois chiffres, appuyez sur les touches numériques dans l'ordre correspondant.

- Avec la touche C, vous sélectionnez la chaîne regardée en dernier.
- Appuyez sur la touche OK de la télécommande pour ouvrir la Liste des programmes, ou les touches ▲ et pour sélectionner une chaîne et OK pour l'appeler.

# 5.2. Réglages du son

- ▶ Vous pouvez augmenter ou réduire le volume avec les touches de réglage du volume → + pour augmenter ou réduire le volume sonore.
- ▶ Pour couper le son et le remettre, appuyez sur la touche 🕅 (désactivation du haut-parleur).
- La touche LANG vous permet de régler la langue audio, à condition que l'émission en cours supporte le mode DUAL (p. ex. avec les émissions bilingues).

# 5.3. Réglages de l'image

- Avec la touche P R E S E T, sélectionnez un des modes d'image suivants : NATUREL, CINÉMA, JEUX, SPORT, DYNAMIQUE.
- Selon l'émission, les images sont diffusées au format 4:3 ou 16:9. Vous pouvez adapter le format d'image avec la touche SIZE :

AUTO : le format diffusé est automatiquement réglé sur le signal d'entrée.

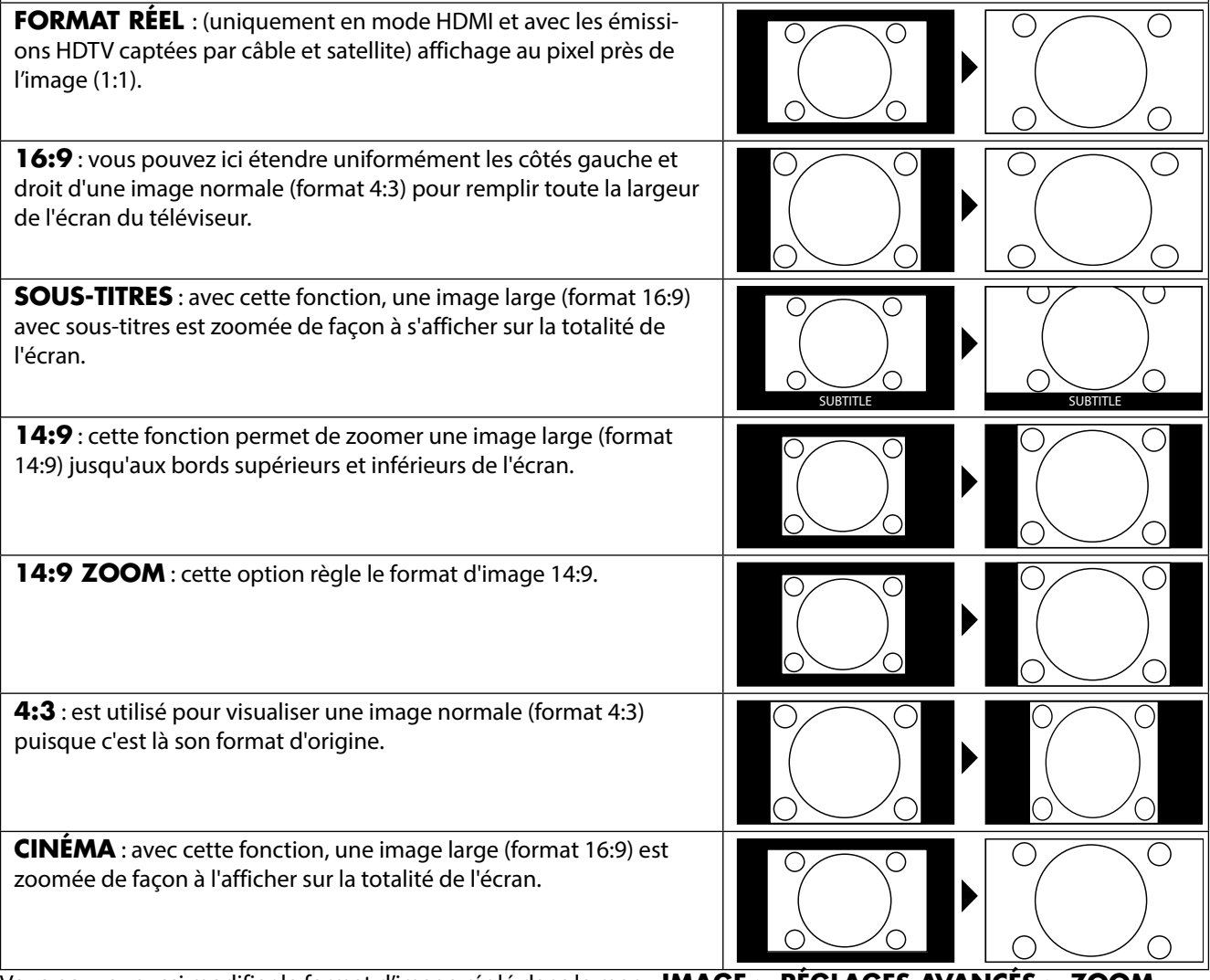

Vous pouvez aussi modifier le format d'image réglé dans le menu IMAGE > RÉGLAGES AVANCÉS > ZOOM IMAGE.

#### **REMARQUE!**

Vous pouvez déplacer le contenu de l'écran vers le haut ou vers le bas en appuyant sur les touches ▼▲ tandis que le format d'image 14:9 ZOOM, CINÉMA ou SOUS-TITRES est sélectionné.

#### **REMARQUE!**

Veuillez tenir compte du fait que, selon la source d'images réglée, tous les formats d'image ne sont pas disponibles.

# 5.4. Affichage d'informations

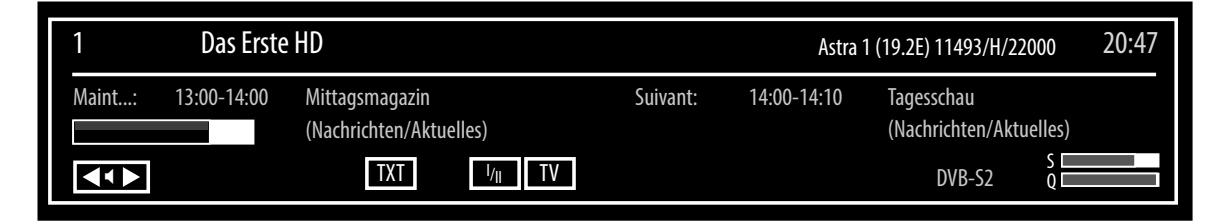

- Appuyez sur la touche INFO pour afficher des informations sur la chaîne en cours.
- Vous obtenez ces mêmes informations lorsque vous changez de chaîne (illustration : exemple).

# 5.5. Ouvrir la liste de favoris

Dans le menu **LISTE DES CHAÎNES > FAVORIS**, vous pouvez ajouter certaines chaînes à une liste de favoris. Avant de pouvoir les ouvrir comme décrit ci-dessous, vous devez avoir mémorisé des chaînes dans la liste de favoris.

- Ouvrez le menu avec la touche **M E N U**.
- Avec les touches directionnelles, sélectionnez l'option LISTE DES CHAÎNES et confirmez avec OK.
- Avec les touches directionnelles, sélectionnez l'option LISTE DES CHAÎNES ACTIVES et confirmez avec OK.
- > Sélectionnez avec les touches directionnelles l'option FAVORIS.

Si vous quittez maintenant le menu, vous vous trouvez dans la liste de favoris.

Pour refermer la liste de favoris, réglez l'option **VOIR TOUT**.

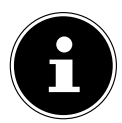

#### **REMARQUE!**

Vous pouvez aussi ouvrir et fermer la liste de favoris à l'aide de la touche **FAV**. Les touches **P** + ou **P** - vous permettent de faire défiler les chaînes.

#### 5.6. Sélectionner la source

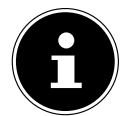

– TV

#### **REMARQUE!**

Veuillez noter que la source (l'appareil raccordé) n'est reconnue lorsque vous utilisez la touche SOURCE que si cette source est activée dans le menu **RÉGLAGES**, sous-menu **SOURCES**.

- La touche SOURCE vous permet d'afficher la liste des sources. Si le menu SOURCE est ouvert, vous pouvez sélectionner directement la source souhaitée en appuyant sur le chiffre correspondant.
  - Mode TV (des signaux d'antenne, DVB-C et DVB-S sont restitués)

SCART1 Appareil branché sur la prise SCART

- SCART1 (S-VIDEO) Entrée pour S-Video
- SIDE AV Entrée audio/vidéo sur le côté de l'appareil
- **HDMI1** Entrée HDMI 1
- HDMI2 Entrée HDMI 2
- **YPBPR** Appareil branché sur l'entrée PC avec un câble adapteur (non inclus)
- **VGA/PC** Appareil branché sur l'entrée PC
- Vous accédez à la source souhaitée avec les touches directionnelles ▼▲.
- Confirmez votre choix avec la touche **OK**.

#### **REMARQUE!**

La sélection de la source peut également être réalisée sur l'appareil à l'aide du bouton TV/AV.

# 5.7. Télétexte

Le télétexte est un service gratuit diffusé par la plupart des stations de télévision et proposant des informations réactualisées quotidiennement sur la météo, les grilles de programmes, le cours des actions, les actualités, le sous-titrage et bien d'autres thèmes encore. Votre téléviseur vous offre de nombreuses fonctions utiles pour profiter du télétexte, du texte multi-pages, de la mémorisation de sous-pages ou de la navigation rapide.

#### 5.7.1. L'utilisation du télétexte

Votre télécommande comporte des touches Télétexte spéciales destinées à l'utilisation du télétexte.

- Choisissez un programme télévisé diffusant le télétexte.
- Appuyez une fois sur la touche 🗐 pour afficher la page initiale/l'index du télétexte.
- Appuyez à nouveau sur la touche pour afficher le télétexte en transparence (l'image télévisée apparaît en arrière-plan).
- Si vous appuyez à nouveau sur la touche 🗐, l'appareil repasse en mode TV.

#### 5.7.2. Sélectionner des pages Télétexte

#### **Touches numériques**

- Avec les touches numériques, entrez directement le numéro à trois chiffres de la page Télétexte que vous souhaitez consulter.
- Le numéro de page choisi est affiché dans le coin supérieur gauche de l'écran. Le compteur du télétexte cherche jusqu'à ce que le numéro de page choisi soit trouvé.

#### Parcourir les pages Télétexte

Les touches de sélection des chaînes ou les touches directionnelles ▼ et ▲ vous permettent de parcourir les pages Télétexte en avant et en arrière.

#### **Touches de couleur**

Si du texte en couleur est affiché le long du bord inférieur de l'écran, vous pouvez sélectionner directement ces contenus en appuyant sur les touches de couleur ROUGE [**ZOOM**], VERTE [**REPEAT**], JAUNE [**ROOT**] et BLEUE [**TITLE**] correspondantes.

#### Sous-pages

Certaines pages du télétexte contiennent des sous-pages. En haut de l'écran apparaît p. ex. **1/3**. Les sous-pages défilent successivement à un rythme d'env. 2 par minute. Vous pouvez parcourir les sous-pages avec les touches directionnelles ◀ ►.

#### INDEX

La touche **RETURN** vous permet de sélectionner la page d'index contenant le sommaire du télétexte.

# 6. Raccordement d'appareils

# 6.1. Raccordement d'un casque

Branchez le casque sur la prise casque ( ). Le son des haut-parleurs de l'appareil est alors coupé. Les touches de réglage du volume et la touche X vous permettent maintenant de régler le volume du casque. Mais vous pouvez aussi régler le volume du casque dans le menu **SON**, sous-menu **CASQUE**.

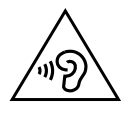

#### AVERTISSEMENT !

L'utilisation d'un casque à un volume élevé peut entraîner des lésions permanentes du système auditif. Avant de lancer la lecture, réglez le volume sur le niveau le plus bas. Lancez la lecture et augmentez le volume à un niveau qui vous semble agréable. Une modification des réglages de base de l'égaliseur peut augmenter le volume et, ainsi, entraîner des lésions permanentes du système auditif.

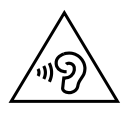

#### AVERTISSEMENT !

L'écoute avec un casque pendant une période prolongée à un volume sonore élevé peut provoquer des troubles auditifs.

# 6.2. Amplificateur numérique via la prise coaxiale

La prise **SPDIF** vous permet de restituer le signal audio de votre téléviseur LCD via un amplificateur numérique.

Branchez pour cela un câble coaxial sur la prise SPDIF du téléviseur LCD et sur l'entrée correspondante de l'amplificateur.

# 6.3. Raccordement d'un lecteur Blu-ray

Vous avez plusieurs possibilités pour raccorder un lecteur Blu-ray :

#### 6.3.1. Avec un câble HDMI

À condition que le lecteur Blu-ray soit doté d'une sortie HDMI, branchez un câble HDMI. Un câble supplémentaire pour la transmission du son n'est pas nécessaire.

#### 6.3.2. Avec un câble vidéo composante 3 x Cinch vers VGA

- Si le lecteur Blu-ray dispose de sorties YUV (Y Pb Pr), il est conseillé de le raccorder à l'aide d'un câble composante (Cinch vert/bleu/rouge) à la prise V G A du téléviseur LCD.
- Si vous souhaitez également transmettre du son, raccordez la sortie audio du lecteur Blu-ray aux deux entrées audio situées sur le côté du téléviseur (connecteur Cinch rouge et blanc).
- Raccordez un câble Cinch stéréo (fiche rouge et blanche) aux sorties audio de l'appareil externe.

#### 6.3.3. Avec un câble péritel

Branchez un lecteur Blu-ray sur la prise **SCART** à l'aide d'un câble péritel.

#### 6.4. Raccordement d'un magnétoscope

- Raccordez un câble d'antenne à la prise d'antenne du téléviseur LCD et à la sortie Antenne du magnétoscope.
- Utilisez un câble d'antenne supplémentaire pour relier l'entrée Antenne du magnétoscope à la prise d'antenne murale.

Vous pouvez, en plus, raccorder le téléviseur LCD et le magnétoscope avec un câble péritel. Ceci est conseillé si l'on veut obtenir une qualité d'image et de son élevée. Une prise péritel est nécessaire pour la transmission d'un son en stéréo.

- Raccordez un câble péritel à la prise SCART du téléviseur LCD.
- Raccordez l'autre extrémité du câble péritel à la prise SCART OUT du magnétoscope.

# 6.5. Raccordement d'un graveur de DVD

- Raccordez un câble d'antenne à la prise d'antenne (ANT.) du téléviseur LCD et à la sortie Antenne du graveur de DVD.
- Utilisez un câble d'antenne supplémentaire pour relier l'entrée Antenne du graveur de DVD à la prise d'antenne murale.

#### 6.5.1. Avec un câble HDMI

Si votre graveur de DVD dispose d'une sortie HDMI, branchez un câble HDMI sur l'entrée HDMI du téléviseur LCD et sur la sortie HDMI de l'appareil externe.

#### 6.5.2. Avec un câble vidéo composante 3 x Cinch vers VGA

- Si le graveur de DVD dispose de sorties YUV (Y Pb Pr), il est conseillé de le raccorder à l'aide d'un câble composante (Cinch vert/bleu/rouge) à la prise V G A du téléviseur LCD.
- Si vous souhaitez également transmettre du son, raccordez la sortie audio du graveur de DVD aux deux entrées audio situées sur le côté du téléviseur (connecteur Cinch rouge et blanc).
- Raccordez un câble Cinch stéréo (fiche rouge et blanche) aux sorties audio de l'appareil externe.

#### 6.5.3. Avec un câble péritel

Branchez un graveur de DVD sur la prise **SCART** à l'aide d'un câble péritel.

# 6.6. Raccordement d'un récepteur (SAT, DVB-T, décodeur, etc.)

Plusieurs possibilités s'offrent à vous pour le raccordement à votre téléviseur LCD d'un appareil devant être utilisé comme récepteur pour le téléviseur LCD (p. ex. récepteur satellite, récepteur DVB-T, décodeur, décodeur numérique externe).

#### 6.6.1. Avec un câble HDMI

Si votre appareil externe dispose d'une sortie HDMI, branchez un câble HDMI sur l'entrée HDMI du téléviseur LCD et sur la sortie HDMI de l'appareil externe. Un câble supplémentaire pour la transmission du son n'est pas nécessaire.

#### 6.6.2. Avec un câble vidéo composante 3 x Cinch vers VGA

- ▶ Si le récepteur dispose de sorties YUV (Y Pb Pr), il est conseillé de le raccorder à l'aide d'un câble composante (Cinch vert/bleu/rouge) à la prise **V G A** du téléviseur LCD.
- Si vous souhaitez également transmettre du son, raccordez la sortie audio du récepteur aux deux entrées audio situées sur le côté du téléviseur (connecteur Cinch rouge et blanc).
- Raccordez un câble Cinch stéréo (fiche rouge et blanche) aux sorties audio de l'appareil externe.

#### 6.6.3. Avec un câble péritel

Branchez un récepteur sur la prise SCART à l'aide d'un câble péritel.

# 6.7. Raccordement d'un graveur de DVD/magnétoscope et d'un récepteur satellite

Si vous souhaitez brancher simultanément un graveur de DVD ou un magnétoscope et un récepteur satellite, vous pouvez utiliser le type de branchement suivant :

- Raccordez le récepteur comme décrit plus haut.
- Raccordez maintenant le récepteur à l'aide d'un câble péritel à la sortie SCART du graveur de DVD et à l'entrée SCART correspondante du récepteur.
- Raccordez un câble d'antenne à la prise d'antenne (ANT.) du téléviseur LCD et à la sortie Antenne du magnétoscope/graveur.
- Raccordez un autre câble d'antenne à l'entrée Antenne du graveur de DVD et à la sortie Antenne du récepteur.
- Raccordez le récepteur satellite au LNB de l'antenne parabolique.

# DE

# 6.8. Raccordement d'un caméscope

- Raccordez le câble AV à la prise **SIDE AV** du téléviseur LCD.
- Raccordez un câble Cinch stéréo (fiche rouge et blanche) au câble AV et aux sorties audio de l'appareil externe.
- Raccordez un câble Cinch vidéo (fiche jaune) au câble AV et à la sortie vidéo de l'appareil externe.

# 6.9. Appareil avec sortie HDMI ou DVI

HDMI (« High Definition Multimedia Interface ») est la seule interface du domaine de l'électronique grand public à transférer sous forme numérique simultanément les données audio et vidéo. Elle traite tous les formats d'image et de son connus aujourd'hui, y compris la HDTV (High Definition Television), et peut également représenter la résolution de 1080pi sans perte de qualité.

De nombreux appareils de l'électronique grand public, p. ex. les lecteurs de DVD, sont aujourd'hui équipés de sorties HDMI ou DVI.

#### 6.9.1. Raccordement d'un appareil externe avec sortie HDMI

- Branchez un câble HDMI sur l'entrée **HDMI** du téléviseur LCD et sur la sortie HDMI de l'appareil externe.
- Une fois l'appareil HDMI branché, allumez tout d'abord le téléviseur LCD.
- Puis allumez l'appareil de lecture HDMI externe.

#### 6.9.2. Raccordement d'un appareil externe avec sortie DVI

Si l'appareil externe possède une sortie DVI, vous pouvez également le raccorder à l'entrée **H D M I** (HDMI est rétrocompatible avec DVI – « Digital Visual Interface »). Vous avez besoin pour cela d'un adaptateur HDMI-DVI. La sortie DVI ne transmettant pas le son, vous devrez également utiliser un câble audio. Raccordez pour cela un câble Cinch audio (rouge/blanc) aux entrées AUDIO IN L/R situées sur le côté gauche de l'appareil.

# 6.10. Raccordement d'un ordinateur

Le téléviseur LCD se branche sur votre ordinateur de bureau ou portable comme un écran ou écran supplémentaire. L'image de votre ordinateur est alors transmise sur le téléviseur LCD.

- Pour raccorder le téléviseur LCD à l'ordinateur :
- Éteignez les deux appareils.
- Raccordez un câble VGA à l'entrée VGA du téléviseur LCD et à la sortie de carte graphique de l'ordinateur de bureau ou portable.
- Serrez bien les vis du câble d'écran avec vos doigts de manière à ce que les fiches soient correctement insérées dans les prises.
- Si vous souhaitez également transmettre le son, branchez un câble audio sur la prise AUDIO IN.
- Allumez le téléviseur LCD en premier.
- Allumez ensuite seulement l'ordinateur de bureau ou portable.
- Sélectionnez le mode PC avec **SOURCE**.

L'image de l'ordinateur apparaît sur le téléviseur LCD. La touche **SOURCE** vous permet de repasser en mode TV. Si vous utilisez le téléviseur LCD comme deuxième écran pour votre ordinateur, vous pouvez être amené à modifier certains réglages d'affichage de votre système d'exploitation. Consultez le mode d'emploi de l'ordinateur de bureau/portable pour connaître les consignes à respecter en cas d'utilisation de plusieurs écrans.

# 7. Le menu OSD

# 7.1. Naviguer dans le menu

- Appuyez sur la touche **MENU** pour activer l'OSD.
- ▶ Les touches directionnelles ◀ ▶ vous permettent de sélectionner les options du menu principal.
- Appuyez sur la touche **OK** pour afficher l'option sélectionnée du menu principal.
- ► Avec les touches directionnelles **▼**▲, vous pouvez sélectionner les options d'un menu.
- Avec la touche **RETURN**, vous revenez au menu principal.
- ▶ Réglez une valeur souhaitée ou faites une autre sélection avec les touches directionnelles ◀ ▶ ▼▲.
- Avec la touche **EXIT** ou **MENU**, vous fermez le menu.

Veuillez noter que si aucune touche n'est actionnée, le menu se ferme automatiquement.

Toutes les fonctions et les touches correspondantes des images de menu sélectionnées sont indiquées en bas dans l'illustration.

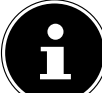

#### **REMARQUE** !

Dans le menu OSD, les options disponibles sont affichées en plus en bas.

Vous pouvez sélectionner les menus principaux suivants :

- Menu **IMAGE**
- Menu SON
- Menu RÉGLAGES
- Menu INSTALLATION
- Menu LISTE DES CHAÎNES
- Menu NAVIGATION MÉDIA

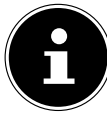

#### **REMARQUE!**

Suite à d'éventuelles modifications techniques, il est possible que les menus décrits ici divergent de ceux affichés sur votre écran.

#### **REMARQUE!**

Les menus s'affichent en fonction de la source sélectionnée. Si vous avez sélectionné **VGA/PC** comme source, d'autres menus apparaissent.

# 7.2. Système de menus dans le détail

#### 7.2.1. Menu Image

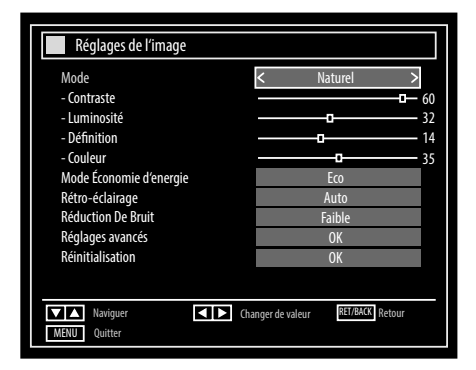

| Option de menu                                                                                                    | Réglage                                                                                                    |  |  |
|----------------------------------------------------------------------------------------------------|----------------------------------------------------------------------------------------------------|--|--|
| MODEChoisir le mode d'image : NATUREL, CINÉMA, JEUX, SPORT, DYNA<br>Cette fonction correspond à la touche PRESET.                                                 |                                                                                                    |  |  |
| CONTRASTE                                                                                                    | Réduire ou augmenter le contraste (échelle de 0 à 63).                                                                                                    |  |  |
| LUMINOSITÉ                                                                                                    | Réduire ou augmenter la luminosité (échelle de 0 à 63).                                                                                                    |  |  |
| DÉFINITION                                                                                                    | Réduire ou augmenter la netteté (échelle de 0 à 31).                                                                                                    |  |  |
| COULEUR                                                                                                    | Réduire ou augmenter l'intensité des couleurs (échelle de 0 à 63).                                                                                                    |  |  |
| MODE ÉCONOMIE<br>D'ÉNERGIE                                                                                                    | Si vous réglez le mode Économie d'énergie sur <b>ECO</b> , le téléviseur passe en mode Écono-<br>mie d'énergie et la luminosité du téléviseur est réglée sur la valeur optimale.<br>Si le mode Économie d'énergie est activé, le réglage <b>RÉTRO-ÉCLAIRAGE</b> n'est pas dispo-<br>nible. |  |  |
|                                                                                                    | <b>REMARQUE !</b><br>En mode d'image <b>DYNAMIQUE</b> , le mode Économie d'énergie ne peut pas<br>être activé.                                                                                                    |  |  |
| <b>RÉTRO-ÉCLAIRAGE</b> Vous pouvez ici, au moyen des touches directionnelles ◀ ►, régler le rétro-écl niveau <b>FAIBLE, MOYEN, HAUT</b> ou <b>ARRÊT</b> .         |                                                                                                    |  |  |
| RÉDUCTION DE<br>BRUITCette fonction vous permet de réduire les bruits d'image et d'améliorer la c<br>d'un signal faible. Choisissez ARRÊT, FAIBLE, MOYEN ou HAUT. |                                                                                                    |  |  |

| Option de menu      | Réglage                                                               |                                                                                                    |
|---------------------|-----------------------------------------------------------------------|----------------------------------------------------------------------------------------------------|
| RÉGLAGES<br>AVANCÉS | Réglages avancés                                                      | Réglages avancés de l'image         Contraste dynamique       Moyen         Temp. Couleur       Normale         Zoom Image       16:9         Mode Film       Arrêt         Ton de chair       -5         Modification de couleur       R         Gain RGB       OK         HDMI, True Black"       Arrêt         Maviguer       Marriet         MetNU       Quitter                                                                                                    |
|                     | CONTRASTE<br>DYNAMIQUE                                                | Régler le contraste dynamique : <b>FAIBLE</b> , <b>MOYEN</b> , <b>HAUT</b> , <b>AR</b> - <b>RÊT</b>                                                                                                    |
|                     | TEMP. COULEUR                                                         | Choisir la teinte : NORMALE, CHAUD, FROIDE.                                                                                                    |
|                     | ZOOM<br>IMAGE                                                         | Réglez ici le format d'image.<br>Cette fonction correspond à la touche <b>SIZE</b> .                                                                                                    |
|                     | MODE FILM                                                             | Pour profiter d'une lecture d'image optimisée avec les films, ré-<br>glez ce mode sur <b>AUTO</b> .                                                                                                    |
|                     | TON DE CHAIR                                                          | Régler la couleur de peau.                                                                                                    |
|                     | MODIFICATION DE COULEUR                                               | Régler le niveau de couleur.                                                                                                    |
|                     | GAIN RGB                                                              | Régler individuellement l'accentuation des couleurs.                                                                                                    |
|                     | HDMI «TRUE<br>BLACK»                                                  | HDMI TRUE BLACK (en option) : dès que le signal d'image est<br>capté via une entrée HDMI, cette fonction est disponible dans le<br>menu Réglages de l'image.<br>Vous pouvez utiliser cette fonction pour renforcer la noirceur des<br>images. Vous pouvez régler cette fonction sur « ACTIVER » pour<br>activer le mode HDMI True Black.<br>La fonction d'activation/de désactivation de HDMI True Black ne<br>fonctionne que si l'appareil de sortie HDMI est réglé sur RGB. |
| RÉINITIALISATION    | Avec <b>OK</b> , vous restaurez tous les réglages d'image par défaut. |                                                                                                    |

#### 7.2.2. Menu Image en mode VGA/PC

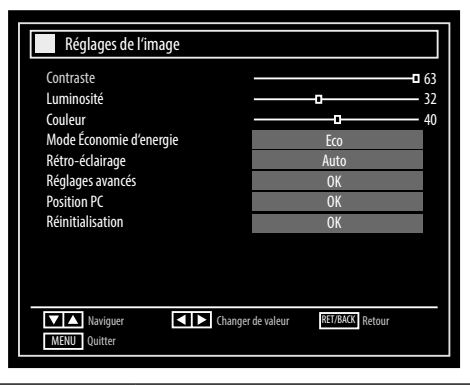

| Option de menu             | Réglage                                                                                                    |                                                                                                    |  |
|----------------------------|----------------------------------------------------------------------------------------------------|----------------------------------------------------------------------------------------------------|--|
| CONTRASTE                  | Réduire ou augmenter le contraste (échelle de 0 à 63).                                                                                         |                                                                                                    |  |
| LUMINOSITÉ                 | Réduire ou augmenter la luminosité (échelle de 0 à 63).                                                                                        |                                                                                                    |  |
| COULEUR                    | Réduire ou augmenter l'intensité des couleurs (échelle de 0 à 63).                                                                             |                                                                                                    |  |
| MODE ÉCONOMIE<br>D'ÉNERGIE | Est désactivé dans ce mode.                                                                                                    |                                                                                                    |  |
| RÉTRO-ÉCLAIRAGE            | Vous pouvez ici, au moyen des touches directionnelles ◀ ►, régler le rétro-éclairage sur le niveau <b>FAIBLE, MOYEN, HAUT</b> ou <b>AUTO</b> . |                                                                                                    |  |
| RÉGLAGES<br>AVANCÉS        | Réglages avancés                                                                                                    | Réglages avancés de l'image         Contraste dynamique       Haut         Temp. Couleur       Normale         Zoom Image       16:9         Mode Film       Auto         Ton de chair       -5         Gain RGB       OK         S       OK         Maviguer       ETERCE Retour         MENU       Quitter |  |
|                            | CONTRASTE<br>DYNAMIQUE                                                                                                    | Régler le contraste dynamique.                                                                                                    |  |
|                            | TEMP. COULEUR                                                                                                    | Choisir la teinte : NORMALE, CHAUD, FROID.                                                                                                    |  |
|                            | ZOOM IMAGE                                                                                                    | Réglez ici le format d'image.<br>Cette fonction correspond à la touche <b>SIZE.</b>                                                                                                    |  |
|                            | MODE FILM                                                                                                    | Pour profiter d'une lecture d'image optimisée avec les films                                                                                                    |  |
|                            | TON DE CHAIR                                                                                                    | Régler la couleur de peau.                                                                                                    |  |
|                            | GAIN RGB                                                                                                    | Régler individuellement l'accentuation des couleurs.                                                                                                    |  |
| Option de menu   | Réglage                                                                                  |                                                                                                    |
|------------------|------------------------------------------------------------------------------------------|----------------------------------------------------------------------------------------------------|
| POSITION PC      | POSITION<br>AUTOMATIQUE                                                                  | Si l'image devait être décalée, vous pouvez sélectionner l'option<br><b>POSITION AUTOMATIQUE</b> et appuyer sur <b>OK</b> pour la recen-<br>trer. Exécutez cette fonction en plein écran pour que les réglages<br>soient corrects.                                                                                                    |
|                  | POSITION<br>HORIZONTALE                                                                  | Vous pouvez ici modifier le positionnement horizontal de l'image avec ◀▶.                                                                                                    |
|                  | POSITION<br>VERTICALVous pouvez ici modifier le positionnement vertical de l<br>avec <>. |                                                                                                    |
|                  | FRÉQUENCE<br>PILOTE                                                                      | Ce réglage synchronise le signal d'image avec la fréquence de pi-<br>xels de l'écran. Cela permet de corriger des interférences éventu-<br>elles sous forme de bandes verticales dans les représentations né-<br>cessitant un nombre élevé de pixels (telles que tables ou texte en<br>petite écriture). Réglez la fréquence de pixels avec <b>&lt; &gt;</b> . |
|                  | PHASE                                                                                    | Si l'image affichée sur l'ordinateur n'est pas nette, vous pouvez ici,<br>avec ◀ ▶, faire coïncider le signal d'image avec les pixels du télé-<br>viseur LCD. Vous obtenez ainsi une image « propre » avec une rep-<br>résentation uniformément nette.                                                                                                    |
| RÉINITIALISATION | Avec <b>OK</b> , vous restaurez tous les réglages d'image par défaut.                    |                                                                                                    |

#### 7.2.3. Menu Son

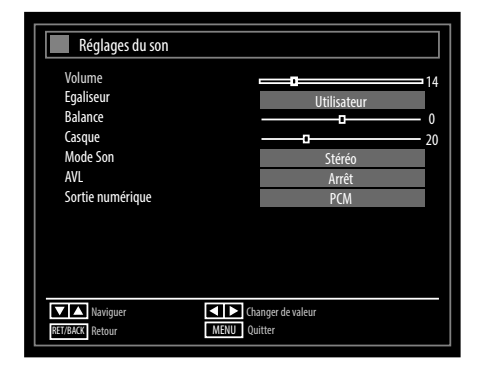

| Option de menu | Réglage                                                                                                    |                                                                                                    |  |  |
|----------------|----------------------------------------------------------------------------------------------------|----------------------------------------------------------------------------------------------------|--|--|
| VOLUME         | Réglage de base du volume lors de la mise en marche (échelle de 0 à 63). Choisissez un volu-<br>me de base modéré.                                                                                                    |                                                                                                    |  |  |
| EGALISEUR      | Dans le menu Égaliseur, vous pouvez choisir le préréglage <b>MUSIQUE, FILM, DIALOGUE,</b><br><b>PLAT, CLASSIQUE</b> ou <b>UTILISATEUR</b> . Les réglages du menu Égaliseur ne peuvent être<br>modifiés que si <b>UTILISATEUR</b> est réglé comme mode Égaliseur. |                                                                                                    |  |  |
| BALANCE        | Réglez la bala                                                                                                    | nce entre haut-parleurs gauche et droit (échelle de -31 à +31).                                                                         |  |  |
| CASQUE         | Réglez ici le vo<br>ayez sélection                                                                                                    | Réglez ici le volume du casque, à condition que, sous l'option <b>CASQUE/LINEOUT</b> , vous ayez sélectionné le réglage <b>CASQUE</b> . |  |  |
|                | AVERTISSEMENT !<br>L'écoute prolongée d'un appareil audio avec un casque à un volu-<br>me élevé peut endommager l'oreille de l'utilisateur.                                                                                                    |                                                                                                    |  |  |
| MODE SON       | Préréglage <b>STÉRÉO</b> . Si l'émission actuelle est compatible avec le mode DUAL (p. ex. émis-<br>sions bilingues), vous pouvez choisir ici entre <b>DUAL-I</b> et <b>DUAL-II</b> (version originale et syn-<br>chronisation).                                 |                                                                                                    |  |  |
| AVL            | La fonction <b>AVL</b> (Automatic Volume Limiting) équilibre les volumes inégaux des différentes émissions. Réglez la fonction sur <b>ARRÊT</b> pour entendre les volumes d'origine. Réglez-la sur <b>MARCHE</b> pour entendre un volume homogène.               |                                                                                                    |  |  |
| SORTIE         | Réglez ici le type audio pour la sortie numérique.                                                                                                    |                                                                                                    |  |  |
| NUMERIQUE      | РСМ                                                                                                    | PCM Format standard pour la restitution d'un format stéréo                                                                              |  |  |
|                | COM-<br>PRESSÉ                                                                                                    | Pour restituer un flux de données numérique, p. ex. vers un amplificateur muni d'un décodeur Dolby Digital                              |  |  |

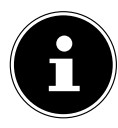

### **REMARQUE!**

Si un casque est branché, les haut-parleurs de l'appareil sont désactivés.

### 7.2.4. Menu Réglages

| Réglages              |
|-----------------------|
| Accès Conditionnel    |
| Langue                |
| Parental              |
| Minuteries            |
| Date/heure            |
| Sources               |
| Satellites Paramétres |
| Autres réglages       |
|                       |

| Option de menu        | Réglage                                                                                                    |
|-----------------------|----------------------------------------------------------------------------------------------------|
| ACCÈS<br>CONDITIONNEL | <ul> <li>Si vous souhaitez regarder des chaînes payantes, vous devez tout d'abord vous abonner auprès du prestataire correspondant. Une fois que vous vous serez abonné, votre prestataire vous remettra un Conditional Access Module (CAM) et une carte spéciale. Vous trouverez des informations sur les réglages dans la documentation fournie avec le module.</li> <li>Installez les composants CI de la façon suivante sur votre téléviseur :</li> <li>Éteignez le téléviseur et débranchez la fiche d'alimentation de la prise de courant.</li> <li>Insérez tout d'abord le module CA dans l'emplacement prévu à cet effet sur le côté du téléviseur. Ensuite, insérez la carte.</li> </ul>                                                                                                    |
|                       | <ul> <li>ATTENTION !         Le module CA ne doit être inséré ou retiré que lorsque le téléviseur se trouve en mode Veille ou s'il est débranché de la prise secteur.         Le module CA ne peut être inséré que dans un sens, il n'est donc pas possible de l'insérer à l'envers. Vous risquez d'endommager le module CA ou le téléviseur si vous tentez d'insérer le module CA par la force.     </li> <li>Branchez le téléviseur sur la prise secteur, allumez-le et attendez un moment, jusqu'à ce que la carte soit reconnue.</li> <li>Avec certains modules CA, plusieurs étapes de configuration sont en plus nécessaires, que vous pouvez exécuter dans le menu ACCÈS CONDITIONNEL.     <li>Lorsqu'aucun module n'est inséré, le message « AUCUN MODULE INTERFACE COMMUNE DÉTECTÉ » s'affiche sur l'écran.</li> </li></ul> |

| Option de<br>menu | Réglage                                             | Réglage                                                                                                    |                                                                                                    |                                                                                                    |                                                                                                    |  |
|-------------------|-----------------------------------------------------|----------------------------------------------------------------------------------------------------|----------------------------------------------------------------------------------------------------|----------------------------------------------------------------------------------------------------|----------------------------------------------------------------------------------------------------|--|
| LANGUE            | Tous les régla<br>et sélectionné<br><b>LANGUE</b> . | ges de la langue s<br>és dans le menu <b>R</b>                                                                                                    | ont affichés<br><b>ÉGLAGE</b>                                                                                               | Réglage Langur<br>Menu<br>Préférée<br>Audio<br>Sous-titrage<br>Télétext<br>Guide<br>Actuelle<br>Audio<br>Sous-titrage                                                                                              | e Français Français Français Ouest Français Allemand Aucun Réglez la langue utilisée dans les menus |  |
|                   | MENU                                                | Cette option vous permet de sélectionner la langue du menu OSD, c'est-à-dire<br>de tout ce qui s'affiche à l'écran.<br>La langue change immédiatement. Ne sélectionnez pas de langue que vous ne<br>comprenez pas. |                                                                                                    |                                                                                                    |                                                                                                    |  |
|                   | PRÉFÉRÉE                                            | S'ils sont disponibles, ces réglages sont utilisés. Sinon, ce sont les réglages actuels qui sont utilisés.                                                                                                    |                                                                                                    |                                                                                                    |                                                                                                    |  |
|                   |                                                     | AUDIO                                                                                                    | Si une émiss<br>langues, vou<br>logues (p. e>                                                                               | ion, p. ex. un film,<br>is avez la possibili<br>version originale                                                                                                    | , est diffusée en plusieurs<br>té de choisir la langue des dia-<br>e).                              |  |
|                   |                                                     | SOUS-<br>TITRAGE                                                                                                    | Si l'émission<br>dants, cette<br>tée pour ces                                                                               | Si l'émission comporte des sous-titres pour les malenten-<br>dants, cette option vous permet de régler la langue souhai-<br>tée pour ces sous-titres.                                                              |                                                                                                    |  |
|                   |                                                     | TÉLÉ-<br>TEXTE                                                                                                    | Le réglage p<br>une autre zo<br>réglée : <b>OU</b><br><b>BE</b> .                                                           | Le réglage par défaut est <b>OUEST</b> . Si vous vous trouvez dans<br>une autre zone linguistique, vous pouvez modifier la langue<br>réglée : <b>OUEST, EST, CYRILLIC, TURC/GREC</b> ou <b>ARA-</b><br><b>BE</b> . |                                                                                                    |  |
|                   |                                                     | GUIDE                                                                                                    | Si le programme TV (guide) est proposé en plusieurs langues<br>cette option vous permet de régler la langue de votre choix. |                                                                                                    |                                                                                                    |  |
|                   | ACTUELLE                                            | ACTUELLE AUDIO                                                                                                    |                                                                                                    | Cette option vous permet de modifier la langue audio de<br>l'émission actuelle, à condition qu'une autre langue audio<br>soit supportée.                                                                           |                                                                                                    |  |
|                   |                                                     | SOUS-<br>TITRAGE                                                                                                    | Cette optior<br>l'émission ac                                                                                               | Cette option vous permet de sélectionner les sous-titres pou<br>l'émission actuelle, à condition qu'ils soient proposés.                                                                                           |                                                                                                    |  |

| Option de<br>menu     | Réglage                                                                                                    |                                                                                                    |  |  |
|-----------------------|----------------------------------------------------------------------------------------------------|----------------------------------------------------------------------------------------------------|--|--|
| PARENTAL              | Lorsque vous confirm<br>appuyant sur <b>O K</b> , un<br>s'ouvre. Le mot de pa<br>de verrouillage) vous<br>sez le code maître « <b>4</b><br>passe attribué lors de<br>lation. Si votre saisie e<br>re de dialogue des rés<br>s'affiche. | Lez cette option en<br>e fenêtre de dialogue<br>sse (c'est-à-dire la clé<br>est demandé. Utili-<br>725» ou le mot de<br>e la première instal-<br>est correcte, la fenêt-<br>glages de protection                                                |  |  |
|                       | VERROUILL.<br>MENU                                                                                                    | Le réglage <b>VERROUILL. MENU</b> active ou désactive l'accès aux menus.<br>Vous pouvez désactiver l'accès au menu d'installation ou à l'ensemble du<br>système de menus.                                                                       |  |  |
| VERROUILL.<br>ENFANTS |                                                                                                    | Si cette option est activée, elle récupère auprès de la chaîne des infor-<br>mations concernant les limites d'âge pour les programmes. Si le niveau<br>d'âge correspondant est désactivé sur l'appareil, l'accès à la chaîne est<br>verrouillé. |  |  |
|                       | VEROUILLAGE<br>D'ENFANTS                                                                                                    | Si ce réglage est activé, le téléviseur ne peut être commandé qu'au mo-<br>yen de la télécommande. Dans ce cas, les touches du panneau de com-<br>mande du téléviseur sont désactivées.                                                         |  |  |
|                       | SAISIR LE CODE<br>PIN                                                                                                    | Définit un nouveau code PIN. Saisissez un nouveau code PIN avec les to<br>ches numériques. Vous devez saisir une deuxième fois ce code PIN pou<br>le confirmer.                                                                                 |  |  |
|                       |                                                                                                    | IMPORTANT !<br>Notez le nouveau code PIN. Les réglages par défaut devront<br>sinon être restaurés sur l'appareil et tous les réglages et listes<br>de chaînes seront perdus.                                                                    |  |  |

| Option de<br>menu                 | Réglage                                                                                                    |                                                                                                    |  |  |
|-----------------------------------|----------------------------------------------------------------------------------------------------|----------------------------------------------------------------------------------------------------|--|--|
| MINUTERIES                        | La fonction <b>TIMER SOMMEIL</b> vous permet de programmer l'appareil de telle manière s'éteigne automatiquement. Vous pouvez régler cette durée par paliers de 30 minutes (2 res max.). La minuterie s'enclenche dès que vous avez procédé au réglage. Sélectionnez pour quitter la fonction. |                                                                                                    |  |  |
|                                   | Le menu Timer vous p<br>mer le début et la fin<br>vous ne voulez pas m<br>alors comme suit<br>Appuyez sur la touch<br>registrer une émission<br>dans le cas d'une émi<br>rée dans le timer, sur<br>modifier les réglages.                                                                      | bermet de program-<br>d'une émission que<br>panquer. Procédez       Ajouter une minuterie       Di 18/06 11:42         e jaune pour en-<br>n dans le timer ou,<br>ission déjà enregist-<br>la touche verte pour       Type de réseau       K       Numérique/analogique         Début       1-Chaine 1       Heure       Date       01/01/2013         Début       20:00       Ene       01/01/2013         Début       20:00       Ene       01/01/2013         Début       20:00       Ene       60 min         Répêter       Une fois       Kepêter       Changer/Supprimer         Kemoriser       ECTRACE Supprimer       Supprimer |  |  |
|                                   | La fonction Timer peu<br>ment défini (l'apparei<br>té est émis sur la prise<br>d'enregistrer une émis<br>LED sur la face avant d                                                                                                    | ut être utilisée pour passer automatiquement à une autre chaîne à un mo-<br>il étant allumé). Si l'appareil se trouve en mode Veille, le signal souhai-<br>e SCART au moment préréglé. L'appareil ne s'allume alors pas. Cela permet<br>ission en mode Veille par exemple avec un magnétoscope. Dans ce cas, la<br>de l'appareil clignote.                                                                                                    |  |  |
|                                   | TYPE DE<br>RÉSEAU                                                                                                    | Affichage du type de réseau (DVB-T, DVB-C ou DVB-S).                                                                                                    |  |  |
|                                   | TYPE DE<br>MINUTERIE                                                                                                    | Cette fonction ne peut pas être modifiée.                                                                                                    |  |  |
|                                   | CHAÎNE                                                                                                    | Sélectionnez la chaîne.                                                                                                    |  |  |
|                                   | TYPE<br>D'ENREGIST.                                                                                                    | Cette fonction ne peut pas être modifiée.                                                                                                    |  |  |
|                                   | DATE                                                                                                    | Saisissez la date.<br>Modifiez les chiffres entre crochets à l'aide des touches numériques.                                                                                                    |  |  |
| DÉBUT Saisissez l'heure de début. |                                                                                                    | Saisissez l'heure de début.                                                                                                    |  |  |
|                                   | FIN                                                                                                    | Saisissez l'heure de fin.                                                                                                    |  |  |
|                                   | DURÉE                                                                                                    | La durée est calculée automatiquement.                                                                                                    |  |  |
|                                   | RÉPÉTER                                                                                                    | Sélectionnez à quelle fréquence le timer doit être répété.                                                                                                    |  |  |
|                                   | CHANGER/ SUP-<br>PRIMER                                                                                                    | Si vous sélectionnez <b>INTERDIT</b> , un symbole de cadenas apparaît. Dans ce cas, vous ne pouvez ouvrir l'entrée qu'à l'aide du code PIN.                                                                                                    |  |  |

| Option de menu          | Réglage                                                                                                    |                                                                                                    |  |
|-------------------------|----------------------------------------------------------------------------------------------------|----------------------------------------------------------------------------------------------------|--|
| DATE/HEURE              | Cette option vous permet de modifier les réglages de l'heure.                                                                                                    |                                                                                                    |  |
|                         | <b>DATE/HEURE</b> : affichage de la date réglée et de l'heure réglée. Ces entrées ne peuvent pas être modifiées.                                                                                                    |                                                                                                    |  |
|                         | MODE DE RÉGLAC<br>pouvez avancer ou re<br>suivante.                                                                                                    | GE DE L'HEURE : si vous réglez l'entrée d'AUTO sur MANUEL, vous<br>eculer le fuseau horaire sélectionné par paliers d'une heure dans l'option                                                                                                    |  |
|                         | <b>ZONE HORAIRE</b> :<br>Sélectionnez la valeu                                                                                                    | disponible uniquement si l'option précédente est réglée sur « <b>MANUEL</b> ».<br>r avec ◀ ▶. L'heure actuelle est modifiée en conséquence.                                                                                                    |  |
| SOURCES                 | Dans ce menu, vous pouvez désactiver, activer et sélectionner des sources. Désactivez une source en la sélectionnant puis en appuyant sur ◀ ►. Les sources désactivées n'apparaissent pas dans la liste de sélection, qui s'ouvre avec la touche SOURCE.<br>Si vous souhaitez renommer une source, appuyez sur la touche rouge (ZOOM). Vous pouvez alors modifier le nom de la source à l'aide des touches directionnelles ◀ ►▲▼. |                                                                                                    |  |
| PARAMÉTRES<br>SATELLITE | LISTE DES<br>SATELLITES                                                                                                    | Afficher la liste de satellites<br>Vous ajoutez un nouveau satellite avec la touche jaune.<br>Vous supprimez un satellite de la liste avec la touche bleue.<br>Appuyez sur la touche <b>O K</b> pour modifier le satellite sélectionné.                                                                                                    |  |
|                         | INSTALLATION<br>DE L'ANTENNE                                                                                                    | Vous pouvez ici modifier les réglages d'antenne et parcourir les satellites pour trouver de nouvelles chaînes.                                                                                                    |  |
|                         | SATCODX                                                                                                    | Cette option de menu vous permet d'exporter ou d'importer la liste de satellites disponible. Raccordez un support de données amovible (clé USB) pour y sauvegarder la liste de satellites.                                                                                                    |  |
| AUTRES<br>RÉGLAGES      |                                                                                                    | Autres réglages         Menu Temps       Arrêt         Recherche chaînes cryptées       Oui         Fond Bleu       Arrêt         Mise à jour logicielle       V0.6.2e MED         Version de L'application       V0.6.2         Malentendant       Arrêt         Description Audio       Arrêt         RRRET automatique TV       1 heure         Recherche en mode de veille       Arrêt         Touche Biss       OK         Mode de mise sous-tension       Toujous en marche         Mise à jour dynamique de canal       Activée         Pays: France       Text Naviguer |  |
|                         | MENU TEMPS         Vous pouvez régler ici la durée s'écoulant avant que le menu OSD ne se ferme automatiquement.                                                                                                    |                                                                                                    |  |

| Option de menu       | Réglage                              |                                                                                                    |  |
|----------------------|--------------------------------------|----------------------------------------------------------------------------------------------------|--|
|                      | RECHERCHE<br>CHAÎNES CRYP-<br>TÉES   | Si vous voulez rechercher des chaînes cryptées, réglez cette option sur<br><b>OUI</b> . Si vous voulez limiter votre recherche aux chaînes gratuites (« Free-<br>to-Air »), réglez-la sur <b>NON</b> .                                                                                                    |  |
|                      | FOND BLEU                            | Si le téléviseur LCD ne reçoit aucun signal, un arrière-plan bleu remplace<br>l'« effet de neige » ou l'écran noir.                                                                                                    |  |
|                      | MISE À JOUR<br>LOGICIELLE            | Cette fonction vous permet de rechercher la dernière version du logiciel<br>pour le téléviseur et de la mettre à jour.<br>La mise à jour prend environ 30 minutes. Ne l'interrompez pas. La pro-<br>gression de la recherche est affichée.                                                                                                |  |
|                      | VERSION DE<br>L'APPLICATION          | Affichage de la version de logiciel installée.                                                                                                    |  |
|                      | MALENTEN-<br>DANT                    | Si la chaîne transmet des signaux audio spéciaux pour les malentendants, vous pouvez régler cette option sur <b>MARCHE</b> pour capter ces signaux.                                                                                                    |  |
| DESCRIPTION<br>AUDIO |                                      | Si la chaîne transmet des signaux audio spéciaux pour les malvoyants, vous pouvez régler cette option sur <b>MARCHE</b> pour capter ces signaux.                                                                                                    |  |
|                      | ARRÊT<br>AUTOMATIQUE<br>TV           | Vous pouvez ici régler l'intervalle de temps pour l'arrêt automatique. Si le téléviseur n'est pas utilisé dans cet intervalle (aucune touche actionnée), il s'éteint automatiquement.                                                                                                    |  |
|                      | RECHERCHE EN<br>MODE DE VEILLE       | Si la <b>RECHERCHE EN MODE DE VEILLE</b> est réglée sur <b>MARCHE</b> , les<br>chaînes disponibles sont recherchées lorsque le téléviseur est en mode<br>Veille. Si l'appareil trouve de nouvelles chaînes ou des chaînes pas encore<br>mémorisées, un menu s'affiche dans lequel vous pouvez accepter ou re-<br>jeter les modifications. |  |
|                      | TOUCHE BISS                          | Activation manuelle des programmes. Réglage disponible uniquement pour programmes satellite.                                                                                                    |  |
|                      | MODE DE MISE<br>SOUS-TENSION         | Sélectionnez le mode d'activation <b>VEILLE</b> , <b>DERNIER STATUT</b> ou <b>TOU-JOURS EN MARCHE</b> . Lorsque l'interrupteur d'alimentation est actionné, l'appareil passe alors en mode Veille ou affiche le réglage choisi en dernier.                                                                                                |  |
|                      | MISE À JOUR<br>DYNAMIQUE<br>DE CANAL | Lorsque cette fonction est activée, la liste des chaînes sera actualisé auto-<br>matiquement, en raison de l'opérateur de câble (DVB-C seulement).                                                                                                    |  |

#### 7.2.5. Menu Installation

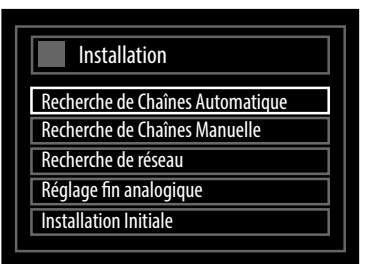

| Option de menu                        | Réglage                                                                                                    |  |
|---------------------------------------|----------------------------------------------------------------------------------------------------|--|
| RECHERCHE DE CHAÎ-<br>NES AUTOMATIQUE | Cette fonction vous aide à effectuer une nouvelle recherche des chaînes et à mémori-<br>ser les chaînes trouvées.<br>Plusieurs options de recherche vous sont proposées. Sélectionnez si la recherche doit<br>être exécutée via une antenne DVB-T raccordée, un câble numérique ou analogique ou<br>plusieurs types de réception combinés.<br>Une fois l'option de recherche sélectionnée, appuyez sur <b>O K</b> . Validez la demande de<br>confirmation avec <b>OUI</b> et appuyez sur <b>O K</b> pour lancer la recherche des chaînes.<br>Vous pouvez interrompre prématurément la recherche avec <b>M E N U</b> . Dans ce cas, les<br>chaînes trouvées ne sont pas mémorisées. |  |
| RECHERCHE DE CHAÎ-<br>NES MANUELLE    | Cette fonction est utilisée pour la saisie directe de chaînes.                                                                                                    |  |
| RECHERCHE DE<br>RÉSEAU                | Sélection de groupes de chaînes numériques captées par DVB-T, DVB-C ou DVB-S. Les chaînes apparentées du canal actuellement sélectionné sont alors recherchées. Les informations envoyées dépendent du canal sélectionné et donnent des résultats différents.                                                                                                    |  |
| RÉGLAGE FIN<br>ANALOGIQUE             | Cette fonction vous permet de procéder au réglage fin des chaînes analogiques.<br><b>REMARQUE !</b><br>La liste des chaînes existant sera remplacé lorsque vous démarrez la recher-<br>che de réseau                                                                                                    |  |
| INSTALLATION<br>INITIALE              | Cette fonction correspond aux étapes de l'installation initiale, telle qu'elle est effectuée<br>lorsque vous allumez le téléviseur pour la première fois.<br><b>REMARQUE !</b><br>Si vous effectuez une nouvelle installation initiale, tous les réglages par<br>défaut, y compris le code PIN, sont restaurés.                                                                                                    |  |

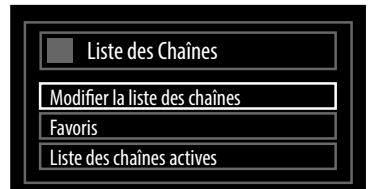

La liste des chaînes est l'endroit où vous gérez vos chaînes. Vous disposez dans ce menu des options suivantes :

- MODIFIER LA LISTE DES CHAÎNES
- FAVORIS
- LISTE DES CHAÎNES ACTIVES

#### Modifier la liste des chaînes

| Modifier la liste des ch | naînes          |           |             |                 |
|--------------------------|-----------------|-----------|-------------|-----------------|
| 1. Das Erste HD          | )               |           |             | DTV TV          |
| 2. ZDF HD                |                 |           |             | DTV TV          |
| 3. RTL Televisi          |                 |           |             | DTV TV          |
| 4. SAT.1                 |                 |           |             | DTV TV          |
| 5. kabel eins            |                 |           |             | DTV TV          |
| 6. ProSieben             |                 |           |             | DTV TV          |
| 7. RTL2                  |                 |           |             | DTV TV          |
| 8. VOX                   |                 |           |             | DTV TV          |
| 9. SUPER RTL             |                 |           |             | DTV TV          |
| ОК                       | Déplacer        | Supprimer | Editer nom  | Verrouiller     |
| Fonction                 | Naviguer        | Filtrer   | OK Regar    | der             |
| MENU Quitter             | RET/BACK Retour | 09 Saute  | er P+ P- H/ | AUT/BAS de page |

#### Parcourir l'ensemble de la liste des chaînes

- ▶ Sélectionnez la chaîne précédente ou suivante au moyen des touches directionnelles ▼▲.
- > Pour changer de page vers le haut ou le bas, vous pouvez utiliser la touche P+ ou P-.
- Si vous souhaitez regarder une chaîne particulière, sélectionnez-la au moyen des touches directionnelles ▼▲ puis appuyez sur la touche OK.

#### Déplacer les chaînes dans la liste des chaînes

- Sélectionnez la chaîne à déplacer avec les touches directionnelles ▼▲.
- Sélectionnez avec les touches directionnelles ◄ ► la fonction DÉPLACER.
   La fonction DÉPLACER est affichée dans la barre de menu inférieure près de l'entrée OK.
- Appuyez sur **OK** : une fenêtre de dialogue s'ouvre.
- Saisissez le numéro de chaîne souhaité et appuyez sur OK. Si l'emplacement de programme a déjà été attribué, il vous est demandé si vous souhaitez malgré tout déplacer la chaîne.
- Sélectionnez **OUI** et confirmez avec **OK**. La chaîne est ajoutée et les autres chaînes, décalées.
- Sélectionnez **NON** et confirmez avec **OK**. Les chaînes restent à leur emplacement initial.

#### Supprimer des chaînes de la liste des chaînes

- ▶ Sélectionnez la chaîne à supprimer au moyen des touches directionnelles ▼▲.
- Sélectionnez avec les touches directionnelles ◄ ► la fonction SUPPRIMER dans le menu Liste des chaînes. La fonction SUPPRIMER est affichée dans la barre de menu inférieure près de l'entrée OK.
- Appuyez sur OK pour supprimer la chaîne sélectionnée de la liste des chaînes. Le message suivant apparaît ensuite à l'écran :
   « LE SERVICE SÉLECTIONNÉ VA ÊTRE DÉFINITIVEMENT SUPPRIMÉ, ET LA LISTE DE FAVORIS SERA DÉSACTIVÉE. ETES-VOUS CERTAIN(E) ? ».
- Sélectionnez **OUI** et confirmez avec **OK**. La chaîne est supprimée et la liste des chaînes est actualisée.
- Sélectionnez NON et confirmez avec OK. L'opération de suppression est annulée.

#### Renommer des chaînes

- ▶ Sélectionnez la chaîne que vous souhaitez renommer au moyen des touches directionnelles ▼▲.
- Sélectionnez avec les touches directionnelles ◄ ► la fonction EDITER NOM dans le menu Liste des chaînes. La fonction EDITER NOM est affichée dans la barre de menu inférieure près de l'entrée OK.
- Appuyez sur **OK** pour renommer la chaîne sélectionnée.
- ▶ Vous pouvez à présent passer au caractère précédent ou suivant avec les touches directionnelles ◀ ▶.
- ► Au moyen des touches directionnelles **▼**▲, vous pouvez alors faire dérouler le jeu de caractères (scroll).
- Confirmez la modification avec la touche **OK** pour actualiser la liste des chaînes.
- Appuyez sur la touche **MENU** pour annuler l'opération et sur la touche **OK** pour enregistrer le nouveau nom.

#### Verrouiller des chaînes

Le verrouillage vous permet de protéger l'accès à certaines chaînes au moyen d'un mot de passe. Pour verrouiller une chaîne, vous devez connaître le mot de passe (mot de passe à la livraison : 0000, peut être modifié dans le menu **RÉ-**

#### **GLAGES > PARENTAL**).

- Sélectionnez la chaîne à verrouiller au moyen des touches directionnelles VA.
- ► Sélectionnez ensuite l'option VEROUILLER avec les touches directionnelles < ►.</p>
- Appuyez à présent sur OK : une fenêtre de saisie du mot de passe apparaît à l'écran. Le message suivant s'affiche : SAISIR CODE PIN.
- Saisissez le code PIN. Un symbole de cadenas apparaît dans la liste des chaînes derrière la chaîne verrouillée.
- Pour déverrouiller la chaîne, il vous suffit de la sélectionner à nouveau et d'appuyer sur **OK**.

#### Créer un filtre pour la liste des chaînes

Un filtre vous permet de rechercher et de trier des chaînes particulières de manière ciblée.

- Appuyez sur la touche bleue pour ouvrir le filtre de la liste des chaînes. Vous disposez à présent de divers critères de filtrage.
- En fonction du filtre sélectionné, le résultat correspondant est affiché dans la liste des chaînes.

#### Favoris

| Liste de Favoris        |                                  |              |
|-------------------------|----------------------------------|--------------|
| 1. Das Erste HD         |                                  | •            |
| 2. ZDF HD               |                                  |              |
| 3. RTL Televisi         |                                  |              |
| 4. SAT.1                |                                  |              |
| 5. kabel eins           |                                  | P I          |
| 6. ProSieben            |                                  |              |
| 7. RTL2                 |                                  |              |
| 8. VOX                  |                                  |              |
| 9. SUPER RTL            |                                  |              |
|                         |                                  |              |
|                         |                                  |              |
| OK Ajouter/Eliminer     | Cocher                           | MENU Quitter |
| Sélectionner une chaîne | Sélectionner/Désélectionner tout | Filtrer      |

Vous pouvez définir différentes chaînes en tant que favoris ; cette fonction présente l'avantage de n'afficher que vos chaînes préférées lorsque vous parcourez les chaînes du téléviseur.

Pour définir un favori, sélectionnez l'entrée **FAVORIS** dans le menu **LISTE DE CHAÎNES**.

Appuyez à présent sur la touche **OK** ; le menu **LISTE DE FAVORIS** apparaît à l'écran.

#### Ajouter une chaîne à une liste de favoris

- ▶ Au moyen des touches directionnelles ▼▲, sélectionnez la chaîne que vous souhaitez ajouter à la liste de favoris.
- Marquez la chaîne avec la touche jaune. Pour sélectionner toutes les chaînes, appuyez sur la touche verte. Répétez cette opération jusqu'à ce que toutes les chaînes que vous souhaitez ajouter à la liste de favoris aient été sélectionnées.
- ▶ Appuyez sur la touche OK pour ajouter les chaînes sélectionnées à la liste de favoris. Pour chaque chaîne, un symbole indique si la chaîne en question a été mémorisée dans la liste de favoris.

#### Supprimer une chaîne de la liste de favoris

- ► Sélectionnez, avec les touches directionnelles **V** , la chaîne que vous souhaitez supprimer de la liste de favoris.
- Appuyez sur la touche **O K** pour supprimer la chaîne sélectionnée de la liste de favoris. Le symbole indiquant l'emplacement de la chaîne dans la liste disparaît du menu.

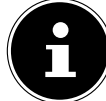

#### **REMARQUE!**

Si la liste de favoris est activée, seules les chaînes favorites sont affichées dans une liste lorsque vous ouvrez la liste des chaînes.

#### Liste des chaînes actives

Vous pouvez sélectionner les chaînes figurant dans la liste des chaînes. Réglez les types de chaîne dans le sous-menu **LISTE DES CHAÎNES ACTIVES**.

#### 7.2.7. Menu Navigation Média

Lorsque vous branchez un support de données USB sur le téléviseur LCD, vous pouvez lire des fichiers audio, photo et vidéo.

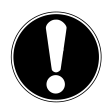

#### **REMARQUE** !

#### Remarques concernant l'utilisation d'USB

Il se peut que certains types particuliers d'appareils USB (lecteur MP3) ne soient pas compatibles avec ce téléviseur LCD.

Raccordez directement l'appareil USB. N'utilisez pas de câble séparé pour éviter tout problème de compatibilité.

Ne débranchez pas l'appareil USB en cours de lecture d'un fichier.

Brancher et débrancher rapidement des appareils USB est dangereux. Nous vous déconseillons en particulier d'insérer et de retirer l'appareil USB plusieurs fois successivement à intervalles rapprochés. Vous pourriez causer des dommages physiques à l'appareil USB et, en particulier, au téléviseur LCD lui-même.

Raccordez le support de données USB et appuyez sur la touche **M E D I A** de la télécommande : l'écran du navigateur de médias apparaît. Vous pouvez aussi ouvrir le navigateur de médias avec la fonction du même nom dans le menu principal. Les possibilités de sélection ci-dessous sont à votre disposition :

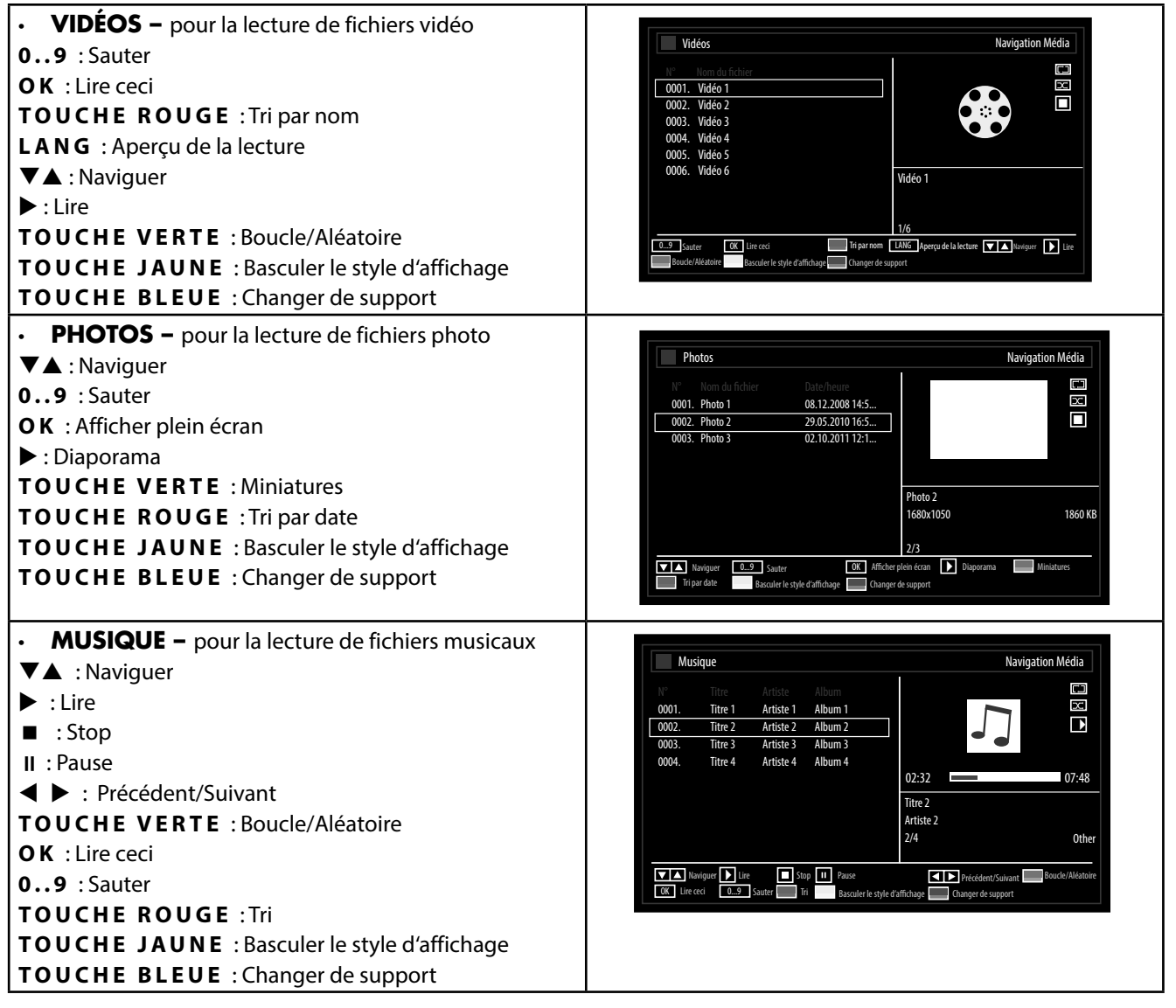

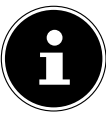

#### **REMARQUE** !

Si un certain type de fichier n'est pas disponible sur le support de données USB, une remarque correspondante s'affiche.

- **TOUS**<sup>3</sup> pour la lecture de tous les types de fichiers
- **RÉGLAGES –** pour le réglage du navigateur de médias

Selon l'option sélectionnée, vous disposez de différentes fonctions. Celles-ci sont affichées dans la partie inférieure de l'écran.

> Pour quitter le navigateur de médias, appuyez sur la touche **MENU**.

<sup>&</sup>lt;sup>3</sup> Ce menu de sélection apparaît lorsque l'option **DOSSIER** a été réglée sous **AFFICHER LE STYLE** dans le menu **RÉGLAGES**.

## 8. EPG - Guide des Programmes

La touche **EPG** vous permet d'ouvrir le « guide électronique des programmes ». Le tableau présente l'émission en cours et la suivante sur les chaînes disponibles.

Sélectionnez un programme avec ▲▼ et parcourez le programme avec ◀▶.

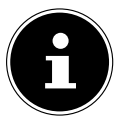

#### **REMARQUE** !

Les informations affichées sont établies par les chaînes de télévision. L'absence éventuelle d'informations sur une chaîne ne signifie pas que votre téléviseur LCD est défaillant.

#### Le tableau suivant présente les options disponibles pour le GUIDE DES PROGRAMMES.

| Touche          | Option                      | Fonction                                                                                                    |
|-----------------|-----------------------------|----------------------------------------------------------------------------------------------------|
| <b>AV4 &gt;</b> | NAVIGUER                    | Les touches directionnelles vous permettent de vous déplacer à<br>l'intérieur du guide des programmes.                                                                                                    |
| TOUCHE<br>ROUGE | JOUR -                      | Affichage du programme du jour précédent.<br>Ceci n'est possible que jusqu'à la date du jour. Le programme antérieur<br>ne peut être affiché.                                                                                                    |
| TOUCHE<br>VERTE | JOUR +                      | Affichage du programme du jour suivant.                                                                                                    |
| TOUCHE<br>JAUNE | ZOOM                        | Réduire la taille de la fenêtre d'horloge.                                                                                                    |
| TOUCHE BLEUE    | FILTRER                     | Si vous recherchez une émission particulière, vous pouvez établir un filtre permettant de restreindre la sélection.                                                                                                    |
|                 | SÉLECTIONNER<br>UN<br>GENRE | Réglez la catégorie des émissions affichées.                                                                                                    |
| INFO            | DÉTAILS DE<br>L'ÉVÉNEMENT   | Permet d'afficher une description détaillée de l'émission sélectionnée<br>(si disponible).<br>Appuyez encore une fois sur <b>INFO</b> pour faire disparaître la descripti-<br>on.<br>Si la description est plus longue, vous pouvez faire défiler le texte avec<br>les touches <b>P</b> -/+.                                                                   |
| 09              | SAUTER                      | Sélectionnez une autre émission à l'aide des touches numériques.                                                                                                    |
| ок              | OPTIONS                     | Si l'émission marquée est en cours, seule l'option <b>SÉLECTIONNER</b><br><b>LA CHAÎNE</b> est disponible. Appuyez sur la touche <b>O</b> K pour passer à<br>l'émission.<br>Si l'émission marquée est à venir, vous disposez en outre de l'option<br><b>RÉGLER LA MINUTERIE SUR ÉVÉNEMENT</b> . Sélectionnez cette<br>option pour ajouter l'émission au timer. |
|                 | RECHERCHE                   | Recherche d'émissions. Réglez ici le jour et la catégorie.                                                                                                    |
| SWAP            | ACTUEL                      | Revient à la barre de défilement horaire actuelle.                                                                                                    |

87

# 9. Dépannage rapide

Les dysfonctionnements ont parfois des causes banales, mais peuvent aussi résulter de composants défectueux. Vous trouverez ci-après un petit guide destiné à vous aider à solutionner certains problèmes. Si les solutions proposées ne donnent aucun résultat, nous vous aiderons volontiers. Il vous suffit de nous téléphoner !

| Aucune image ne s'affiche et il n'y                                   | Vérifiez si le cordon d'alimentation est correctement relié à la prise de cou-                                                                                                    |
|-----------------------------------------------------------------------|----------------------------------------------------------------------------------------------------|
| a pas de son.                                                         | rani.<br>Várifiaz si la récention de signal est bien réglée sur <b>TV</b>                                                                                                    |
|                                                                       | <ul> <li>Contrôlez si l'interrupteur d'alimentation au bas de l'appareil est bien allumé.</li> </ul>                                                                                                    |
| Aucune image ne s'affiche                                             | Vérifiez si le contraste et la luminosité sont bien réglés.                                                                                                    |
| depuis la source AV.                                                  | <ul> <li>Vérifiez si tous les appareils externes sont correctement branchés.</li> </ul>                                                                                                    |
|                                                                       | Vérifiez si la bonne source AV a été choisie.                                                                                                    |
|                                                                       | <ul> <li>Une source d'entrée que vous souhaitez sélectionner avec TV/AV ou IN-<br/>PUT doit être marquée dans le menu SOURCES.</li> </ul>                                                                 |
| ll n'y a pas de son.                                                  | Assurez-vous que le volume n'est pas réglé sur le minimum.                                                                                                    |
|                                                                       | Assurez-vous que l'option de désactivation du haut-parleur n'est pas activée.                                                                                                    |
|                                                                       | Appuyez pour cela sur la touche avec le symbole de haut-parleur barré si-                                                                                                    |
|                                                                       | tuée en haut à gauche sur la télécommande.                                                                                                    |
|                                                                       | Vérifiez si un casque est raccordé.                                                                                                    |
|                                                                       | <ul> <li>Si vous avez raccordé un récepteur satellite ou un lecteur de DVD au télévi-<br/>seur à l'aide d'un câble péritel, vérifiez si le câble est bien branché dans la pri-<br/>se péritel.</li> </ul> |
| ll n'y a pas d'image ou pas de son.<br>Mais des bruits sont audibles. | <ul> <li>La réception est peut-être mauvaise. Contrôlez si l'antenne est bien rac-<br/>cordée.</li> </ul>                                                                                                 |
| L'image n'est pas distincte.                                          | La réception est peut-être mauvaise.                                                                                                    |
|                                                                       | Contrôlez si l'antenne est bien raccordée.                                                                                                    |
| L'image est trop claire ou trop sombre.                               | Vérifiez les réglages du contraste et de la luminosité.                                                                                                    |
| L'image n'est pas nette.                                              | La réception est peut-être mauvaise.                                                                                                    |
|                                                                       | Contrôlez si l'antenne est bien raccordée.                                                                                                    |
|                                                                       | <ul> <li>Vérifiez le réglage de la netteté de l'image et de la réduction du bruit dans le<br/>menu IMAGE.</li> </ul>                                                                                      |
| Une image double ou triple est af-                                    | Contrôlez si l'antenne est bien orientée.                                                                                                    |
| fichée.                                                               | Des ondes se réfléchissent peut-être sur des montagnes ou des immeubles.                                                                                                    |
| L'image est parsemée de points.                                       | <ul> <li>Il est possible que des interférences soient émises par des voitures, trains, lignes électriques, lampes néon, etc.</li> </ul>                                                                   |
|                                                                       | <ul> <li>Il v a peut-être des interférences entre le câble d'antenne et le câble élec-</li> </ul>                                                                                                    |
|                                                                       | trique. Essayez de les éloigner davantage.                                                                                                    |
| Des bandes apparaissent sur                                           | Un autre appareil génère-t-il des interférences ?                                                                                                    |
| l'écran ou les couleurs perdent de                                    | Les antennes de transmission des stations de radio ou les antennes des ra-                                                                                                    |
| leur Intensite.                                                       | dioamateurs et des téléphones portables peuvent également provoquer des                                                                                                    |
|                                                                       | Interferences.                                                                                                    |
|                                                                       | nérer les interférences.                                                                                                    |
| Le bouton de l'appareil ne foncti-<br>onne pas.                       | La protection enfants est éventuellement activée.                                                                                                    |
| La télécommande ne fonctionne pas.                                    | <ul> <li>Vérifiez si les piles de la télécommande sont chargées et correctement insérées.</li> </ul>                                                                                                    |
|                                                                       | <ul> <li>Assurez-vous que la fenêtre de capteur n'est pas exposée à un fort rayonne-<br/>ment lumineux</li> </ul>                                                                                         |
|                                                                       | <ul> <li>Éteignez puis rallumez l'appareil avec l'interrupteur d'alimentation situé au</li> </ul>                                                                                                    |
|                                                                       | bas de l'appareil.                                                                                                    |

### DE FR

### 9.1. Vous avez besoin d'une aide supplémentaire ?

Si les solutions proposées aux paragraphes précédents n'ont donné aucun résultat, veuillez nous contacter. Les informations suivantes nous seraient alors très utiles :

- Quels périphériques externes sont raccordés à l'appareil ?
- Quels sont les messages affichés à l'écran ?
- Au cours de quelle commande le problème s'est-il produit ?
- Si vous avez raccordé un ordinateur à l'appareil :
  - Quelle est la configuration de votre ordinateur ?
  - Quel logiciel utilisiez-vous lorsque l'erreur s'est produite ?
  - Qu'avez-vous déjà tenté pour résoudre le problème ?
- · Si vous possédez déjà un numéro de client, veuillez nous le communiquer.

### 9.2. Pixels défectueux avec les téléviseurs LCD (Full HD)

Malgré la méthode de fabrication ultramoderne employée, le niveau technique hautement complexe peut, dans de rares cas, générer un ou plusieurs points lumineux.

Les écrans TFT à matrice active d'une résolution de **1920 x 1080 pixels**, se composant chacun de trois sous-pixels (rouge, vert, bleu), utilisent au total **env. 6,2 millions** de transistors de commande. Compte tenu de ce très grand nombre de transistors et des processus de fabrication extrêmement complexes qui y sont associés, il peut survenir par endroits des pertes ou un mauvais adressage de pixels ou de sous-pixels individuels.

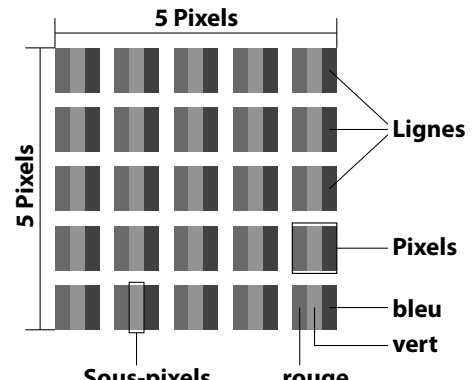

|                               |                                         |                                         | Jour Pixels                              | lenge |
|-------------------------------|-----------------------------------------|-----------------------------------------|------------------------------------------|-------|
| Classe d'erreurs de<br>pixels | Type d'erreur 1<br>Pixel allumé en per- | Type d'erreur 2<br>Pixel noir en perma- | Type d'erreur 3<br>Sous-pixel défectueux |       |
|                               | manence                                 | nence                                   | Allumé                                   | Noir  |
| 0                             | 0                                       | 0                                       | 0                                        | 0     |
| I                             | 1                                       | 1                                       | 2                                        | 1     |
|                               |                                         |                                         | 1                                        | 3     |
|                               |                                         |                                         | 0                                        | 5     |
| I                             | 2                                       | 2                                       | 5                                        | 0     |
|                               |                                         |                                         | 5-n*                                     | 2xn*  |
|                               |                                         |                                         | 0                                        | 10    |
| III                           | 5                                       | 15                                      | 50                                       | 0     |
|                               |                                         |                                         | 50-n*                                    | 2xn*  |
|                               |                                         |                                         | 0                                        | 100   |
| IV                            | 50                                      | 150                                     | 500                                      | 0     |
|                               |                                         |                                         | 500-n*                                   | 2xn*  |
|                               |                                         |                                         | 0                                        | 1000  |

#### n\*=1,5

Le nombre d'erreurs autorisé pour les types susmentionnés de chaque classe d'erreurs se réfère à un million de pixels et doit être converti en fonction de la résolution physique de l'écran.

Votre appareil est conforme à la norme européenne ISO 9241-307, classe II (classe d'erreurs de pixels).

### 9.3. Nettoyage

Vous pouvez prolonger la durée de vie de votre téléviseur LCD en tenant compte des mesures suivantes :

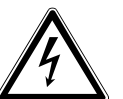

#### AVERTISSEMENT !

Débranchez toujours la fiche d'alimentation et tous les câbles de connexion.

- Les éléments polis brillants sont recouverts de films de protection afin de protéger le téléviseur contre les rayures. Retirez ces films une fois le téléviseur correctement installé.
- Si les éléments polis brillants sont sales, commencez par les épousseter. Essuyez-les ensuite avec précaution à l'aide d'un chiffon de nettoyage. Si vous n'époussetez pas au préalable la poussière sur les éléments polis brillants ou que vous les frottez trop fort, vous risquez de les rayer.
- N'utilisez ni solvants ni détergents corrosifs ou gazeux.
- Nettoyez l'écran à l'aide d'un chiffon doux non pelucheux.
- Veillez à ce qu'aucune goutte d'eau ne reste sur le téléviseur LCD. L'eau peut provoquer une altération permanente des couleurs.
- N'exposez pas l'écran à un rayonnement solaire intense ni aux rayons ultraviolets.
- Conservez précieusement les différents emballages et utilisez-les exclusivement pour transporter le téléviseur LCD.

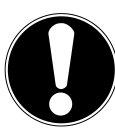

#### **AVERTISSEMENT!**

Le boîtier de l'écran ne contient aucune pièce nécessitant un entretien ou un nettoyage.

### 10. Recyclage

#### Emballage

Votre appareil se trouve dans un emballage de protection afin d'éviter qu'il ne soit endommagé au cours du transport. Les emballages sont fabriqués à partir de matériaux qui peuvent être recyclés écologiquement et remis à un service de recyclage approprié.

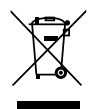

#### Appareil

Une fois l'appareil arrivé en fin de vie, ne le jetez en aucun cas avec les déchets domestiques. Conformément à la législation en vigueur, les appareils usagés doivent être recyclés. Les matériaux recyclables que contient l'appareil sont alors réutilisés, ce qui permet de ménager l'environnement.

Remettez l'appareil usagé dans un centre de collecte des déchets d'équipements électriques et électroniques ou une déchetterie. Pour plus de renseignements, adressez-vous à votre entreprise de recyclage locale ou à votre municipalité.

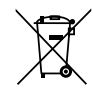

#### Piles

Les piles usagées ne sont pas des déchets domestiques ! Elles doivent être déposées dans un lieu de collecte des piles usagées.

DE

FR

# 11. Caractéristiques techniques/fiche technique

| MEDON                                                      |
|------------------------------------------------------------|
| P16065 (MD 30809)                                          |
| 220 - 240 V ~ 50 Hz                                        |
| Écran LCD 16:9 de 101,6 cm (40")                           |
| 95 watts max.                                              |
| < 0,5 W                                                    |
| 0 W                                                        |
| 2 x 8 Watt (RMS)                                           |
| 1920 x 1080                                                |
| Pal B/G, D/K, I; Secam L,L´                                |
| 199 (ATV), 10.000 (DTV)                                    |
|                                                            |
| VHF (bande I/III)                                          |
| UHF (BANDE U)                                              |
| HYPERBANDE                                                 |
| CÂBLE (S1-S20) / (S21-S41)                                 |
| HD DVB-T                                                   |
| HD DVB-C                                                   |
| DVB-S2                                                     |
|                                                            |
| Prise d'antenne (TV analogique DVB-T ou DVB-C)             |
| 1 nort LISB                                                |
| Prise d'antenne satellite (numérique)                      |
| Slot d'interface commune (CI+)                             |
| Vidéo                                                      |
| 2 entrées HDMI® avec décodage HDCP                         |
| 1 SCART                                                    |
| 1 VGA (D-Sub 15 broches, YUV)                              |
| Entrée vidéo composite (Cinch)                             |
| Audio                                                      |
| Entrée audio stéréo pour vidéo composite, YUV, VGA (Cinch) |
| Sortie casque (jack 3,5 mm)                                |
| Sortie audio numérique (SPDIF) (coaxiale)                  |
|                                                            |

| Lecteurs / supports de données           |                                                         |
|------------------------------------------|---------------------------------------------------------|
| Lecteurs                                 | USB, slot d'interface commune (CI+)                     |
| Formats compatibles via USB <sup>₄</sup> | Photo: JPG, JPEG, BMP, PNG                              |
|                                          | Musique: MP3, WMA                                       |
|                                          | Film: MPEG 1/2/4, MKV, Xvid, MOV, TS, AVI               |
| Capacités                                | USB max. 1 TB                                           |
| Télécommande                             |                                                         |
| Type de transmission                     | Infrarouge                                              |
| LED de classe                            | 1                                                       |
| Type de piles                            | 2 x 1,5V AAA R03/LR03                                   |
|                                          |                                                         |
| Dimensions / température ambiante        |                                                         |
| Température ambiante admissible          | +5 °C - +35 °C                                          |
| Humidité relative de l'air admissible    | 20 % - 85 %                                             |
| Dimensions sans pied (I x H x P)         | Env. 941 x 567 x 94 mm                                  |
| Dimensions avec pied (I x H x P)         | Env. 941 x 603 x 220 mm                                 |
| Poids sans pied                          | Env. 9,5 Kg                                             |
| Poids avec pied                          | Env. 10,3 Kg                                            |
| Montage mural                            | Standard Vesa, distance entre les trous : 200 x 200 mm⁵ |

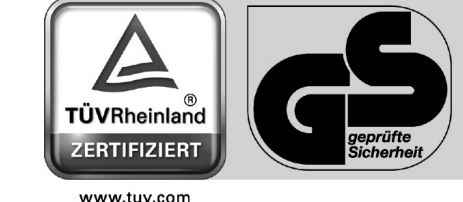

www.tuv.com ID 1000000000

CE

DE

FR

<sup>&</sup>lt;sup>4</sup> En raison du grand nombre de codecs différents, la lecture de tous les formats ne peut pas être garantie.

<sup>&</sup>lt;sup>5</sup> Support mural non fourni. Lors du montage, veillez à utiliser des vis de la taille M6. La longueur de la vis résulte de l'épaisseur du support mural plus 13 mm.

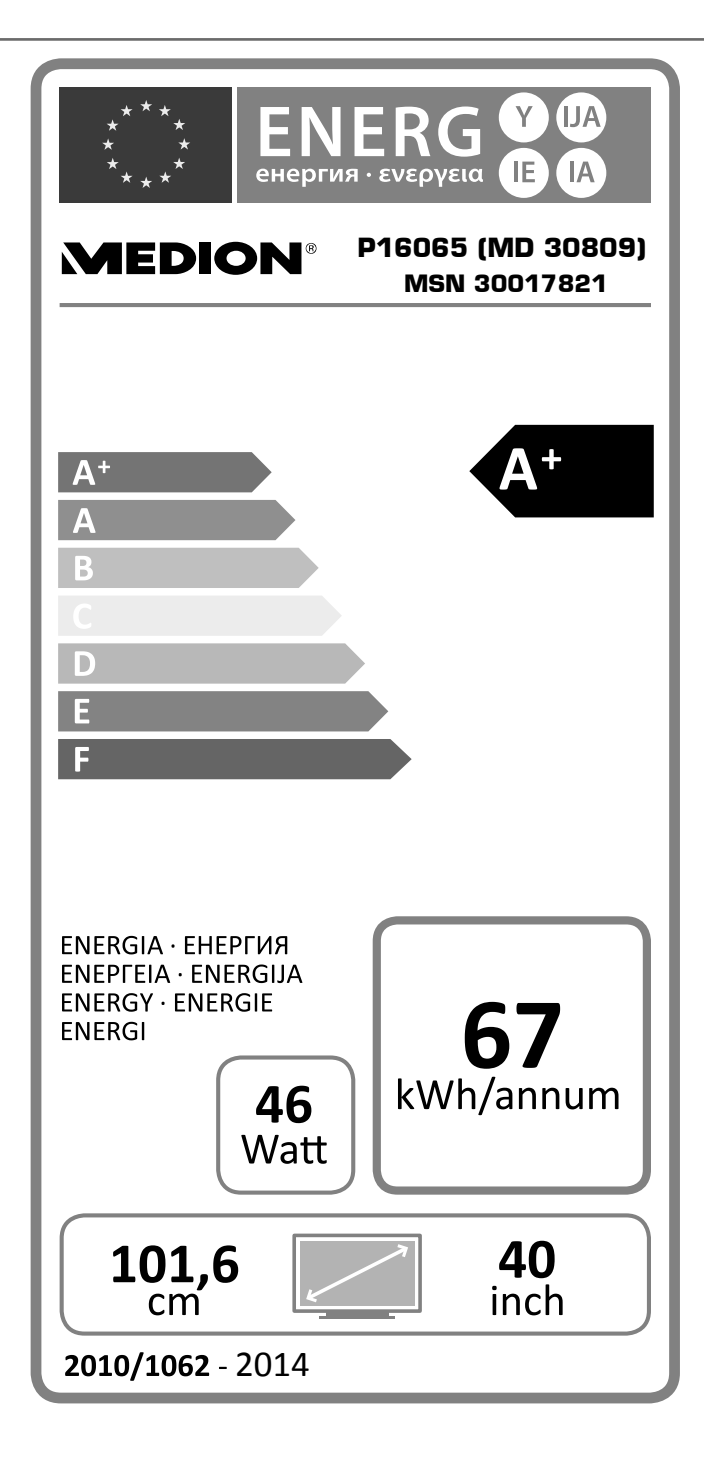

## 12. Mentions légales

Copyright © 2014

Tous droits réservés.

Le présent mode d'emploi est protégé par le copyright.

La reproduction sous forme mécanique, électronique ou sous toute autre forme que ce soit est interdite sans l'autorisation écrite du fabricant.

Le copyright est la propriété de la société :

#### **Medion AG**

### Am Zehnthof 77

### 45307 Essen

#### Allemagne

Le mode d'emploi peut être à nouveau commandé via la hotline de service et téléchargé sur le portail de service www.medion.com/fr/service/accueil/.

Vous pouvez aussi scanner le code QR ci-dessus et charger le mode d'emploi sur votre terminal mobile via le portail de service.

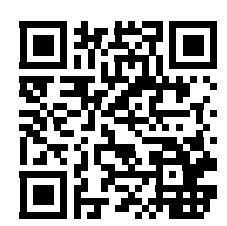

FR

# 13. Index

| Α                                                                                                    |                                                                                                    |
|----------------------------------------------------------------------------------------------------|----------------------------------------------------------------------------------------------------|
| Afficher des informations                                                                                                    | 63                                                                                                    |
| Alimentation                                                                                                    |                                                                                                    |
| С                                                                                                    |                                                                                                    |
| Camcorder                                                                                                    | 67                                                                                                    |
| Casque                                                                                                    | 65                                                                                                    |
| Consignes de sécurité                                                                                                    |                                                                                                    |
| Alimentation                                                                                                    |                                                                                                    |
| Raccordement                                                                                                    |                                                                                                    |
| Sécurité de fonctionnement                                                                                                    |                                                                                                    |
| D                                                                                                    |                                                                                                    |
| Dépannage rapide                                                                                                    |                                                                                                    |
| E                                                                                                    |                                                                                                    |
| Erreur                                                                                                    |                                                                                                    |
| F                                                                                                    |                                                                                                    |
| Favoris                                                                                                    | 63                                                                                                    |
| G                                                                                                    |                                                                                                    |
| Graveur de DVD                                                                                                    |                                                                                                    |
| I                                                                                                    |                                                                                                    |
| Informations relatives à la confe                                                                                                    | ormité53                                                                                                    |
| м                                                                                                    |                                                                                                    |
| Magnétoscope                                                                                                    | 65, 66                                                                                                    |
| Module d'interface commune                                                                                                    |                                                                                                    |
| Ν                                                                                                    |                                                                                                    |
| Naviguer dans le menu                                                                                                    |                                                                                                    |
| Nettoyage                                                                                                    |                                                                                                    |
| P                                                                                                    |                                                                                                    |
| Piles                                                                                                    |                                                                                                    |
| Pixels défectueux                                                                                                    |                                                                                                    |
| Problème                                                                                                    | 87                                                                                                    |
|                                                                                                    |                                                                                                    |
| R                                                                                                    | 0,                                                                                                    |
| R<br>Raccordement                                                                                                    |                                                                                                    |
| R<br>Raccordement<br>Alimentation                                                                                                    |                                                                                                    |
| R<br>Raccordement<br>Alimentation<br>Antenne                                                                                                    |                                                                                                    |
| R<br>Raccordement<br>Alimentation<br>Antenne<br>Raccordement au secteur                                                                                                    |                                                                                                    |
| R<br>Raccordement<br>Alimentation<br>Antenne<br>Raccordement au secteur<br>Raccordement d'appareils                                                                                                    |                                                                                                    |
| R<br>Raccordement<br>Alimentation<br>Antenne<br>Raccordement au secteur<br>Raccordement d'appareils<br>Appareil avec DVD                                                                                                    |                                                                                                    |
| R<br>Raccordement<br>Alimentation<br>Antenne<br>Raccordement au secteur<br>Raccordement d'appareils<br>Appareil avec DVD<br>Appareil avec DVI                                                                                                    |                                                                                                    |
| R<br>Raccordement<br>Alimentation<br>Antenne<br>Raccordement au secteur<br>Raccordement d'appareils<br>Appareil avec DVD<br>Appareil avec DVI<br>Appareil avec HDMI                                                                                                    |                                                                                                    |
| R<br>Raccordement<br>Alimentation<br>Antenne<br>Raccordement au secteur<br>Raccordement d'appareils<br>Appareil avec DVD<br>Appareil avec DVI<br>Appareil avec HDMI                                                                                                    |                                                                                                    |
| R<br>Raccordement<br>Alimentation<br>Antenne<br>Raccordement au secteur<br>Raccordement d'appareils<br>Appareil avec DVD<br>Appareil avec DVI<br>Appareil avec HDMI<br>Graveur de DVD<br>Lecteur Blu-ray                                                                                                    |                                                                                                    |
| R<br>Raccordement<br>Alimentation<br>Antenne<br>Raccordement au secteur<br>Raccordement d'appareils<br>Appareil avec DVD<br>Appareil avec DVI<br>Appareil avec HDMI<br>Graveur de DVD<br>Lecteur Blu-ray<br>Magnétoscope                                                                                                    |                                                                                                    |
| R<br>Raccordement<br>Alimentation<br>Antenne<br>Raccordement au secteur<br>Raccordement d'appareils<br>Appareil avec DVD<br>Appareil avec DVI<br>Appareil avec HDMI<br>Graveur de DVD<br>Lecteur Blu-ray<br>Magnétoscope<br>Raccordement d'un casque                                                                                                    |                                                                                                    |
| R<br>Raccordement<br>Alimentation<br>Antenne<br>Raccordement au secteur<br>Raccordement d'appareils<br>Appareil avec DVD<br>Appareil avec DVI<br>Appareil avec HDMI<br>Graveur de DVD<br>Lecteur Blu-ray<br>Magnétoscope<br>Raccordement d'un casque<br>Recenteur                                                                                                    |                                                                                                    |
| R<br>Raccordement<br>Alimentation<br>Antenne<br>Raccordement au secteur<br>Raccordement d'appareils<br>Appareil avec DVD<br>Appareil avec DVI<br>Appareil avec HDMI<br>Graveur de DVD<br>Lecteur Blu-ray<br>Magnétoscope<br>Raccordement d'un casque<br>Recepteur<br>Pácontour catollito                                                                                                    |                                                                                                    |
| R<br>Raccordement<br>Alimentation<br>Antenne<br>Raccordement au secteur<br>Raccordement d'appareils<br>Appareil avec DVD<br>Appareil avec DVI<br>Appareil avec HDMI<br>Graveur de DVD<br>Lecteur Blu-ray<br>Magnétoscope<br>Raccordement d'un casque<br>Recepteur satellite                                                                                                    |                                                                                                    |
| R<br>Raccordement<br>Alimentation<br>Antenne<br>Raccordement au secteur<br>Raccordement d'appareils<br>Appareil avec DVD<br>Appareil avec DVI<br>Appareil avec HDMI<br>Graveur de DVD<br>Lecteur Blu-ray<br>Magnétoscope<br>Raccordement d'un casque<br>Recepteur satellite<br>Receiver                                                                                                    | 52<br>59<br>59<br>59, 60<br>59<br>67<br>67<br>67<br>67<br>66<br>65<br>65<br>65<br>65<br>65<br>65<br>65                                                                                                 |
| R<br>Raccordement<br>Alimentation<br>Antenne<br>Raccordement au secteur<br>Raccordement d'appareils<br>Appareil avec DVD<br>Appareil avec DVI<br>Appareil avec HDMI<br>Graveur de DVD<br>Lecteur Blu-ray<br>Magnétoscope<br>Raccordement d'un casque<br>Recepteur satellite<br>Receiver<br>Recepteur satellite<br>Pérele avec de View en                                                                                                    |                                                                                                    |
| R<br>Raccordement<br>Alimentation<br>Antenne<br>Raccordement au secteur<br>Raccordement d'appareils<br>Appareil avec DVD<br>Appareil avec DVI<br>Appareil avec HDMI<br>Graveur de DVD<br>Lecteur Blu-ray<br>Magnétoscope<br>Raccordement d'un casque<br>Recepteur satellite<br>Receiver<br>Receiver<br>Recepteur satellite<br>Réglages de l'image                                                                                                    | 52<br>                                                                                                    |
| R<br>Raccordement<br>Alimentation<br>Antenne<br>Raccordement au secteur<br>Raccordement d'appareils<br>Appareil avec DVD<br>Appareil avec DVI<br>Appareil avec HDMI<br>Graveur de DVD<br>Graveur de DVD<br>Lecteur Blu-ray<br>Magnétoscope<br>Raccordement d'un casque<br>Recepteur satellite<br>Récepteur satellite<br>Recepteur satellite<br>Recepteur satellite<br>Réglages de l'image<br>Réglages du son                                                                | 52<br>59<br>59<br>59, 60<br>59<br>67<br>67<br>67<br>67<br>66<br>66<br>65<br>65<br>65<br>66<br>65<br>65<br>66<br>66<br>65<br>67<br>67<br>67<br>67<br>67<br>67<br>67<br>67<br>67<br>67<br>67<br>67<br>67 |
| R<br>Raccordement<br>Alimentation<br>Antenne<br>Raccordement au secteur<br>Raccordement d'appareils<br>Appareil avec DVD<br>Appareil avec DVI<br>Appareil avec HDMI<br>Graveur de DVD<br>Lecteur Blu-ray<br>Magnétoscope<br>Raccordement d'un casque<br>Recepteur satellite<br>Récepteur satellite<br>Receiver<br>Receiver<br>Réglages de l'image<br>Réglages du son<br>Réparation                                                                                          | 52<br>59<br>59<br>59, 60<br>59<br>67<br>67<br>67<br>67<br>66<br>65<br>65<br>65<br>66<br>65<br>66<br>66<br>66<br>66<br>66<br>66<br>66                                                                   |
| R<br>Raccordement<br>Alimentation<br>Raccordement au secteur<br>Raccordement d'appareils<br>Appareil avec DVD<br>Appareil avec DVI<br>Appareil avec HDMI<br>Graveur de DVD<br>Lecteur Blu-ray<br>Magnétoscope<br>Raccordement d'un casque<br>Recepteur satellite<br>Récepteur satellite<br>Receiver<br>Recepteur satellite<br>Réglages du son<br>Réparation<br>S                                                                                                    | 52<br>59<br>59<br>59, 60<br>59<br>67<br>67<br>67<br>66<br>65<br>65<br>65<br>65<br>65<br>66<br>65<br>65<br>65<br>65<br>65<br>65                                                                         |
| R<br>Raccordement<br>Alimentation<br>Raccordement au secteur<br>Raccordement d'appareils<br>Appareil avec DVD<br>Appareil avec DVI<br>Appareil avec HDMI<br>Graveur de DVD<br>Lecteur Blu-ray<br>Magnétoscope<br>Raccordement d'un casque<br>Recepteur satellite<br>Récepteur satellite<br>Receiver<br>Receiver<br>Réglages de l'image<br>Réglages du son<br>Réparation<br>S                                                                                                |                                                                                                    |
| R<br>Raccordement<br>Alimentation<br>Antenne<br>Raccordement au secteur<br>Raccordement d'appareils<br>Appareil avec DVD<br>Appareil avec DVI<br>Appareil avec HDMI<br>Graveur de DVD<br>Graveur de DVD<br>Receteur Blu-ray<br>Magnétoscope<br>Raccordement d'un casque<br>Recepteur satellite<br>Récepteur satellite<br>Réglages de l'image<br>Réglages du son<br>Réparation<br>S<br>Satellite                                                                             |                                                                                                    |
| R<br>Raccordement<br>Alimentation<br>Antenne<br>Raccordement au secteur<br>Raccordement d'appareils<br>Appareil avec DVD<br>Appareil avec DVI<br>Appareil avec HDMI<br>Graveur de DVD<br>Lecteur Blu-ray<br>Magnétoscope<br>Raccordement d'un casque<br>Récepteur satellite<br>Récepteur satellite<br>Récepteur satellite<br>Réglages de l'image<br>Réglages du son<br>Réparation<br>S<br>Satellite<br>Sécurité de fonctionnement<br>Sélection des chaînes                  | 52<br>59<br>59<br>59, 60<br>59<br>67<br>67<br>67<br>66<br>66<br>65<br>65<br>66<br>66<br>66<br>66<br>66<br>66<br>66<br>66<br>66                                                                         |
| R<br>Raccordement<br>Alimentation<br>Raccordement au secteur<br>Raccordement d'appareils<br>Appareil avec DVD<br>Appareil avec DVI<br>Appareil avec HDMI<br>Graveur de DVD<br>Lecteur Blu-ray<br>Magnétoscope<br>Raccordement d'un casque<br>Recepteur satellite<br>Récepteur satellite<br>Récepteur satellite<br>Récepteur satellite<br>Réglages de l'image<br>Réglages du son<br>Réparation<br>S<br>Satellite<br>Sécurité de fonctionnement<br>Sélection des chaînes<br>T | 52<br>59<br>59<br>59,60<br>67<br>67<br>67<br>66<br>65<br>65<br>65<br>66<br>66<br>66<br>66<br>66<br>62<br>62<br>52<br>52<br>52<br>51<br>61,78<br>51<br>62                                               |
| R Raccordement Alimentation Antenne Raccordement au secteur Raccordement d'appareils Appareil avec DVD Appareil avec DVI Appareil avec HDMI Graveur de DVD Lecteur Blu-ray Magnétoscope Raccordement d'un casque Recepteur Récepteur satellite Receiver Recepteur satellite Réglages de l'image Réglages du son Réparation S Satellite Sécurité de fonctionnement Sélection des chaînes T                                                                                   |                                                                                                    |
| R Raccordement Alimentation Antenne Raccordement au secteur Raccordement d'appareils Appareil avec DVD Appareil avec DVI Appareil avec HDMI Graveur de DVD Lecteur Blu-ray Magnétoscope Raccordement d'un casque Recepteur Récepteur satellite Receiver Recepteur satellite Réglages de l'image Réglages du son Réparation S Satellite Sécurité de fonctionnement Sélection des chaînes T Télétexte Sous-pages                                                              |                                                                                                    |

| Touches de couleur | 64 |
|--------------------|----|
| Touches numériques | 64 |
| Ū                  |    |
| Utilisation        | 62 |

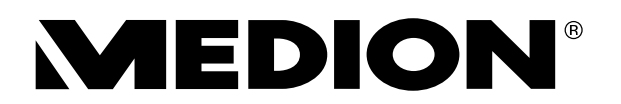